คู่มือการบันทึก ระบบบูรณาการการคัดกรองหญิงตั้งครรภ์และทารกแรกเกิด

> สำนักงานหลักประกันสุขภาพแห่งชาติ ๒๕๖๐

ระบบบูรณาการการคัดกรองหญิงตั้งครรภ์และทารกแรกเกิด (National Portal Registry Portal,NPRP) ได้พัฒนาขึ้นเพื่อรองรับระบบบริหารจัดการการคัดกรอง กลุ่มหญิงตั้งครรภ์ ได้แก่ โรคโลหิตจางธาลัสซีเมียชนิด รุนแรง กลุ่มอาการดาวน์ และกลุ่มทารกแรกเกิด ได้แก่ การคัดกรองภาวะพร่องฮอร์โมนไทรอยด์ การขึ้นทะเบียน เด็กพิการแต่กำเนิด โดยความร่วมมือจากอาจารย์ผู้เชี่ยวชาญ คณะแพทยศาสตร์ มหาวิทยาลัยเชียงใหม่ มหาวิทยาลัยขอนแก่น มหาวิทยาลัยสงขลานครินทร์ นอกจากนี้ยังได้รับความร่วมมือจากนักวิชาการด้านเทคนิค การแพทย์ศูนย์วิทยาศาสตร์การแพทย์ ศูนย์อนามัย และโรงพยาบาล ในการช่วยพัฒนา ปรับปรุง ให้ระบบ บูรณาการการคัดกรองหญิงตั้งครรภ์และทารกแรกเกิด สามารถรองรับการบันทึกข้อมูลเพื่อใช้ประโยชน์ในการ ขอรับค่าใช้จ่ายจากสำนักงานหลักประกันสุขภาพแห่งชาติ และนำข้อมูลไปใช้ในการวางแผนการพัฒนาระบบ บริการ พัฒนาเครือข่ายการส่งต่อการรับบริการ และพัฒนาเครือข่ายการส่งต่อทางห้องปฏิบัติการ การวางแผนใน การป้องกันและควบคุมโรคในกลุ่มหญิงตั้งครรภ์ และทารกแรกเกิด ระดับประเทศ ระดับเขต ระดับจังหวัด และยัง เป็นแหล่งข้อมูลในการนำไปใช้ทางด้านวิชาการอีกด้วย

ขอขอบคุณ คณาจารย์ที่เกี่ยวข้องทุกท่าน บุคลากรทางการแพทย์ แพทย์ พยาบาลวิชาชีพ นักเทคนิค การแพทย์ ที่เสนอแนะและร่วมพัฒนาระบบการการคัดกรองหญิงตั้งครรภ์และทารกแรกเกิด (National Perinatal Registry Portal,NPRP) ซึ่งในอนาคตสำนักงานหลักประกันสุขภาพแห่งชาติ หวังว่าจะนำไปเชื่อมโยง กับข้อมูลของบุคคลเพื่อเป็นการสร้างเสริมสุขภาพด้วยตนเองต่อไป

สำนักงานหลักประกันสุขภาพแห่งชาติ

# สารบัญ

|         |                                                                                    | หน้า |
|---------|------------------------------------------------------------------------------------|------|
| บทที่ 1 | บทน้ำ                                                                              |      |
|         | 1. การป้องกันและควบคุมโรคโลหิตจางธาลัสซีเมียในหญิงตั้งครรภ์                        | 5    |
|         | 2. การป้องกันและควบคุมกลุ่มอาการดาวน์ในหญิงตั้งครรภ์                               | 5    |
| บทที่ 2 | การบันทึกข้อมูลเพื่อขอรับค่าใช้จ่าย                                                | 7    |
|         | -กรอบการทำงานระบบบูรณาการการคัดกรองความผิดปกติของหญิงตั้งครรภ์และทารก              | 10   |
|         | แรกเกิด                                                                            |      |
|         | 1. การเข้าใช้งาน                                                                   | 10   |
|         | - URL สำหรับใช้งาน                                                                 |      |
|         | - ขั้นตอนการขอ Username/Password                                                   |      |
|         | 2. การ Login เข้าสู่ระบบ                                                           | 13   |
|         | - กลุ่มหญิงตั้งครรภ์                                                               |      |
|         | 3. การบันทึกข้อมูลบุคคล                                                            | 14   |
|         | 4. การบันทึกข้อมูลเพื่อขอรับค่าใช้จ่ายโรคโลหิตจางธาลัสซีเมีย                       | 17   |
|         | 4.1 การบันทึกข้อมูลการคัดกรอง                                                      | 17   |
|         | 4.2 การบันทึกข้อมูลการตรวจยืนยันทางห้องปฏิบัติการ กรณีตรวจเอง                      | 18   |
|         | 4.3 การบันทึกข้อมูลสรุปคู่เสี่ยง                                                   | 20   |
|         | 4.4 การบันทึกข้อมูลการตรวจยืนยันทางห้องปฏิบัติการ กรณีส่งตรวจ                      | 21   |
|         | 4.5 การบันทึกข้อมูลการทำหัตถการวินิจฉัยทารกในครรภ์                                 | 22   |
|         | 4.6 การบันทึกข้อมูลการตรวจยืนยันทารกในครรภ์ทางห้องปฏิบัติการ กรณี                  | 23   |
|         | ตรวจเอง                                                                            |      |
|         | 4.7 การบันทึกข้อมูลการตรวจยืนยันทารกในครรภ์ทางห้องปฏิบัติการ กรณี                  | 24   |
|         | ส่งตรวจ                                                                            |      |
|         | 4.8 การบันทึกข้อมูลการยุติการตั้งครรภ์                                             | 26   |
|         | 5. การบันทึกข้อมูลของหน่วยบริการรับที่รับตรวจเพื่อขอรับค่าใช้จ่ายทางห้องปฏิบัติการ | 27   |
|         | โรคโลหิตจางธาลัสซีเมีย                                                             |      |
|         | 5.1 การบันทึกข้อมูลของหน่วยบริการที่รับตรวจทางห้องปฏิบัติการ                       | 27   |
|         | 5.2 การบันทึกข้อมูลของหน่วยบริการที่รับตรวจยืนยันทางห้องปฏิบัติการ                 | 28   |
|         | 5.3 การบันทึกข้อมูลของหน่วยบริการที่รับตรวจยืนยันวินิจฉัยทารกในครรภ์               | 30   |
|         | 6. การบันทึกข้อมูลเพื่อขอรับค่าใช้จ่าย กลุ่มอาการดาวน์                             | 32   |
|         | 6.1 การบันทึกข้อมูลการคัดกรอง กรณีตรวจเอง                                          | 32   |
|         | 6.2 การบันทึกข้อมูลการคัดกรอง กรณีส่งตรวจ                                          | 33   |
|         | 6.3 การบันทึกข้อมูลการทำหัตถการวินิจฉัยทารกในครรภ์                                 | 34   |
|         | 6.4 การบันทึกข้อมูลการตรวจยืนยันทารกในครรภ์ทางห้องปฏิบัติการ กรณี                  | 35   |
|         | ตรวจเอง                                                                            |      |

|         |                                                                           | หน้า |
|---------|---------------------------------------------------------------------------|------|
|         | 6.5 การบันทึกข้อมูลการตรวจยืนยันทารกในครรภ์ทางห้องปฏิบัติการ กรณี         | 36   |
|         | ส่งตรวจ                                                                   |      |
|         | 6.6 การบันทึกข้อมูลการยุติการตั้งครรภ์                                    | 37   |
|         | 7. การบันทึกข้อมูลขอรับค่าใช้จ่ายของหน่วยบริการที่รับตรวจ กลุ่มอาการดาวน์ | 37   |
|         | 7.1 การบั้นทึกข้อมูลการคัดกรองกลุ่มอาการดาวน์                             | 37   |
|         | 7.2 การบันทึกข้อมูลการตรวจยืนยันทารกในครรภ์กลุ่มอาการดาวน์                | 40   |
| บทที่ 3 | รายงานของระบบบูรณาการการคัดกรองหญิงตั้งครรภ์และทารกแรกเกิด                | 42   |
|         | 1.รายงานโรคโลหิต <sup>้</sup> จางธาลัสซีเมีย                              | 42   |
|         | 1.1 รายงานบันทึกข้อมูลการตรวจแยกตามตรวจเองและส่งตรวจ                      | 42   |
|         | 1.2 รายงานการวินิจฉัยคู่เสี่ยงโรคโลหิตจางธาลัสซีเมีย                      | 43   |
|         | 1.3 รายงานการบันทึกข้อมูลแยกตามสิทธิ                                      | 43   |
|         | 1.4 รายงานข้อมูลขอการเบิกรับบริการ                                        | 33   |
|         | 1.5 รายงานข้อมูลขอการเบิกรับบริการ (สุทธิ)                                | 44   |
|         | 1.6 รายงานข้อมูลเงื่อนไขก่อนการตัดจ่าย                                    | 45   |
|         | 1.7 รายงานผลการนำเข้าข้อมูล                                               | 45   |
|         | 1.8 รายงานรวมการส่งตรวจแยกตามหน่วยบริการ                                  | 46   |
|         | 1.9 รายงานข้อมูลที่รับตรวจจากหน่วยบริการอื่น                              | 47   |
|         | 2. รายงานกลุ่มอาการดาวน์                                                  | 47   |
|         | 2.1 รายงานการดำเนินงานป้องกันและควบคุมกลุ่มอาการดาวน์                     | 46   |
|         | 2.2 รายงานการจ่ายกลุ่มอาการดาวน์รายบุคคล                                  | 48   |
|         | 2.3 รายงานการจ่ายกลุ่มอาการดาวน์                                          | 48   |
|         | 2.4 สิทธิการรักษาพยาบาลกลุ่มอาการดาวน์                                    | 49   |
|         | 3. รายงานการจ่ายเงิน                                                      | 49   |
|         | 3.1 รายงานการจ่ายค่าใช้จ่ายการตรวจทางห้องปฏิบัติการ การตรวจวินิจฉัย       | 49   |
|         | ทารกในครรภ์ การตรวจ ยืนยันวินิจฉัยทารกในครรภ์ และการยุติการ               |      |
|         | ตั้งครรภ์ โรคโลหิตจางธาลัสซีเมีย และกลุ่มอาการดาวน์                       |      |
|         | 3.2 รายงานการตรวจสอบรายบุคคลการคัดกรองในหญิงตั้งครรภ์                     | 50   |

สำนักงานหลักประกันสุขภาพแห่งชาติ ได้รับการอนุมัติให้ดำเนินงานในการสนับสนุนกิจกรรมบริการที่ สำคัญในหญิงตั้งครรภ์และทารกแรกเกิด ตามประกาศคณะกรรมการหลักประกันสุขภาพแห่งชาติ เรื่องประเภท และขอบเขตของบริการสาธารณสุข (ฉบับที่ 10) พ.ศ. 2559 การตรวจทางห้องปฏิบัติการที่จำเป็น ตรวจคัดกรอง โรคโลหิตจางธาลัสซีเมีย (MCV/ OF+DCIP) รายที่ผลเป็นบวกให้ตรวจคัดกรองสามีต่อ ถ้าผลเป็นบวกทั้งคู่ให้ส่ง เลือดตรวจยืนยัน Hb typing/PCR เพื่อกำหนดคู่เสี่ยง การตรวจวินิจฉัยทารกในครรภ์และยุติปการครรภ์ตามแนว เวชปฏิบัติ ช่วงฝากครรภ์ครั้งที่ 1 และ 2 อย่างช้าอายุครรภ์ไม่เกิน 24 สัปดาห์ และตรวจคัดกรองภาวะดาวน์ รายที่ ผลเป็นบวก ให้ตรวจวินิจฉัยทารกในครรภ์และยุติการตั้งครรภ์ตามแนวทางเวชปฏิบัติ ช่วงฝากครรภ์ครั้งที่ 1 และ 2 อย่างช้าอายุครรภ์ไม่เกิน 24 สัปดาห์ กลุ่มเป้าหมายหญิงตั้งครรภ์อายุ 35 ปีขึ้นไป

ดังนั้น ในการขอรับค่าใช้จ่าย การป้องกันและควบคุมโรคโลหิตจางธาลัสซีเมีย และการป้องกันและควบคุม กลุ่มอาการดาวน์ในหญิงตั้งครรภ์ สำนักงานหลักประกันสุขภาพแห่งชาติ กำหนด หลักเกณฑ์ เงื่อนไข และอัตรา การจ่าย ดังนี้

# 1. การป้องกันและควบคุมโรคโลหิตจางธาลัสซีเมียในหญิงตั้งครรภ์

1.1 สำนักงานหลักประกันสุขภาพแห่งชาติ เป็นค่าบริการชดเชยให้แก่หน่วยบริการ ดังนี้

(1) หน่วยบริการในระบบหลักประกันสุขภาพแห่งชาติ ที่มีศักยภาพในการตรวจทาง

ห้องปฏิบัติการ การตรวจวินิจฉัยทารกในครรภ์ การยุติการตั้งครรภ์

(2) หน่วยบริการที่รับส่งต่อเฉพาะด้านเทคนิคการแพทย์

1.2 การป้องกันและควบคุมโรคโลหิตจางธาลัสซีเมีย หน่วยบริการจะมีสิทธิได้รับค่าใช้จ่าย เมื่อให้บริการ ตรวจยืนยันทางห้องปฏิบัติการเพื่อวินิจฉัยโรคโลหิตจางธาลัสซีเมีย แก่ผู้มีสัญชาติไทยที่มีคุณสมบัติต่อไปนี้

(1) เป็นหญิงตั้งครรภ์ หรือ

(2) เป็นสามีของหญิงตั้งครรภ์ที่มีภาวะเสี่ยงต่อโรคโลหิตจางธาลัสซีเมีย

1.3 ค่าใช้จ่ายในการตรวจยืนยันทางห้องปฏิบัติการ การวินิจฉัยทารกในครรภ์ และการยุติการตั้งครรภ์ ของสตรีที่ได้รับการวินิจฉัยว่าทารกในครรภ์เป็นโรคโลหิตจางธาลัสซีเมียชนิดรุนแรง ในอัตราต่อไปนี้

(1) การตรวจทางห้องปฏิบัติการ

| (ก) Hemoglobin typing     | ราคา 270 บาทต่อราย   |    |
|---------------------------|----------------------|----|
| (ข) Alpha – thalassemia 1 | ราคา 500 บาทต่อราย   |    |
| (ค) Beta – thalassemia    | ราคา 1,200 บาทต่อราย | ۶. |

(2) การทำหัตถการ ตรวจวินิจฉัยทารกในครรภ์ อย่างใดอย่างหนึ่ง ต่อไปนี้ ราคา 2,500 บาทต่อ

ราย

(ก) การเจาะน้ำคร่ำ (Amniocentesis) หรือ

(ข) การตัดชิ้นเนื้อรก (Chorionic villus sampling,CVS) หรือ

(ค) การเจาะเลือดทารกจากสายสะดือ (Cordocentesis)

(3) การยุติการตั้งครรภ์ '

ราคา 3,000 บาทต่อราย

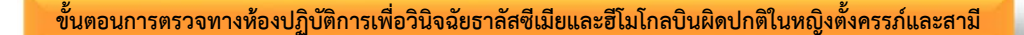

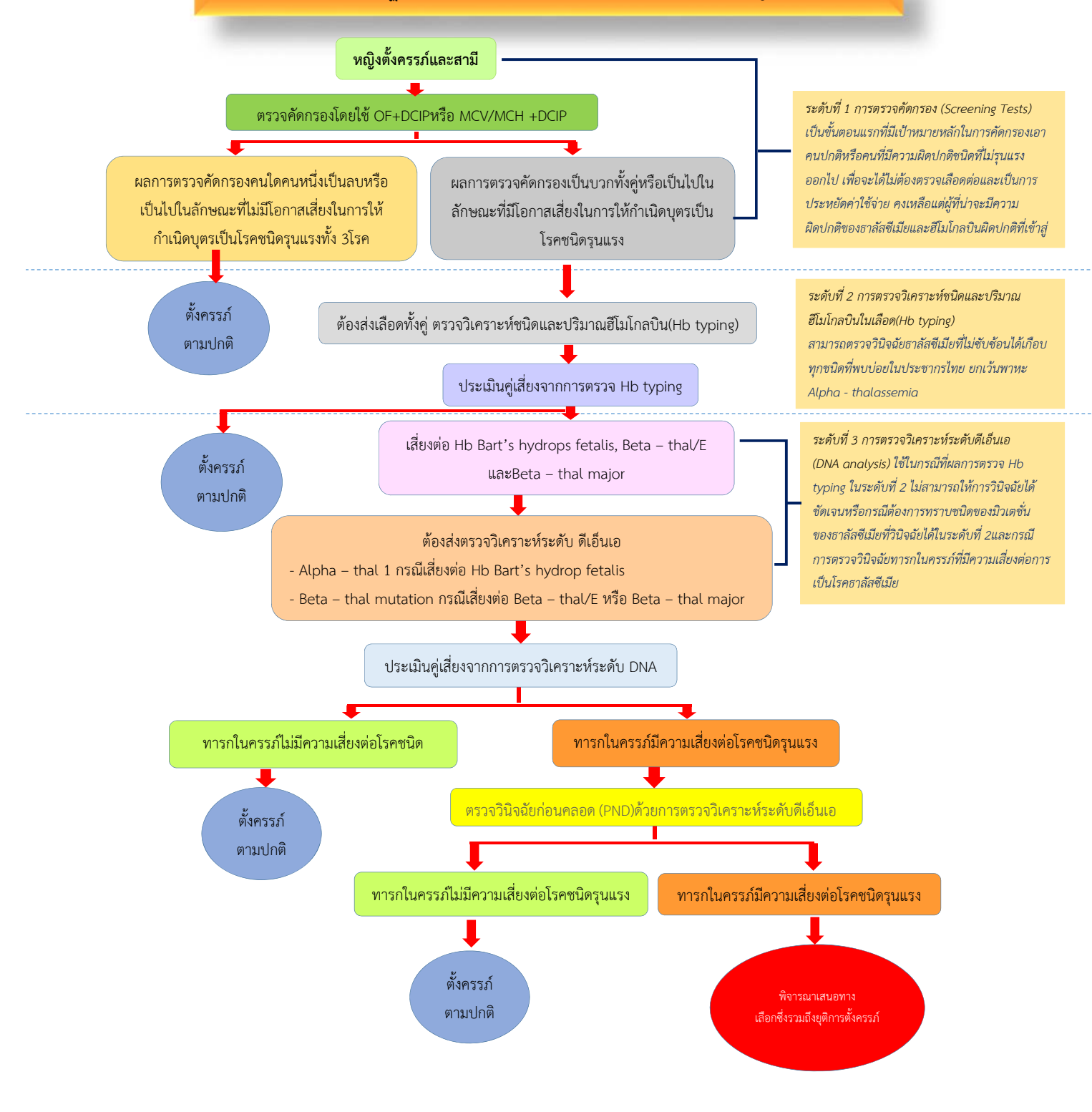

ที่มา : แนวทางปฏิบัติในการตรวจทางห้องปฏิบัติการเพื่อสนับสนุนการควบคุมและป้องกับโรคธาลัสซีเมีย 2559 กรมวิทยาศาสตร์การแพทย์ กระทรวงสาธารณสุข

# 2. การป้องกันและควบคุมกลุ่มอาการดาวน์ในหญิงตั้งครรภ์

หลักเกณฑ์และอัตราการจ่ายค่าใช้จ่ายโครงการการป้องกันและควบคุมกลุ่มอาการดาวน์ ดังนี้

- 2.1 สำนักงานหลักประกันสุขภาพแห่งชาติ เป็นค่าบริการชดเชยให้แก่หน่วยบริการ ดังนี้
  - (1) หน่วยบริการในระบบหลักประกันสุขภาพแห่งชาติ ที่มีศักยภาพในการตรวจทาง
  - ห้องปฏิบัติการ การตรวจวินิจฉัยทารกในครรภ์ การยุติการตั้งครรภ์
  - (2) หน่วยบริการที่รับส่งต่อเฉพาะด้านเทคนิคการแพทย์
- 2.2 กลุ่มเป้าหมาย หญิงไทย ที่มีอายุ 35 ปี ขึ้นไป ทุกสิทธิ ทุกครรภ์
  - (1) การตรวจทางห้องปฏิบัติการ
    - ก) การตรวจคัดกรอง ด้วยวิธี Quadruple test (Beta-hCG, unconjugated estriol, alpha fetoprotein (AFP), inhibin A) รายละ 1,200 บาท
    - ข) การตรวจโครโมโซม ด้วยวิธี karyotyping รายละ 2,500 บาท
  - (2) การทำหัตถการ
    - ก) การตรวจวินิจฉัยทารกในครรภ์ ด้วยวิธี Amniocentesis รายละ 2,500 บาท
       ข) การยุติการตั้งครรภ์ รายละ 3,000 บาท
  - (3) การจัดเก็บและจัดส่งเลือดตรวจทางห้องปฏิบัติการ ของหน่วยบริการ รายละ 100 บาท
- 2.3 พื้นที่ดำเนินงานในโครงการนำร่องประกอบด้วยจังหวัดเชียงใหม่ ลำพูน นครสวรรค์ ขอนแก่นและ สงขลา ยะลา โดยหน่วยบริการทั้งภาครัฐและเอกชนที่ขึ้นทะเบียนในระบบหลักประกันสุขภาพแห่งชาติ

# ้ขั้นตอนการตรวจคัดกรองทารกกล่มอาการดาวน์ในหญิงตั้งครรภ์

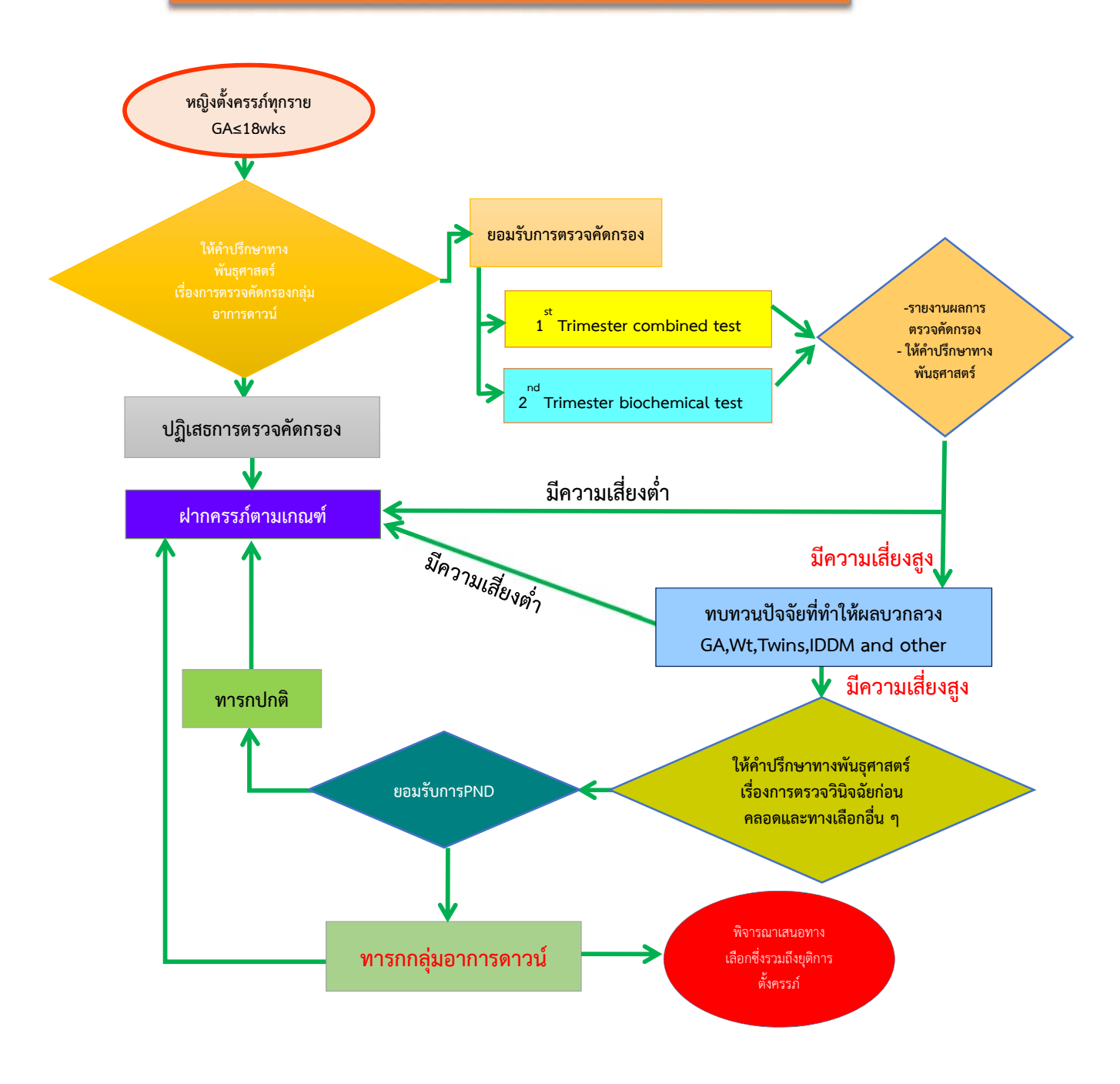

ที่มา : ข้อแนะนำของราชวิทยาลัยสูตินรีแพทย์แห่งประเทศไทย เรื่องการตรวจคัดกรองทารกกลุ่มอาการดาวน์ในหญิงตั้งครรภ์

# บทที่ 2 การบันทึกข้อมูลเพื่อรับค่าใช้จ่าย

ในการบันทึกข้อมูลเพื่อขอรับค่าใช้จ่าย แบ่งออกเป็น 2 กลุ่ม ดังนี้

- 1. กลุ่มหญิงตั้งครรภ์ ประกอบด้วย
  - โรคโลหิตจางธาลัสซีเมีย
  - 2) กลุ่มอาการดาวน์
- 2. กลุ่มทารกแรกเกิด ประกอบด้วย
  - ภาวะพร่องฮอร์โมนไทรอยด์ (ดู แนวปฏิบัติการป้องกันและควบคุมภาวะพร่องฮอร์โมนไทรอยด์ ในทารกแรกเกิด)
  - 2) การขึ้นทะเบียนเด็กพิการแต่กำเนิด

# กรอบการทำงานระบบบูรณาการการคัดกรองความผิดปกติของหญิงตั้งครรภ์และทารกแรกเกิด (National Perinatal Registry Portal :NPRP)

- เลขบัตรประจำตัวประชาชน
  - หญิงตั้งครรภ์
  - เด็กแรกเกิด
- หลักการของการให้บริการ
  - ซักประวัติ
  - ตรวจร่างกาย
  - ตรวจทางห้องปฏิบัติการ
    - ตรวจคัดกรอง
    - ตรวจยืนยันทารกในครรภ์
  - ทำหัตถการ
    - การตรวจวินิจฉัยทารกในครรภ์ (Perinatal diagnosis)
    - การยุติการตั้งครรภ์ (Terminate of pregnancy)
  - การรักษา

# ขั้นตอนการการทำงานระบบบูรณาการการคัดกรองความผิดปกติของหญิงตั้งครรภ์และทารกแรกเกิด

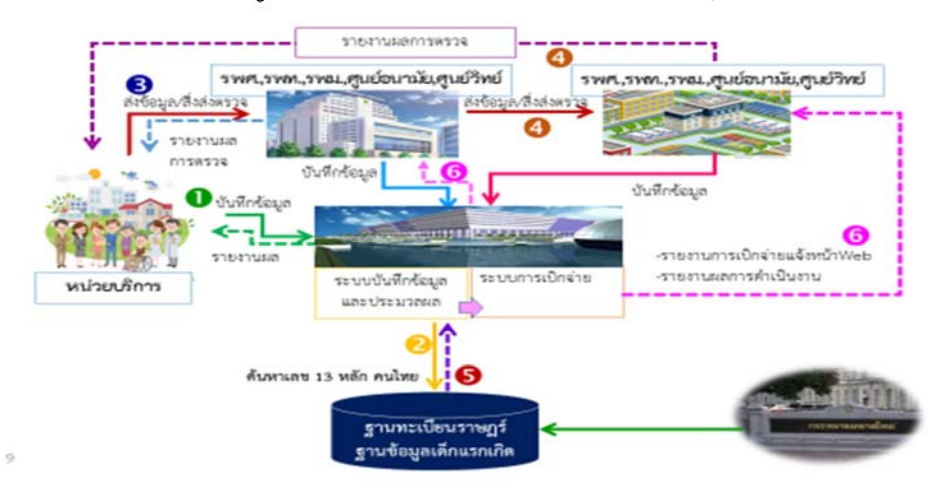

### 1. การเข้าใช้งาน

#### <u>URL สำหรับใช้งาน</u>

- <u>http://nprp.nhso.go.th</u>
- <u>User สำหรับการใช้งาน</u>
  - กรณีที่มี username/password ใช้งานระบบของสปสช. อยู่แล้วสามารถขอใช้งานโดยขอเพิ่ม บทบาท
  - กรณีที่มี username/password ใช้งานระบบ โปรแกรมบริหารจัดการธาลัสซีเมีย สามารถเข้าใช้ งานได้เลย
  - กรณีที่ยังไม่มีสามารถขอได้ที่สปสช. เขตของท่าน

# <u>ติดต่อสอบถามปัญหาการใช้งาน</u>

- Mail : ithelpdesk@nhso.go.th
- Telephone : 02-1414-200

<u>กลุ่มผู้ใช้งาน</u> กลุ่มผู้ใช้งาน ประกอบด้วย

- หน่วยบริการ แบ่งเป็น หน่วยบริการที่ตรวจเอง หน่วยบริการส่งตรวจ และหน่วยบริการที่รับตรวจ
  - บันทึกการคัดกรอง การทำหัตถการวินิจฉัยทารกในครรภ์ การตรวจยืนยันทารกในครรภ์ และ การยุติการตั้งครรภ์
  - ดูรายงานข้อมูลหญิงตั้งครรภ์ที่เข้ารับบริการที่หน่วยบริการของตนเอง
- จังหวัด
  - ดูรายงานระดับจังหวัด
- เขต
  - ดูรายงานระดับสปสช. เขต, ศูนย์อนามัย, ศูนย์วิทยาศาสตร์การแพทย์, คณะแพทยศาสตร์ มหาวิทยาลัยในพื้นที่เขต
- ส่วนกลาง
  - จัดการระบบแอดมิน
  - ดูรายงานทุกหน่วยบริการ
  - ดูรายงานการจ่ายเงิน

# <u>ขั้นตอนการขอ Username/Password</u>

การขอ Username/Password วิธีการขอมี 2 วิธี

<u>วิธีที่ 1</u> บันทึกข้อมูลบุคคลตามแบบฟอร์มที่กำหนด ข้อมูลที่จำเป็นประกอบด้วย

- รหัสหน่วยบริการ/หน่วยงาน
- ชื่อ-สกุล ผู้รับผิดชอบ
- เลขบัตรประจำตัว ๑๓ หลัก
- ตำแหน่ง
- รับผิดชอบงาน
- E-mail address
- เบอร์โทรศัพท์ที่ทำงาน
- เบอร์โทรศัพท์มือถือ

ส่งแบบคำขอพร้อมสำเนาบัตรประชาชน ส่งไปยังสปสช.เขต

<u>วิธีที่ 2</u>การขอ Username/Password จากระบบบูรณาการการคัดกรองหญิงตั้งครรภ์และทารกแรกเกิด (http:// NPRP.nhso.go.th/nprp) เมื่อต้องการขอ Username/Password ใหม่ เลือกสมัครเข้าใช้งานในระบบ

| ← → C (① test.nhso.go.th/nss/faces/login/                                                                        | loginjist                                                                                                    | Q 🕁 🕴                                                                                                    |
|----------------------------------------------------------------------------------------------------|----------------------------------------------------------------------------------------------------|----------------------------------------------------------------------------------------------------|
| <mark>่⊚สปสข</mark> ระบบบูรณากา<br>™                                                                             | ารการคัดกรองความผิดปกติของหญิงตั้งครรภ์และท<br>inatal Registry Portal System                                                                                                    | ารกแรกเกิด                                                                                                    |
| เข้าสู่ระบบ<br>ชื่อผู้เข้าไข้ Username<br>าหัสค่าน Password<br>เข้าสู่ระบบ<br>อั้นรมัสย่าน<br>สมัครม่าไข่รวมระบบ | ประกาศ<br>รถมโครเข้าใช้งานระบบ<br>ผสันการสร้าง<br>ตามระโล้คละงง<br>แต่งเกตาปกลี<br>และผู้การ ห่อนสะ<br>พันผู้ว่อนป็นรถสีเล่าให้ไปอังคก<br>พันผู้ว่อนป็นรถสีเล่าโล้ก ใน<br>พันทุ้ว่อนป็นรถสีเล่าโล้ก ใน<br>พันทุ้ว่อนป็นรถสีเล่าโล้ก ใน<br>พันทุ้ว่อนป็นรถสีเล่าโล้ก ใน<br>พันทุ้ว่อนป็นรถสีเล่าโล้ก ใน<br>พันทุ้ว่อนป็นรถสีเล่าโล้ก ใน<br>พันทุ้ว่อนป็นรถสีเล่าโล้ก ใน<br>พันทุ้ว่อนป็นรถสีเล่าโล้ก ใน<br>พันทุ้ว่อนป็นรถสีเล่าโล้ก ใน<br>พันทุ้ว่อนป้นรถสีเล่าโล้ก ใน<br>เมื่อนรายการ เมื่อไม้เรียงเล่า<br>เมื่อนรายการ เมื่อไม้เรียงเล่า<br>เมื่อนรายการ เมื่อไม้เรียงเล่า<br>เมื่อนรายการ เมื่อไม้เรียงเล่า<br>เมื่อนรายการ เมื่อไม้เรียงเล่า<br>เมื่อนรายการ เมื่อไม้เรียงเล่า<br>เมื่อนรายการ เมื่อไม้เรียงเล่า<br>เมื่อนรายการ เมื่อไม้เรียงเล่า<br>เมื่อนรายการ เมื่อนรายการ เมื่อนรายการ เมื่อนรายการ<br>เมื่อนรายการ เมื่อนรายการ<br>เมื่อนรายการ เมื่อนรายการ<br>เมื่อนรายการ เมื่อนรายการ<br>เมื่อนรายการ เมื่อนรายการ<br>เมื่อนรายการ<br>เมื่อนรายารายารายารายายานารายารายานาร<br>เมื่อนรายารายานารายารายานารายานารายานารายานารายานารายานารายานารายานารายานารายานารายานารายานารายานารายานานารายานารายานารายานารายานารายานารายานารายานารายานาราย | ศากามที่พบบ่อย<br>Login ไม่ได้ฟ้าอย่างไร ?<br>ตรวงสอนหากดำเด็น ว่าระบบบล้อมูลศิตหรือไม่ .<br>ขั้นตอนการองหะเบียนเข้าระบบ ?<br>คู่ไข่งานสามารถอ่านขั้นตอนการองหะเบียน<br>ระบบนี้รองรับ Browser อะไวบ่าง?<br>IE version10ชื่นไป, chrome version<br>มีคู่มือการใช่งระบบเหรือไม่?<br>คู่ไข่งานสามารถ Download ได้ในระบบ |
|                                                                                                    | alians                                                                                                    | ยู่มือการใช้งาน<br><u>ยู่มือ</u>                                                                                                    |

ระบบจะเชื่อมโยงไปยัง Data center.nhso.go.th ให้เลือก สมัครเข้าใช้งานในระบบอีกครั้ง

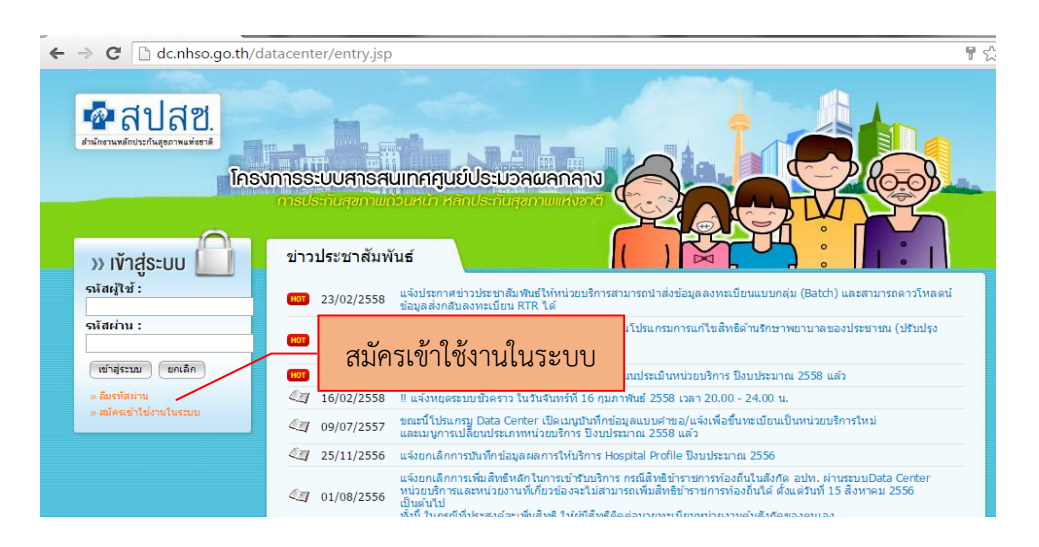

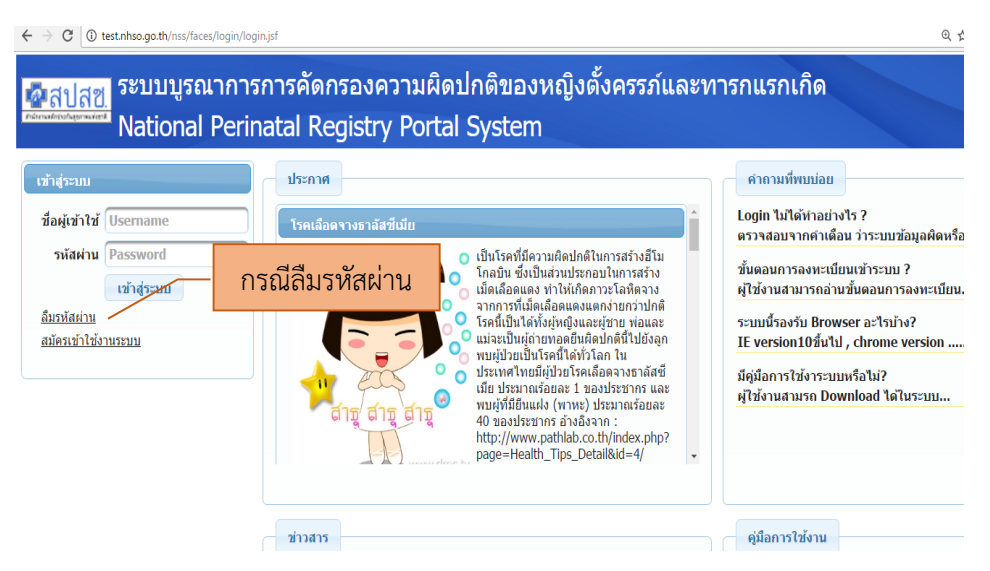

กรณีที่เคยขอ Username/Password ไว้แล้วไม่ได้ใช้งานหรือลืม ให้เลือก ลืมรหัสผ่าน

เมื่อเลือกลืมรหัสผ่าน ระบบ data center จะให้ใส่ E- mail Address ที่เคยลงทะเบียนไว้ และจะส่ง Password ใหม่กลับไปทาง E- mail Address

| $\bigcirc$ NATIONAL HEALTH SEC: X<br>$\leftrightarrow$ $\Rightarrow$ $\bigcirc$ $\bigcirc$ $\bigcirc$ dcnhso.go.th/datacenter/forgetPasswordAction.do?page | eAction=initial                                                                                                    | ± – = ×                                                     |
|----------------------------------------------------------------------------------------------------|----------------------------------------------------------------------------------------------------|-------------------------------------------------------------|
| สำนักงานหลักประกันสุลภาพแห่งชาติ<br>National Health Security Office<br>กระวงพระการออก                                                                      | ใกรงการระบบเสาย<br>การประกับสุขภาพถัง                                                                                     | รสนเทศสูนย์ประบวลผลกลาง                                     |
|                                                                                                    | <ul> <li>สิ้มรกัสเข่าน<br/>กรุณากรณ E-mail Address ที่ได้กำการแกะเมินให้<br/>(ครมมะกำการเราเลิยนโปล์ E-mail หั</li> </ul> | กรณีลืมรหัสผ่าน ระบบตอบกลับ<br>Username/password ทาง E-mail |
|                                                                                                    |                                                                                                    |                                                             |
|                                                                                                    |                                                                                                    |                                                             |

หมายเหตุ :-

- E-mail address ต้องเป็นของผู้ที่ขอ Username/Password เท่านั้น กรณีที่ใช้ Username/Password ของผู้อื่นหรือซ้ำกับผู้อื่น ระบบ Data center จะไม่รับข้อมูล ทำให้ไม่ สามารถจัดการUsername/Password
- Username/Password จะผูกพัน กับการบันทึกหรือแก้ไขข้อมูล ดังนั้น ผู้ที่เป็นเจ้าของ
   Username/Password นั้น ๆ จะต้องรับผิดชอบการบันทึกหรือแก้ไขข้อมูล

เข้าสู่การบันทึกข้อมูล ใส่ Username/Password เข้าสู่ระบบ

| ← → C ① test.nhso.go.th/nss/faces/login/login.jsf                                                                                                    |                                                                                                    |                                                                                                    | Q & 1                                                                                                    |
|----------------------------------------------------------------------------------------------------|----------------------------------------------------------------------------------------------------|----------------------------------------------------------------------------------------------------|----------------------------------------------------------------------------------------------------|
| <b>อสปสช</b><br>National Perinatal Registry Portal System                                                                                                    | ใส่ username/password                                                                                                    |                                                                                                    |                                                                                                    |
| skojevitel         Unred           skojevitel         Unred           skojevitel         Unred           skojevitel         Ostava           skojevitel         Ostava                                                                                                    | Login เข้าสู่ระบบ<br>สารประกอบรายสารประกอบสารประกอบสารประกอบสารประกอบสารประกอบสารประกอบสารประกอบสารประกอบสารประกอบ<br>สารประกอบสารประกอบสารประกอบสารประกอบสารประกอบสารประกอบสารประกอบสารประกอบสารประกอบสารประกอบสารประกอบสารประกอบสาร<br>สารประกอบสารประกอบสารประกอบสารประกอบสารประกอบสารประกอบสารประกอบสารประกอบสารประกอบสารประกอบสารประกอบสารประกอบสารป | danfanan nonen (non)<br>danfanan nonen (non)<br>danfalab (es.bl/) riden, gibg?<br>T                           | ไม่เขามที่หม่อย<br>Logi ในได้กระบงให ?<br>ส่งของการสารเป็นหน้าทางมายังสูมสัตรก็จริป                                                                                                    |
| Unaam<br>Transformer van valenbiele<br>Unaam van valenbiele<br>Gebruik van van valenbiele<br>Gebruik van van van van van van van van van van                                                                                                    | ແລ້ວນໍລີໃນການກັບລີດີກົດເລີຍ, ອົດເປັນການຜ່ານແລ້ມການກັບແລ້ວເລື້ອນແລະ ທ່ານໃນດີລະກາດໃຫ້ເອົາຈາກ ຈາກການທີ່<br>ເຕັ້າຢູ່ຜູ້ຜູ້ແລະທີ່ຈຸດຈະເຫັນແລະແລ້ວແລ້ວແລ້ວແລ້ວເລີຍໃຫ້ເຊັ່ງແລະແດງການເປັນເລື້ອງແຕ່ ແລະດີຈາກການ<br>ທີ່ແລະ 1 ຈະເປັນການທະແລະແລະແລ້ວແລ້ວແລະເປັນການເປັນແລະດີ ແລະ 40 ຈະເປັນຊາການ ຮ້ານລ້ອງການ 1 http://www.<br>ກັງແມ່ງໃນແມ່ນດີດທີ່                       | alian Bases areas transformer<br>ut datamet franciska<br>sakhab kea Myinden ahay?<br>sakhab kea Myinden ahay? | สุริสภาพได้เหม<br>สร้อ<br>รายการ<br>และการการได้เหมาะสินได้สาราสภาณีสร้องกระเบลิ<br>รายสารการได้เหมาะสินได้แตกระเบลิสสรรรษการว่<br>กระเบลาหารไปสร้องสร้องกระเบลิสส์ส<br>กระเบลาหารไปสร้องสร้องกระเบลิสส์ส<br>กระเบลาหารไปสร้องสร้องสร้องสร้องสร้องสร้องสร้องสร้อง |
| Transformer and a start of the start of the | ແລ້ວບໍລິໃນການກ່າງສືໂລ້ກັດເວັ້ນ ຕົ້ນເປັນການເປັນການເປັນການເປັນການເປັນເປັນແລະແຫຼ່ມ ກຳມີເດັ່ນແກງການໃຫ້ເຮັດການການການ<br>ທີ່ເປັນຜູ້ຜູ້ແມ່ນການການການການການການການການການການການການການ                                                                                                    | เมื่อเสียงและแอกจ่ายกว่า<br>เปลี่ปู่มีอยู่ไป จักเกิดหาวงหวัด<br>สมให้ปล Josh (Madesphp7                       |                                                                                                    |

เลือกเมนูการบันทึกข้อมูล ประกอบด้วย

- กลุ่มหญิงตั้งครรภ์
  - โรคโลหิตจางธาลัสซีเมีย
  - กลุ่มอาการดาวน์
- กลุ่มทารกแรกเกิด
  - ภาวะพร่องฮอร์โมนไทรอยด์
  - การขึ้นทะเบียนเด็กพิการแต่กำเนิด

# <u>กลุ่มหญิงตั้งครรภ์</u>

เลือก กลุ่มหญิงตั้งครรภ์ 声 เลือกการบันทึกข้อมูล

| ✓ euuque.omeméérresii x                                                                                                    | - 0 >                                                                                                    |
|----------------------------------------------------------------------------------------------------|----------------------------------------------------------------------------------------------------|
|                                                                                                    | Q 7 ☆                                                                                                    |
| ระบบบูรณาการการกลุกรรารแครร่งการบนกลุบองหญ่งองครรรณและพารกนรกเกต<br>National Perinatal Registry Portal System ระการแก้นกับสุดรู้ การการกลุกรรรณ์สุดรู้ การกระการการการการกนรกเกต<br>การกระการการกระการกระการกร<br>กระการกระการกระการกระการกระการกระการกระการกระการกระการกระการกระการกระการกระการกระการกระการกระการกระการกระการกระกา<br>กระการกระการกระการกระการกระการกระการกระการกระการกระการกระการกระการกระการกระการกระการกระการกระการกระการกระการกร<br>กระการกระการกระการกระการกระการกระการกระการกระการกระการกระการกระการกระการกระการกระการกระการกระการกระการกระการกระกา<br>กระการกระการกระการกระการกระการกระการกระการกระการกระการกระการกระการกระการกระการกระการกระการกระการกระการกระการกระกา<br>กระการกระการกระการกระการกระการกระการกระการกระการกระการกระการกระการกระการกระการกระการกระการกระการกระการกระการกระกา<br>กระการกรรรรรรรรรร | ໂລຍໃຈ ຄົ້ມດີບັນຣັກນີ່ າຄ່າງແມ່ນີ້ກາງ : ການ.ເລຍ ເຂົ ຂອກຈາກທະນາມ<br>ຈຳການເກົາການໂອຍ<br>Login ມັນເຈົ້າກ່ອນເຈົ້າຈີ ?<br>ແລະ ຈຳການເຈົ້າຫານີ້ແລະ ທ່າງຈະມານເຂົ້າແຫຼ່ມຕົ້ອນໃຫ້ໃນ<br>ເນື້ອວ່ານີ້ Browser ລະໃຈເບົ້າຈາ?<br>ການເຮົາ ຈາກອາດັ່ງເນື່ອນແກ່ງການການການເຮົາຍານ<br>ລາງກາງໃຫ້ຈາກອານາການຄົນໃຊ້<br>ການເຮົາ ຈາກອານາການຄົນໃຊ້ |
| ร่างสาร                                                                                                    | สมภารได้งาน                                                                                                    |
| โดยเมืองรางอางัสพีมือ                                                                                                    | สมัล                                                                                                    |
| เป็นโรกที่รัดงานก็อย่างในการสางอันโกลอัน ซึ่งผู้ในส่วนประกอบในการสางเนื้อแล้อแลง ร่าไปเกิดการโลทีอาง จากการที่เนื้อเมืองแองเมดกักการไ                                                                                                    | - รายงาน                                                                                                    |
| เพื่อโรกที่ได้มีเป็นได้รับที่เกิดและได้เป็นเป็น และและผู้ได้กับแป้ง เพราะ ใหญ่ ไปรากระโอกิจการโลทีอาง จากการที่เนื้อเมืองแองเมดกักการไ                                                                                                    | และกระระสโอมีอาการโลกมีสถึงการออกเนื้อร้อยกร์และสามี                                                                                                    |
| เพื่อโรกที่เกิดและ โรดประกอบและและผู้ได้กับแป้ง เพราะ ในสมาร์ได้เสียเลือด 46 ของประกอบไรเดิมไปการได้เสียเลือดเล                                                                                                    | ส่วนอาคาามีรักกระว                                                                                                    |

# 3 . การบันทึกข้อมูลบุคคล

เลือกค้นหาข้อมูลของหญิงตั้งครรภ์ เคยได้รับการตรวจแล้วหรือไม่

| souvening and the ast the set of the set of the se | Maman isf                                                                                                  | - a >                                                                                                    |
|----------------------------------------------------------------------------------------------------|----------------------------------------------------------------------------------------------------|----------------------------------------------------------------------------------------------------|
| ระบบบูรณาการการคัดกรองความผื<br>National Perinatal Registry Port                                                                                                    | ดปกดีของหญิงดั้งครรภ์และทารกแรกเกิด<br>al System                                                           |                                                                                                    |
| สะหม่าแรก การบันป์กร้อมูล - ราองาน -                                                                                                    |                                                                                                    | ชื่อผู้ใช้ : อ่อยใจ ตันดีนันเช้กษ์ หน่วยบริการ : รากแลย 🧉 ออกจากระบบ                                             |
| ดันหาการบันทึกข้อมูลกลุ่มหญิงตั้งครรภ์<br>ต่ามหวัญด                                                                                                    |                                                                                                    |                                                                                                    |
| uanniesules                                                                                                    | สารปกเต้มส์เงองก์ : เอา HH :                                                                               |                                                                                                    |
| เลือกค้นหา กรณีที่ต้องการ<br>ทราบว่าเคยตรวจมาก่อนหรือไม่                                                                                                    | <ul> <li>สวน อาร์มอร์ อาร์มอร์อีกานนั</li> <li>สามาน 0 รายการ 10 *</li> <li>สามาน 0 รายการ 10 *</li> </ul> | ເມລີຍນ , ● ສົວລັກນະເມັ້ວໃນ = ນັນເທົາຮ່ວມແລ້ວໃນໂອເນ , ● ສົວລັກນະເຮັບເວັ = ນັນທີ່ກະຮ່ວມແອນແລ້ວ<br>4. ສອກນະການປາລານ |
|                                                                                                    | Факти Оснолук По                                                                                           | เลือกเพิ่มข้อมูล ในกรณีที่เป็น<br>ผู้รับบริการรายใหม่                                                            |

้เริ่มต้นการบันทึกข้อมูลด้วย เลขบัตรประจำตัวประชาชนของหญิงตั้งครรภ์ก่อนทุกครั้ง

| <mark>เกิรปฏสข</mark> ระบบบูรณาการการคัดกรองความผิดปกติของหญิงตั้งครรภ์และทา<br>National Perinatal Registry Portal System                                                                                                    | รกแรกเกิด                                                                      |
|----------------------------------------------------------------------------------------------------|--------------------------------------------------------------------------------|
| <ul> <li>พ หน้าแสก การบิบารีทยันมุล • รายงาน •</li> <li>การบัน หึกข้อมูล</li> <li>ด กลับหน้าสับมุล</li> <li>ด กลับหน้าสับมุล</li> <li>กรรมา</li> <li>เลขที่บัดจประชาชนหญิงตั้งครรภ์ : 3249800051778</li> <li>ดับมา</li> <li>ดับมาสับ HN</li> <li>ชั้น-นามสกล : เลลยิม ทั้งวาน</li> <li>รับ/(1/6/au/U file: 1/0/05/2523</li> </ul> | ค้นหาด้วยเลขบัตรประจำตัวประชาชน<br>ณ<br>และที่มัองประชาชนเลน์: ดันกา ดันกาล้วย |
|                                                                                                    |                                                                                |

เมื่อทำการค้นหาถ้าเป็นคนไทย ระบบจะทำการดึงข้อมูลมาแสดง ดังนี้

- ชื่อ นามสกุล \_
- วัน/เดือน/ปี เกิด -
- อายุ ปัจจุบันจากฐานทะเบียนราษฏร์ -
- สิทธิการรักษาพยาบาล -
- -
- อายุจริง ขอให้บันทึกข้อมูลอายจริงของผู้รับบริการ ครรภ์ที่ (นับจำนวนการตั้งครรภ์ทั้งหมดรวมการแท้ง) \_
- อายุครรภ์ นับสัปดาห์และวัน

| <mark>ใจสูปสูข</mark> ระบบบูรณาการการคัดกรองความผิดป       | E0008                                                                        |
|------------------------------------------------------------|------------------------------------------------------------------------------|
| <sup>Manadacanana</sup> National Perinatal Registry Portal | ไม่ทบข้อมูลเลขที่บัดรประชาชน                                                 |
| 🟦 หน้าแรก การบันทึกข้อมูล * รายงาน *                       | ชื่อผู้ไข้ : พูดาพร สุทธิพันธัดระกูล หน่วยบริการ : รพศ.อุดรธานี 🕑 ออกจากระบบ |
| การบันทึกข้อมูล<br>0 กลับหน้าคันหา 0 เพิ่มข้อมูล<br>กรรยา  | ค้นหาด้วยเลขบัตรประจำตัวประชาชนไม่พบ<br>จะมี POP UP เตือน                    |
| เลขที่บัตรประชาชนหญิงตั้งครรภ์ / เลข HN : 111              | เลขที่บัตรประชาชนสามี / เลข HN : 111                                         |
| คันหาเลขที่บัตรประชาชน                                     | คันหาเลขที่บัตรประชาชน                                                       |
| คันหาด้วย HN                                               | คันหาด้วย HN                                                                 |

# เมื่อทำการค้นหา ไม่พบข้อมูลแสดงความเป็นต่างด้าว ระบบจะแสดง ดังนี้

# ข้อมูลที่ต้องบันทึก มีดังนี้

| เพิ่มข้อมูลคนต่างด้าว                        | เบ็บทึกข้อบล คำบำหบ้า บาง บางสาวจาก |
|----------------------------------------------|-------------------------------------|
| แก้ไขข้อมูลเลข HN                            | Dropdown list                       |
| คำนำหน้าชื่อ* : นาง<br>คำนำหน้าชื่อ* : สวย   | ชื่อ                                |
| ชื่อกลาง :<br>นามสกุล* : <mark>งามมาก</mark> | นามสกุล                             |
| วัน/เดือน/ปี เกิด* : 04/05/2559 👘 -          | วัน/เดือน/ปีเกิด                    |
| 🖪 บันทึก 🛛 8 ยกเลิก                          | กดปุ่มบันทึก                        |

- บันทึกข้อมูล HN ของคนไข้ตามระบบเวชระเบียนของโรงพยาบาล
- ข้อมูล คำน้ำหน้า เลือก นาง, นางสาว จาก dropdown list
- บันทึกชื่อ นามสกุล (สามารถบันทึกได้ทั้งภาษาไทย และภาษาอังกฤษ)
- เลือกบันทึกวัน/เดือน/ปีเกิด
- กดบันทึก

# ระบบจะแสดงข้อมูล ที่บันทึกไว้ ดังนี้

| เ<br>ชื่อ-น                | ลข HN :                      |                                   |  |
|----------------------------|------------------------------|-----------------------------------|--|
|                            | 🔎 ค้นหา 🏾 ล้างข้อมูล         | เพิ่มข้อมูลคนต่างด้าว             |  |
|                            |                              |                                   |  |
| แสดงผลการค้นหา             |                              |                                   |  |
| แสดงผลการค้นหา             | - BB <b>1</b> BB-in          | มวน 1 รายการ <b>10 *</b>          |  |
| แสดงผลการค้นหา<br>ลำดับที่ | 1 <b>ค.ศ.</b> ร่าน<br>เลข HN | มวน 1 รายการ 10 ▼<br>ชื่อ-นามสกุล |  |

# บันทึกข้อมูลของสามี

| <mark>ได้สปสข</mark> ุระบบบูรณาการการคัดกรองความผิดปกดิของหย<br>Received and Registry Portal System                                                                                                    | ญิงดั้งครรภ์และทารกแรกเกิด                                                                                                    |
|----------------------------------------------------------------------------------------------------|----------------------------------------------------------------------------------------------------|
| สิหน้าแรก การบันทึกข้อมูล ▼ รายงาน ▼                                                                                                    | ชื่อผู้ไข้ : สุดาพร สุทธิพันธ์ตระกูล หน่วยบริการ : รพศ.อุตรธานี 🕑 ออกจากระบบ                                                           |
| ก <b>ารบันทึกข้อมูล</b> ค้นหาด้วยเลขบัตรประจำ                                                                                                    | าตัวประชาชน                                                                                                    |
| <ul> <li>0 กลับหน้าดันหา</li> <li>๑ เพิ่มข้อมูล</li> <li>ครรยา</li> <li>เลขที่บัตรประชาชนหญิงตั้งครรภ์ / เลข HN : 1409900119911</li> <li>ศันหาเลขที่บัตรประชาชน</li> <li>ค้นหาด้วย HN</li> </ul>                                    | สามี<br>เลขที่บัตรประชาชนสามี / เดข HN : 3409900703431<br>ดันหาเลขที่บัตรประชาชน ดับหาด้วย HN                                          |
| ช่อ-นามสกุล : หนงหูที่ขำสวด<br>วัน/เดือน/ปี เกิด : 22/02/2529<br>อายุ : 30 ปี 9 เดือน<br>สิทธิรักษาพยาบาล : สิทธิประกับสังคม<br>อายุจรรภ์ปี * : 30 ปี<br>ครรภ์ที่* : 2<br>อายุจรรภ์ปี จๆบัน ณ วันที่ตรวจครั้งแรก* : 8 สัปดาน์ 5 วัน | ช่อ-นามสฤค 8 บัฐาฒ อุทลเกอร<br>วัน/เดือน/ปี เกิด : 13/03/2522<br>อายุ 1: 37 ปี 8 เดือน<br>สิทธิรักษาพยาบาล : สิทธิประกันสุขภาพถ่วนหน้า |

เมื่อทำการค้นหาถ้าเป็นคนไทย ระบบจะทำการดึงข้อมูลมาแสดง ดังนี้

- ชื่อ นามสกุล
- วัน/เดือน/ปี่เกิด
- อายุ ปัจจุบันจากฐานทะเบียนราษฎร์
- สิทธิการรักษาพยาบาล

หากสามีเป็นต่างด้าว การบันทึกข้อมูลเช่นเดียวกับหญิงตั้งครรภ์

# 4.การบันทึกข้อมูลเพื่อขอรับค่าใช้จ่ายโรคโลหิตจางธาลัสซีเมีย

## เลือกบันทึกการตรวจจากเมนูข้อมูลรายโรค จาก Dropdown list

| 🟦 หน้าแรก การบันทึกข่อมูล 🔻 รายงาน 🌱                                                                                                    |                                               | ชื่                                       | อผู้ใช้ : สุดาพร สุทธิพันธ์ตระกูล หน่วยบริการ : รพศ.อุตรธานี                                                                                                    | 🖉 ออกจากระบบ |
|----------------------------------------------------------------------------------------------------|-----------------------------------------------|-------------------------------------------|----------------------------------------------------------------------------------------------------|--------------|
| การบั้นทึกข้อมูล<br>∩ กมมหม่าต่มหา ♥ เพิ่มข้อมูล<br>กระยา<br>และที่มัดรประชาชบหญิงตั้งครรภ์ / เลข HN : 1409900119911<br>ตั้นหาและที่มีครประชาช<br>ชื่อ-นามสุก : หรืองกับ ไตรดี<br>วิน/เดือน/ปี กล่ะ 22/02/529<br>อายุ : 30 ปี 9 เดือน<br>อายุ จระที่* : 1<br>อายุครรภ์ปัจจุบัน ณ วินท์ตรวจตรั้งแรก* : 18 สัปตาน์ 2 | <ul> <li>ศัมหาด้วย HN</li> <li>วัน</li> </ul> | สามี<br>เลขที่บัดรประชาชน<br>วัน<br>สิทธิ | สามี / เลข HN : 3409900703431<br>คันหาเลชที่มีตรประชาชน คันหาเล้<br>ชื่อ-นามสุกุล : นิฐมลุลหเอียร<br>//เดือน/โป เกิด : 13/02/5522<br>อายุ : 37 ปี 8 เดือน<br>รักษาพยาบาล : สิทธิประกินสุขภาพด่วนหน้า | эи HN ]      |
| ศัลกรองโรค<br>กรุณาเลือก ▼ ได้อียก<br>กรุณาเลือก<br>โรคโณทัศลาวธาลัสขับบิย<br>กลุ่มอาการคาวน์                                                                                                    | เโรคโลหิตจางธาลั<br>เกลุ่มอาการดาวน์          | <i>ั</i> สซีเมีย                          |                                                                                                    |              |

# **4.1 บันทึกข้อมูลการคัดกรอง** ถ้าเลือกโรคโลหิตจางธาลัสซีเมีย ลงบันทึกข้อมูลการคัดกรอง ทั้งหญิงตั้งครรภ์ และ สามี ด้วย

| <pre>Finncaolsa<br/>fisafianiarusriääälüle ●<br/>Teafianiarusriääälüle</pre>                                                                                                    | อายุจริง* : [30] ปี<br>ครรภ์ที่* : [<br>อายุครรภ์ปัจจุบัน ณ วันที่ตรวจครั้งแรก* : [18] สัปดาห์ [2] วัน       |                                                                                    |                                                                                                    |
|----------------------------------------------------------------------------------------------------|----------------------------------------------------------------------------------------------------|------------------------------------------------------------------------------------|----------------------------------------------------------------------------------------------------|
| การผัสกรอง         อันบับการบันทึกร้อม         อันบับการบันทึกร้อม         อันบับการบันทึก           ข้อมูลการผัดกรอง         ดุดแต่องการบันทึกสอมูลไข่หรือไม่         อินยันการบันทึก           กรรยา         ชัมมัก × ยกเล็ก           OF : [positive]         OF : [positive]           MCV* :nt done 524 ผ่า         73.00 | <mark>ศัตภรองโรด</mark><br>โรคโลทัดจางธาลัสขีเป็ย<br>โรคโลทัดจางธาลัสขีเป็ย                                  |                                                                                    |                                                                                                    |
| OF:         positive         •           MCV*:         •         •         •           MCV*:         •         •         •                                                                                                    | การคัดกรอง การพราะบับบับบานข้องปฏิบัสิการ การหางจิตการตรารใช้จ<br>ข้อมูลการคัดกรอง<br>กรรยา                  | ยืนอันกางบันทึกข้อมูล ×<br>▲ คุณต่องการบันทึกข้อมูลไข่หรือไข่<br>✓ บันอีก × ยกเล็ก | ยืนยันการบันทึก                                                                                                    |
| MCH*:     not done     ssupin     20.00     MCH*:     not done     ssupin     20.00       DCIP/E screen*:     positive     v     DCIP/E screen*:     nscrußan     v                                                                                                    | OF : positive<br>MCV* : not done stupin 73.00<br>MCH* : not done stupin 20.00<br>DCIP/E screen* : positive v |                                                                                    | OF : positive v<br>MCV* : not done • ssujin 70.00<br>MCH* : not done • ssujin 20.00<br>DCIP/E screen* : กรุณามธิลก v |

#### <u>วิธีการบันทึกข้อมูลการคัดกรอง</u>

- OF ให้เลือกจาก Dropdown list ได้แก่ Positive, Negative, Not Done
- หากบันทึก OF Not Done ต้องบันทึกผลการตรวจ MCV และ MCH โดยระบุค่า มีทศนิยมได้ 2 ตำแหน่ง
- สามารถบันทึกการตรวจ ได้ทั้ง OF, MCV และ MCH
- DCIP/E screen ให้เลือกจาก Dropdown list ได้แก่ Positive, Negative, Not Done
- กดบันทึก ระบบจะแจ้ง Pop up เตือนให้ยืนยันการบันทึก

17

#### $\leftrightarrow$ $\rightarrow$ C (i) test.nhso.go.th/nss/faces/data\_entry/pregnantV 0 ☆ อายุจริง :36 ปี ดรรภ์ที่ :3 จครั้งแรก :18 สัปดาห์ 2 วัน ภปีจจบัน ณ วันที่ตรวจ เลือก Tab การตรวจยืนยันทาง คัดกรองโรค ห้องปฏิบัติการ โรคโลหิดจางธาลัสชีเมีย การคัดกรอง การตรวจยืนยันทางห้องปฏิบั OF : positiv MCV : 73.25 MCH : 25 OF : positive MCV : 70 MCH : 23 DCIP/E DCIP/E หน่วยบริการที่บันทึก หม่วยบริการ เรพ เลย หรือเลือกขั้นตอนถัดไป ข้นตอนถัดไป 🚨 🥖

# 4.2 การบันทึกข้อมูลการตรวจยืนยันทางห้องปฏิบัติการ กรณีตรวจเอง

คัดกรองโรค โรคโลหิตจางธาลัสชี่เมีย ตรวจ Hb typing ลำดับแรก 10 • การตรวจยืนยันทางห้อง ปฏิบัติกา การคัดกรอง การแปลผล A<sub>2</sub>A, Hb A<sub>2</sub> ≤ 3.5% Normal or non clinically signficant thalassemia. ปฏิบัติการ เวจยืนยันท Normal Hb typing, not rule out a-thalassemia β-thalassemia trait with or without α-thalassemia Hemoglobin typing เลือกตรวจเองหรือส่งตรวจ Hb E trait 🦲 ดรวจเอง 🦳 ส่งตรวจ EA, Hb E < 25% Hb E trait with or without o-thalassemia 5 homozygous Hb E with or without a-thalassemia ภรรยา เลือกตรวจวัน/เดือน/ปีที่ตรวจ suspected homozygous Hb E or β-thalassemia/ Hb E with or without o-thalassemia กรุณาดูอาการทางคลินิก หรือทำ Family Study ประกอบการแปลผล หรือ FE 1 วัน/เดือน/ปี ที่ตรวจ\* : 03/10/2559 ผลการตรวจ\* : ดันหา CS A2A suspected Hb Constant Sping 8 CS A2A Bart's เพิ่มเดิมรายละเอียด : 9 suspected homozygous Hb Constant Spring A2A H หรือ A2A Bart's H 10 Hb H disease (o-thalassemia 1/Hb o-thalassemia 2) 123 🕨 🕨 10 • บันทึก กดปุ่มบันทึก เลือกค้นหา จะมี Dropdown list ให้เลือก

ให้เลือก Tab ที่ 2 การตรวจยืนยันทางห้องปฏิบัติการ หรือเลือกปุ่มขั้นตอนถัดไป

การบันทึกข้อมูลการตรวจยืนยันทางห้องปฏิบัติการ กรณีตรวจเอง ดังนี้

- 1. เลือกการตรวจ Hemoglobin typing เป็นอันดับแรก
- กรณีที่หน่วยบริการตรวจเอง ให้เลือกตรวจเอง (กรณีที่ส่งตรวจไปยังหน่วยบริการอื่นที่มีศักยภาพ ให้ เลือกส่งตรวจ)
- 3. กรณีที่ตรวจเอง เลือกวัน เดือน ปีที่ตรวจ
- 4. เลือกรายงานผลการตรวจจากเมนู โดยกดปุ่มค้นหา เลือกรายงาน
- หากต้องการเพิ่มเติมรายละเอียด มากกว่ารายการที่มีในระบบ สามารถบันทึกในกล่องเพิ่มเติม รายละเอียด

# 6. บันทึกข้อมูลทั้งหญิงตั้งครรภ์และสามี

# กดปุ่ม ยืนยันการบันทึกข้อมูล

| คัดกรองโรด                                                                                                    |                                                                                                    |                                               |
|----------------------------------------------------------------------------------------------------|----------------------------------------------------------------------------------------------------|-----------------------------------------------|
| โรคโลนิตจางธาลัสขึ้เมีย                                                                                                    |                                                                                                    |                                               |
| การคัดกรอง การตรวจยืนยันทางห้องปฏิบัติการ การทำเนิดการเ                                                                                                    | หรวจวิมีขสมมารถในตรรภ์ การตรวรมันมันมารถในตรรภ์ ก                                                                                                    | ารมินมึกการมุติการตั้งพรรภั                   |
| ข้อมูลการตรวจยืมยันหางห้องปฏิบัติการ<br>Hemoglobin typing<br>• ตรวจเอง () ต่งตรวจ<br>ภรรยา<br>วัน/เดือน/ปี ที่ตรวจ* : (03/10/2559 ())<br>ผลการตรวจ* : CS A <sub>2</sub> A () ตับหา<br>เชิ้มเดิมรายละเอียด : | <ul> <li>ยืมยันการฉบับทีกข้อมูล</li> <li>พี คุณต่องการบับทีกข้อมูลใช่หรือสัส</li> <li>✓ บับทีก</li> <li>× ยกเล็ก</li> <li>วม/เดอบ/บาทตรวร*: EAE</li> <li>เพื่มเดิมรายละเอียด :</li> </ul> | ยืนยันการบันทึก<br>/10/2559 ๒<br>Bart's ศักรา |
|                                                                                                    | บันทึก                                                                                                    |                                               |

#### การบันทึกข้อมูล การตรวจ Alpha – thalassemia 1

| ข้อมูลการตรวจยืนยันหางห้องปฏิบัติการ                                                          |                                                                                                    |
|-----------------------------------------------------------------------------------------------|----------------------------------------------------------------------------------------------------|
|                                                                                               | อ พิมพ์                                                                                              |
| Hemoglobin typing                                                                             | หากกดปุ่มยืนยันแล้ว จะไม่สามารถแก้ไขข้อมูลได้แล้ว                                                    |
| วัน/เดือน/ปี ที่ตรวจ : 03 ต.ค. 2559<br>ผลการตรวจ : CS A₂A Bart's<br>เพิ่มเดิมรายละเอียด :<br> | รับ/เดือน/ปี ที่ตรวจ : 07 พ.ย. 2559<br>ผลการตรวจ : EA Bart's<br>เพิ่มเต้มรายละเอียด :                |
| หม่วยบริการที่บันทึกภรรยา                                                                     | หน่วยบริการที่บันทึกสามี                                                                             |
| หน่วยบริการ : รพ.อุตรธานี                                                                     | หน่วยบริการ : รพ.อุดรธานี                                                                            |
| เพิ่มข้อมูลดะ<br>ยืมยับผลงา<br>0 ขั้นดอนก่                                                    | กรดรรรฐ<br>กรดรรรฐ ถ้าต้องการตรวจต่อ กดปุ่มเพิ่มข้อมูลตรวจยืนยัน<br>เพื่อไปตรวจ Alpha – thalassemia1 |
|                                                                                               |                                                                                                    |

# ถ้าไม่ต้องการตรวจต่อ กดปุ่มยืนยันผลการตรวจ

- 1. เมื่อบันทึกข้อมูลแล้ว ให้ยืนยันข้อมูลที่บันทึก หากยืนยันข้อมูลแล้ว จะไม่สามารถแก้ไขข้อมูลได้
- กรณีผลการตรวจ Hb typing มีความเสี่ยงต้องการตรวจ Alpha thalassemia1 ให้เลือกปุ่มเพิ่มข้อมูล การตรวจยืนยัน

#### บันทึกข้อมูล Alpha – thalassemia1

| หน่วยบริการที่บันทึกกรรยา<br>หน่วยบริการ ระบ.เลย                                                              | หม่วยบริการที่บันทึกสามี<br>หม่วยบริการกับเทียก                                          |
|----------------------------------------------------------------------------------------------------|------------------------------------------------------------------------------------------|
| ครรรงเอง ส่งตรวจ<br>กรรรง<br>วิน/เลือน/ปี ที่พราจ*: วิน/เลือน/ปี<br>ผอการตรวจ*: คับเก<br>เพื่อแต้มรายละเอียด: | สามี<br>วัน/เดือน/ปี ที่ตราง* : วัน/เดือน/ปี ()<br>ผลการตรวง* : ดับคา<br>เช่นคณระเชียด : |
|                                                                                                    |                                                                                          |

บันทึกข้อมูล ตามลำดับ เช่นเดียวกับการตรวจ Hb typing และสามารถบันทึกการตรวจ Beta thalassemia ต่อ ได้

4.3 การบันทึกข้อมูลสรุปคู่เสี่ยง เมื่อสิ้นสุดขั้นตอนทั้งหมดแล้ว ห้องปฏิบัติการช่วยสรุปคู่เสี่ยงและรายงานผล ดังนี้

| 🖉 แนวสากสีสากสาวนายาย X                                                                                                    | E – o :                                                        |  |  |  |  |
|----------------------------------------------------------------------------------------------------|----------------------------------------------------------------|--|--|--|--|
| $\leftarrow$ $\rightarrow$ C D test.nhso.go.th/nss/faces/data_entry/pregnantWomenGroup.jsf                                                                                                    | ☆                                                              |  |  |  |  |
| 7550                                                                                                    | and                                                            |  |  |  |  |
| วัน/เพื่อน/ปี ที่หรวจ : 03 ค.ค. 2559<br>ผลการตรวจ : CS AyA Bait's<br>เพิ่มเดิมรายละเอียล :                                                                                                    | เลือกสรุปคู่เสี่ยงโรคโลหิตจางธาลัสซีเมียชนิดพึ่งพาเลือด 3 ชนิด |  |  |  |  |
| อื่นมันการปันทึกกรรยา<br>หม่วยบริการที่บันทึกกรรยา<br>หม่วยบริการ : รห.อุตรรานี มีมทีก ยกเล็ก<br>หม่วยบริการ : รพ.อุตรรานี                                                                                             |                                                                |  |  |  |  |
| รักมูลการสรุปรู่เสียง<br>สรุปรู่เสียง" : No risk for thalassemia major Risk for Hb Barthydrops fetalis ♥ Risk for<br>Risk for Beta-thalassemia /hemoglobin E disease<br>มันนัก เป็นหลุการตรวจ                          |                                                                |  |  |  |  |
| O ขึ้นคอมก่อมหน้า                                                                                                    |                                                                |  |  |  |  |
| สงวนสิมสิทธิ์ พ.ศ. 2559 สำนักงานหลักประกิษฐมกาทแห่งอากลี - ศรไศร.   Helpdesk 07-141-4200   E-mail:sthelpdesk@nhso.go.th<br>Dest weved with IE 10.0, Chrome 50.0, Safari 45.0, Firefox 3.5   version 1.0.6   11/11/2559 |                                                                |  |  |  |  |

# ให้เลือกจากเมนูที่กำหนด สามารถเลือกได้มากกว่า 1 ข้อ

- No risk for thalassemia major
- Risk for Hb Bart' hydrops fetalis
- Risk for Homozygous beta Thalassemia
- Risk for Beta thalassemia/Hb E \_

| ∫ tourse and the second second secon | × - 0    |
|----------------------------------------------------------------------------------------------------|----------|
| C @ test.nhso.go.th/rss/faces/data_entry/pregnantWomenGroup.js เลือก Tab การตรวจยืนยันทางห้องปฏิบัติก                                                                                                    | ้าาร     |
| การคิดกรอง การครวงยินยันหางห้องปฏิบัติการ การหารหอดการตรวงวิบังชียการกายตรรภ์ การแรงขึ้นมันหารถายแรงก์ การมันที่กการแต่การต่อตรรภ์<br>ชื่อมูลการครวายืนยันหางห้องปฏิบัติการ<br>เหลือก ส่งเซราวจ                                                                                                    |          |
|                                                                                                    | 0        |
| เลือกวัน/เดือน/ปีที่<br>พบขมริการ* : รท.เลย                                                                                                    | งาะเลือด |
| ปรัก<br>มีมรัก<br>เลือกหน่วยบริก<br>ตกางแห่งราวอั - ฮปสงเ.   Helpdesk 02-141-4200   F-mail:thelpdesk@nhoo.go.th<br>ome 50.0, Safar 45:0, Freefox 3:5   version 1.0.6   11/11/2559                                                                                                    | ารที่ส่ง |

#### 4.4 การบันทึกข้อมูลการตรวจยืนยันทางห้องปฏิบัติการ กรณีส่งตรวจ

- 1. เลือกการตรวจ Hemoglobin typing เป็นอันดับแรก
- 2. กรณีที่ส่งตรวจไปยังหน่วยบริการอื่นที่มีศักยภาพ ให้เลือกส่งตรวจ
- 3. บันทึก วัน เดือน ปีที่เจาะเลือด
- เลือกหน่วยบริการที่ส่งตรวจ หน่วยบริการที่ส่งตรวจสามารถเลือกจากหน่วยบริการที่ขึ้นทะเบียนใน ระบบหลักประกันสุขภาพแห่งชาติเท่านั้น
- 5. กดปุ่มบันทึก

เมื่อกดปุ่มบันทึก จะมี Pop up เตือน บันทึกสำเร็จ

| X aasnalarnennusyuute 🥸                                                                                                    | ≜ - o ×                                                                                                    |
|----------------------------------------------------------------------------------------------------|----------------------------------------------------------------------------------------------------|
| > C () test.nhso.go.th/nss/faces/data_entry/pregnantWomenGroup.jsf                                                                     | POP UP เตือนบันทึกสำเร็จ                                                                                        |
| โรลโลทิลจางอาลัสซีเมีย<br>■ มาร์กล่องอาลัสซีเมีย<br>■ กระด้อกรอง กระดรวจมินยันหางน้องปฏิบัติการ กระกำหลดกระดรวจวัมจะมีมาร์กไมตรรก์ การ | ตรวงนั้นมันกระกในตระท์ การมันทึกการยุติการตั้งตระท์                                                             |
| ข้อมูลการตรวายืมยับภางห้องปฏิบัติการ<br>Hemoglobin typing<br>กรรยา                                                                     | mi                                                                                                    |
| วัน/เสียน/ปี ที่เขาะเสียด : 01 พ.ย. 2559<br>แก่วยนรัการที่ส่งกรรยา                                                                     | รัน/เมือน/ปี ที่เขาะเมือด : 01 พ.ย. 2559<br>หม่วยบริการที่ส่งครวจสามี                                           |
| ออเสร : ระกรับอยังห                                                                                                    | พมัวยมงิการ : รห.เอย                                                                                            |
| ( o shunor                                                                                                    | กดปุ่มพิมพ์ หากต้องการพิมพ์ใบส่งตรวจ                                                                            |
| สะวนสิบสิทธิ์ พ.ศ. 2559 สำนักงานหลักประกินสุขภาพแห่งปรดิ<br>Best viewed with IE 10.0, Chrome 50.0, Safat                               | nlans.   Helpdesk 02:141-4200   E-mail:Ithelpdesk@nhso.go.th<br>145.0, Firefox 3.5   version 1.0.6   11/11/2559 |

กดปุ่มพิมพ์ใบส่งตรวจทางห้องปฏิบัติส่งไปยังหน่วยบริการที่รับตรวจ พร้อมหลอดเลือด

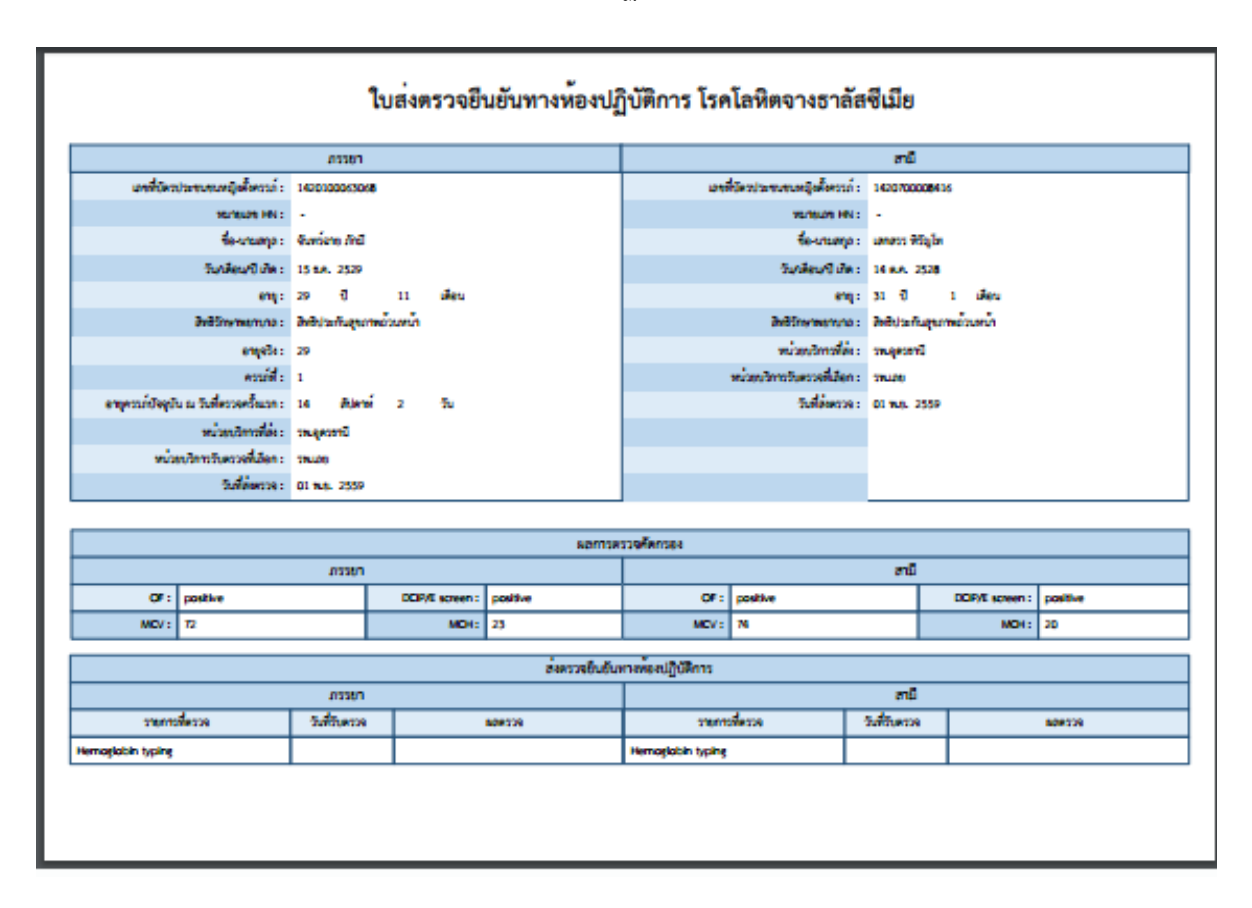

แสดงใบส่งตรวจยืนยันทางห้องปฏิบัติการ โรคโลหิตจางธาลัสซีเมีย

4.5 การบันทึกข้อมูลการทำหัตถการวินิจฉัยทารกในครรภ์ ดังนี้

| จัดกรองโรค<br>คโลนิตจางธาลัส: | ซีเมือ                            |                                                                                        | กดเลือ             | วก Tal       | b หัตถการวินิจฉัยทาร                             | รกใน       |      |
|-------------------------------|-----------------------------------|----------------------------------------------------------------------------------------|--------------------|--------------|--------------------------------------------------|------------|------|
| การคัดกรอง                    | การตรวจยืนยันทางห้องปฏิบัติการ    | การทำหัดถการตรวจวินิจฉัยทารกในครรภ์                                                    | การตรวจมึนเป็น     | กรถในครรม    | โ การบันพิกการยุติการตั้งตรรภ์                   |            |      |
| ข้อมูลกา                      | รทำหัดถการตรวจวินิจฉัยทารกในครรภ์ | )                                                                                      | กรณีไ              | ม่ทำห้       | <i>เ</i> ตถการวินิจฉัยทารกใง                     | นครรภ์     |      |
| ไม่ท่าเ<br>วัน/เดือน/         | ผัดถการวิบัจฉัยหารกไบครรภ่ :      | clonic villus sampling Amniocentesis Cor                                               | rdocentesis        | เลือกวิ      | วิธีการทำหัตถการวินิจ                            | ฉัยทารกในค | รรภ์ |
|                               | angessa* : 24                     |                                                                                        | 🖻 บันทิก           |              | เลือกวัน/เดือน/ปีที่เ                            | ทำหัตถการ  |      |
|                               | ສຈວນສື                            | ยสิทธิ์ พ.ศ. 2559 สำนักงานหลักษา อันสุขภาพแห่ง<br>Best viewed with IE 10.0, Chrone 50. | งชาติ - สปสช. Help | desk 02-141- | 4200   E-mail:ithelpdesk@nhso.go.th              |            |      |
|                               |                                   |                                                                                        | บนท                | นอ.เก็       | רן וואשער אישר אישר אישר אישר אישר אישר אישר איש |            |      |
|                               |                                   |                                                                                        |                    |              | กดปุ่มบันทึก                                     |            |      |

- 1. กดเลือก Tab การทำหัตถการวินิจฉัยทารกในครรภ์
- กรณีที่ เมื่อหญิงตั้งครรภ์และสามี ได้รับการให้คำปรึกษาแล้วว่าทารกมีความเสี่ยง ต้องทำ หัตถการวินิจฉัยทารกในครรภ์ แต่คู่เสี่ยงไม่ยินยอม ขอให้บันทึก ไม่ทำหัตถการวินิจฉัยทารกใน ครรภ์

- เมื่อหญิงตั้งครรภ์ ต้องทำการตรวจวินิจฉัยทารกในครรภ์ ในเลือกวิธีการทำหัตถการ อย่างใดอย่าง หนึ่ง ดังนี้
  - Chrorionic villus sampling
  - Amniocentesis
  - Cordocetesis
- 4. บันทึก วัน เดือน ปี ที่ทำหัตถการวินิจฉัยทารกในครรภ์
- 5. บันทึกอายุครรภ์นับ สัปดาห์ และวัน
- 6. กดปุ่มบันทึก

# แสดงการบันทึกข้อมูลสำเร็จ

| 📈 🕺 และสาดสิงการการสูบบริง                                                                                                    | ė – a                               |
|----------------------------------------------------------------------------------------------------|-------------------------------------|
| C (D) test.nhso.go.th/ms/faces/data_entry/pregnantWomenGroup.jsf<br>ມາສູ - 50 ປີ Wata<br>ອ້າຍອິດກາກຫາມານແລະ ດ້າກປ່ຽວກຳເມືອງ<br>ອາຊາຈັຊ : 30 ປີ<br>ອາຊາຈັຊ : 30 ປີ<br>ອາຊາ : 30 ປີ<br>ອາຊາ : 30 ປີ<br>ອາຊາ : 30 ປີ<br>ອາຊາ : 30 ປີ<br>ອາຊາ : 30 ປີ<br>ອາຊາ : 30 ປີ<br>ອາຊາ : 30 ປີ<br>ອາຊາ : 30 | POP UP เตือนบันทึกสำเร็จ            |
| พัฒระองโรค<br>โรคโมนิตขางธาลัยที่เมีย                                                                                                    |                                     |
| การหัดกรอง การตรวรมินยัมหางห้องปฏิมัติการ การทำหัดการตรวรวิมิจจัมหารกในครรภ์ การตรวรยินยัมหารกในครรภ์ การบันทัก<br>ข้อมูลการทำหัดการตรวรวิมิจอีมหารกในครรภ์                                                                                                    | การผลิการตังกรรท์                   |
| ไม่ห่างโดกการวิจิขัดมีมารถในตรรภ์:<br>วิธีการทำงโดกวิจิขัดขึ้น : Chorionic villus sampling<br>วิน/เนื้อน/ปี ที่ทำงโดกการตรวจวิมิขึ้น : 08 พ.ย. 2559<br>อายุตรรภ์: 24 สัปลาห์ 2 วิน                                                                                                    |                                     |
| หน่วยบริการร์มีมินทึก<br>หน่วยบริการ : วท.ลุตรราช                                                                                                    | กรณีต้องการส่งตรวจยืนยันทารกในครรภ์ |
| ອັນຄອນກ່ອນກຳ ນັ້ນຄອນກຳ ນີ້ ເພື່ອກຳ ເພື່ອກຳ ເພື<br>ເພື່ອກຳ ເພື່ອກຳ ເພື່ອກຳ ເພື່ອກຳ ເພື່ອກຳ ເພື່ອກຳ ເພື່ອກຳ ເພື່ອກຳ ເພື່ອກຳ ເພື່ອກຳ ເພື່ອກຳ ເພື່ອກຳ ເພື່ອກຳ ເພື່ອກຳ ເພື່ອກຳ ເພື່ອກຳ ເພື່ອກຳ ເພື່ອກຳ ເພື່ອກຳ ເພື່ອກຳ ເພື່ອກຳ ເພື່ອກຳ ເພື່ອກຳ ເພື່ອກຳ ເພື່ອກຳ ເພື່ອກຳ ເພື່ອກຳ ເພື່ອກຳ ເພື່ອກຳ ເພື່ອກຳ ເພື່ອ<br>ເພື່ອກຳ ເພື່ອກຳ ເພື່ອກຳ ເພື່ອກຳ ເພື່ອກຳ ເພື່ອກຳ ເພື່ອກຳ ເພື່ອກຳ ເພື່ອກຳ ເພື່ອກຳ ເພື່ອກຳ ເພື່ອກຳ ເພື່ອກຳ ເພື່ອກຳ ເພື່ອກຳ ເພື່ອກຳ ເພື່ອກຳ ເພື່ອກຳ ເພື່ອກຳ ເພື່ອກຳ ເພື່ອກຳ ເພື່ອກຳ ເພື່ອກຳ ເພື່ອກຳ ເພື່ອກຳ ເພື່ອກຳ ເພື່ອກຳ ເພື່ອກຳ ເພື່ອກຳ ເພື່ອກຳ ເພື່ອກຳ ເພື່ອກຳ ເພື່ອກຳ ເພື່ອກຳ ເພື່ອກຳ ເພື່ອກຳ ເພື່<br>ເພື່ອກຳ ເພື່ອກຳ ເພື່ອກຳ ເພື່ອກຳ ເພື່ອກຳ ເພື່ອກຳ ເພື່ອກຳ ເພື່ອກຳ ເພື່ອກຳ ເພື່ອກຳ ເພື່ອກຳ ເພື່ອກຳ ເພື່ອກຳ ເພື່ອກຳ ເພື່ອກຳ ເພື່ອກຳ ເພື່<br>ເພື່ອກຳ ເພື່ອກຳ ເພື່ອກຳ ເພື່ອກຳ ເພື່ອກຳ ເພື່ອກຳ ເພື່ອກຳ ເພື່ອກຳ ເພື່ອກຳ ເພື່ອກຳ ເພື່ອກຳ ເພື່ອກຳ ເພື່ອກຳ ເພື່ອກຳ ເພື່ອກຳ ເພື່                                                                                                    |                                     |

# 4.6 การบันทึกข้อมูลการตรวจยืนยันทารกในครรภ์ ทางห้องปฏิบัติการ กรณีตรวจเอง

| 🔹 ร่วมมนูรณาการการ           | lanson X                                |                                                                                         |                                                      |                       | <b>▲</b> – <b>₫</b> )              |
|------------------------------|-----------------------------------------|-----------------------------------------------------------------------------------------|------------------------------------------------------|-----------------------|------------------------------------|
| $r \rightarrow C$ (0 te      | st.nhso.go.th/nss/faces/data_entry/p    | regnantWomenGroup.jsf                                                                   |                                                      |                       | ☆                                  |
|                              | อายุครรภปัจจุบัน ณ วันทิตรว             | แก้ไขข้อมูล                                                                             |                                                      |                       |                                    |
| ánara ára                    |                                         |                                                                                         |                                                      |                       |                                    |
| รคโลนิตจางธาลัส <sup>.</sup> | ส์เมือ                                  |                                                                                         |                                                      | กดปุ่ม                | เลือก Tab การตรวจยืนยันทารกในครรภ์ |
| การคัดกรอง                   | การตรวจยืนยันหางห้องปฏิบัติการ          | การท่านัดถการตรวจวิบิจฉัยหารกในครรภ์                                                    | การตรวจยืนยันหารกในคร                                | รภ์ การบันทึกการยุติเ | การตั้งครรภ์                       |
| ข้อมูลการ<br>Hemo            | เดรวงนินมันหารถในตรรภ์<br>globin typing |                                                                                         |                                                      |                       | เลือกตรวจเอง                       |
|                              |                                         | รัน/เดือน/ปี ที่ท่างโตถการ*่∶ (รัน<br>อันุไผลการรับิจฉัยหารกในตรรภ*่∶ (รัย              | • 🤆 คราจแอง สงคราจ<br>เ/เพื่อน/ปี 🗴 🧰                | •                     | เลือกวัน/เดือน/ปีที่ตรวจ           |
|                              |                                         |                                                                                         |                                                      |                       | เลือกผลการตรวจจาก Drop down list   |
|                              | ສວງນລີ                                  | อสิทธิ์ พ.ศ. 2559 สำนึกงานหลักประกันสุขภาพแห่ง<br>Best viewed with IE 10.0, Chrome 50.0 | รราติ - สะมสรร.   Nelpdet<br>0, Safari 45.0, Fireโov | ดปุ่มบันทึก           | s.th                               |

- 1. เลือก Tab การตรวจยืนยันทารกในครรภ์
- 2. เลือกตรวจเอง
- 3. บันทึกวัน เดือน ปี ที่ตรวจเอง
- 4. เลือกผลการตรวจจาก Drop down list อย่างใดอย่างหนึ่ง ดังต่อไปนี้
  - 1) Normal or Nonclinically significant Thalassemia
  - 2) Hb bart's hydrop fetalis
  - 3) Homozygous Beta Thalassemia
  - 4) Beta-thalassemia /Hemoglobin E disease
  - 5) Other
- 5. กดปุ่มบันทึก

## 4.7 การบันทึกข้อมูลการตรวจยืนยันทารกในครรภ์ ทางห้องปฏิบัติการ กรณีส่งตรวจ

|                                                          |                                                                                                    |                                     |                          |             | กดปุ่มเลือก <sup>-</sup> | Tab กา <sup>ะ</sup> | รตรวจยืนยัน | ทารกในครรภ์ |   |
|----------------------------------------------------------|----------------------------------------------------------------------------------------------------|-------------------------------------|--------------------------|-------------|--------------------------|---------------------|-------------|-------------|---|
| ารอง                                                     | การตรวจยืนยันทางห้องปฏิบัติการ                                                                                                    | การทำหัดถการตรวจวินิจฉัยทารกในครรภ์ | การตรวจยืนยันทารกในครรภ์ | การบันทึกกา | รมุติการตั้งครรภ์        |                     |             |             | 1 |
| ນມູລກາອ<br>Hemo                                          | แล้ารครายันขันการกในครรภ์<br>Hemoglobin typing                                                                                                    |                                     |                          |             |                          |                     |             |             |   |
| กรดรวจ: ⊚ดรวจเอง € ส่งดรวจ เลือกวัน/เดือน/ปีที่ทำหัตถการ |                                                                                                    |                                     |                          |             |                          |                     |             |             | j |
| พบวยบริการ": โกเลอรรณ์<br>เสือกหน่วยบริการที่ส่งตรวจ     |                                                                                                    |                                     |                          |             |                          |                     |             |             | จ |
|                                                          | สงรนส์หลั่งซ์ พ.ศ. 2559 สำนักงานหลักประกันสุขภาพแห่งชาติ - สปสน.   Hajpdeck (02-141-420)   โกดปุ่มบันทึก<br>Best viewed with 15: 10.0. Chrome 50.0. Safari 45.0. Errofix 3.5   version 10.6   30/11/2559 |                                     |                          |             |                          |                     |             |             |   |

- 1. เลือก Tab การตรวจยืนยันทารกในครรภ์
- 2. เลือกส่งตรวจ
- 3. บันทึกวัน เดือน ปี ที่ทำหัตถการ
- 4. เลือกหน่วยบริการที่ส่งตรวจ
- 5. กดปุ่มบันทึก

เมื่อบันทึกข้อมูลเรียบร้อยแล้ว สามารถพิมพ์ใบส่งตรวจยืนยันทารกในครรภ์ ได้แสดงดังนี้

| การคัดกรอง | การดรวจยืนยันทางห้องปฏิบัติการ                                                                | การทำหัดถการตรวจวินิจฉัยทารกในครรภ์                               | การตรวจยืนยันทารกในครรภ์                                                  | การในกับการแล้การต่องระก                                                               |  |  |  |  |  |
|------------|-----------------------------------------------------------------------------------------------|-------------------------------------------------------------------|---------------------------------------------------------------------------|----------------------------------------------------------------------------------------|--|--|--|--|--|
| ข้อมูลกา   | รดรวจยื่นยันทารกในครรภ์                                                                       |                                                                   |                                                                           |                                                                                        |  |  |  |  |  |
| Hemo       | Henoglobin typing                                                                             |                                                                   |                                                                           |                                                                                        |  |  |  |  |  |
|            | ວັນ/ໄຜ້ອນ/ປີ ທີ່ນຳນັດດາາຣ :10 ຣ.ລ. 2559<br>ກລ່າຍມ≎ີດາຣ :າາເ ລຸລອຣານີ<br><mark>⊈ ກັນກ</mark> ັ |                                                                   |                                                                           |                                                                                        |  |  |  |  |  |
|            | 0 ສົມສະມາຄ່ານແກ້                                                                              |                                                                   |                                                                           |                                                                                        |  |  |  |  |  |
|            |                                                                                               | สงวนสิยสัทธิ์ พ.ศ. 2559 สำนักงานหลักปร<br>Best viewed with IE 10. | ะกับสุขภาพแห่งชาติ - สปสข.   Helpo<br>0, Chrome 50.0, Safari 45.0, Firefo | esk (02-141-4200   E-mail:tible)ofesk@nhso.go.th<br>x 3.5   version 1.0.6   30/11/2559 |  |  |  |  |  |

#### แสดงใบส่งตรวจยืนยันทารกในครรภ์ โรคโลหิตจางธาลัสซีเมีย

ในการส่งตรวจสิ่งส่งตรวจจาก การเจาะ Chrorionic villus sampling, Amniocentesis, Cordocetesis มีข้อมูลประกอบทั้งหมด 3 หน้า ดังนี้

1. ใบส่งตรวจยืนยันทารกในครรภ์ โรคโลหิตจางธาลัสซีเมีย

### ใบส่งตรวจยืนยันทารกในครรภ์ โรคโลหิตจางธาลัสซีเมีย

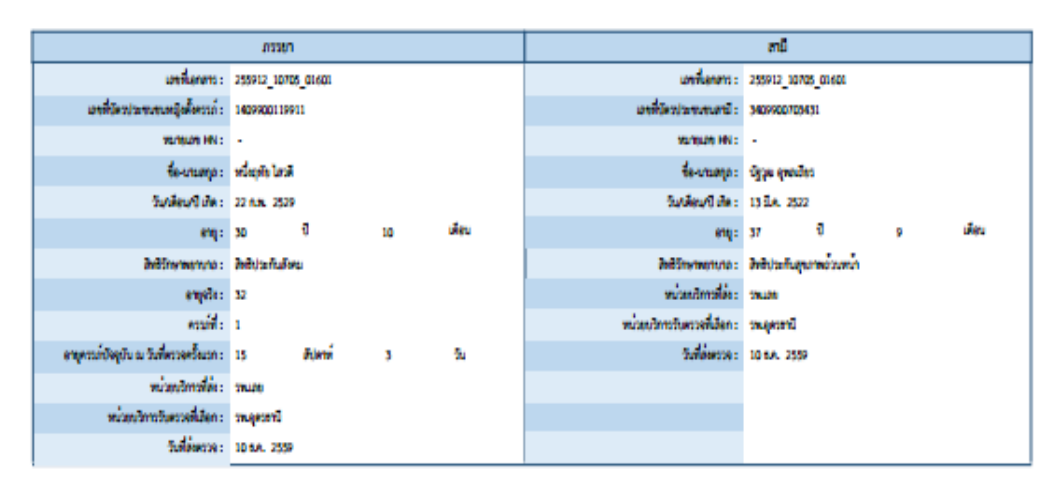

| ต่ะควรตับอันหาวกในควรภ์  |                                     |    |              |  |   |    |               |        |
|--------------------------|-------------------------------------|----|--------------|--|---|----|---------------|--------|
| naturi -                 |                                     |    |              |  |   |    |               |        |
| Winterse .               | วิมาลัยนารี<br>ที่ทำลังการการไปหลัง |    | อายุกรรภ์    |  |   |    | รับที่รับความ | ND#229 |
| Chotonic villus sampling | 09 SAL 2559                         | 16 | <i>itimi</i> |  | 3 | 5a |               |        |

2. ผลการตรวจยืนยันทางห้องปฏิบัติการ

#### ผลการตรวจอื่นอันทางหองปฏิบัติการ โรคโลหิตจางธาลัสซีเมือ

| raten              |                                                                                       |            |                         |                           |             |                         | ಗರೆ                             |                                  |               |                 |          |  |
|--------------------|---------------------------------------------------------------------------------------|------------|-------------------------|---------------------------|-------------|-------------------------|---------------------------------|----------------------------------|---------------|-----------------|----------|--|
| มาที่บัตร          | และที่บัดระประสามหญิตสิ้งกรรด์ : 1409900119911                                        |            |                         |                           | uni         | ที่มีควารมากเหตุลที่เคร | นก์: 34099007                   | 03431                            |               |                 |          |  |
|                    | 10/10/29 HN :                                                                         | an HN 2 -  |                         |                           |             | 75/15/29 HN : -         |                                 |                                  |               |                 |          |  |
|                    | ซื่อ-นานสกุล :                                                                        | หนึ่งสุดัง | les#                    |                           |             |                         |                                 | ร้องงามต                         | ու մրազու     | allers .        |          |  |
|                    | ວັນເທີຍນາປີ ທີສ :                                                                     | 22 N.M.    | 2529                    |                           |             |                         |                                 | วันกลี่ยนที่ได้ด : 13 มี.ค. 2522 |               |                 |          |  |
|                    | eng :                                                                                 | 30         | Ð                       | 10                        | ulleu       |                         |                                 |                                  | ng: 37 Đ      | 9 illeri        |          |  |
|                    | อิงสีรักษาหมาบาล :                                                                    | 2484 to    | กับอังหม                |                           |             |                         |                                 | 268Streetworks                   | na: Delivaño  | สุขภาพอวิเศษา   |          |  |
|                    | enježe:                                                                               | 32         |                         |                           |             |                         |                                 | พ่วมเริ่มหลั                     |               |                 |          |  |
|                    | essie :                                                                               | 1          |                         |                           |             |                         |                                 | หน่วยบวิหารวันครวจที่เส          | en :          |                 |          |  |
| เหตุกระบับอยู่ป    | น ณ วันที่ควาดควั้นเวก :                                                              | 15         | ā Janai                 | 3                         | 50          |                         |                                 | 201000                           | : 90          |                 |          |  |
|                    | หม่วยบริการที่สะ:                                                                     |            |                         |                           |             |                         |                                 |                                  |               |                 |          |  |
| sub sub            | ອນວັກກາວໃນສວງອີເມືອກ :                                                                |            |                         |                           |             |                         |                                 |                                  |               |                 |          |  |
|                    | รับที่มีพรวจ :                                                                        |            |                         |                           |             |                         |                                 |                                  |               |                 |          |  |
|                    |                                                                                       |            |                         |                           |             | samoa                   | sacnañeces                      |                                  |               |                 |          |  |
|                    |                                                                                       |            | issen -                 |                           |             |                         | สมั                             |                                  |               |                 |          |  |
| or:                | positive                                                                              |            |                         | 006                       | VE screen : | positive                | OF:                             | OF: positive                     |               | DCIF/E screen : | positive |  |
| MCV :              | 70                                                                                    |            |                         |                           | MCH:        | 26.2                    | MEV: 72.2                       |                                  |               | MDH :           | 23       |  |
|                    |                                                                                       |            |                         |                           |             | มอการครวจยืนยั          | อันหาสหอสปฏิบัติการ             |                                  |               |                 |          |  |
|                    |                                                                                       | 4          | nasen                   |                           |             |                         |                                 |                                  | ខាជី          |                 |          |  |
| 210/12             | สี่สรวด                                                                               | 2.4        | 60738                   |                           |             | N2#239                  | 210/11                          | ที่สวาด                          | วันที่วันตรวจ |                 | 800739   |  |
| Hemoglabin typing  | Hemoglabih typing 01 s.k. 2559 CS A <sub>2</sub> A                                    |            |                         | Hemoglabin typing 01 s.A. |             | 01 t.A. 2559            | IA. 2559 AjA H 958 AjA Bart's H |                                  |               |                 |          |  |
| Apha - thalassemia | Apha - thalassemial D2 5.4. 2559 Positive for sights - thalassemia<br>deletion) trait |            | a - thalassemia 1 (1164 | Apha - thalassemia1 02:   |             | Q2 1.A. 2559            | Positive for alph               | a - thalassemia 2 trait          |               |                 |          |  |
|                    |                                                                                       |            |                         | Τ                         |             |                         |                                 |                                  |               |                 |          |  |

# ข้อมูลการสรุปคู่เสี่ยง

|                      | มะการคระชับปรีบทางก่องปฏิบัติการ |                                                             |                      |               |                                          |  |  |  |  |  |  |
|----------------------|----------------------------------|-------------------------------------------------------------|----------------------|---------------|------------------------------------------|--|--|--|--|--|--|
|                      | 00000                            |                                                             | สนี                  |               |                                          |  |  |  |  |  |  |
| ecculiernare         | วิสีวิเครา                       | 808339                                                      | รายการที่คราด        | วันที่วันตรวจ | 808738                                   |  |  |  |  |  |  |
| Hemoglabih typing    | 01 s.A. 2559                     | G 44                                                        | Hemoşlabin typing    | 01 s.A. 2559  | аја нибе аја ватин                       |  |  |  |  |  |  |
| Alpha - thalassemia1 | 02 t.A. 2559                     | Positive for alpha - thalassemia 1 (THA)<br>deletion) trait | Alpha - thalassemia1 | Q2 8.A. 2559  | Positive for alpha - thalassemia 2 trait |  |  |  |  |  |  |
|                      |                                  |                                                             |                      |               |                                          |  |  |  |  |  |  |

#### ผลการตรวจยืนยันทางห้องปฏิบัติการ โรคโลหิตจางธาลัสซีเมีย

|                                          | 13720          | กย์                               |                         |  |
|------------------------------------------|----------------|-----------------------------------|-------------------------|--|
| ພາທີ່ບັກເປັນການແຜຊິເທີ້ອາແກ່ :           | 1409900119911  | เมรที่มีความเขาขางผู้เคื้องระก์ : | 3409900703431           |  |
| HUTCHINE HIN :                           |                | VERSION HIN :                     | -                       |  |
| รื่อ-มามสกุจ :                           | หนึ่ญพืช ไดวดี | ร้อ-บามสุด :                      | ບັງວຸລ ຊາຍເວັດ:         |  |
| วันกลังนาปี เกิด :                       | 22 fux. 2529   | วิมาส์สมบริ เกิด :                | 13 2.4. 2522            |  |
| eng:                                     | 30 Ū 10 išeu   | eng:                              | 37 10 9 illen           |  |
| อังอิรักษาพระการระ                       | ລ້າຫີປະທົບຄ້ອນ | สินชีวิทษาพราบาอ :                | สิงสีประกับสุขภาพขวบงาน |  |
| empele:                                  | 32             | หม่วยบริเทาวรีได้ง :              |                         |  |
| คระบัติ :                                | 1              | หน่วยบริการวันสรวจที่เสียก :      |                         |  |
| ลายุกรรภ์บังอุบัน ณ วันที่ครวจครั้นเรก : | 15 Riemi 3 Tu  | วันที่อังคราด :                   |                         |  |
| พบวรณวิทาวที่สะ :                        |                |                                   |                         |  |
| หน่วยบริการรับครวจที่เสียก :             |                |                                   |                         |  |
| วันที่ดังการ :                           |                |                                   |                         |  |
|                                          |                |                                   |                         |  |
| งอนุกการสรุปซูเสียง                      |                |                                   |                         |  |
| Fisk for Hb Barthydrops fetalls          |                |                                   |                         |  |

# 4.8 การบันทึกข้อมูลการยุติการตั้งครรภ์

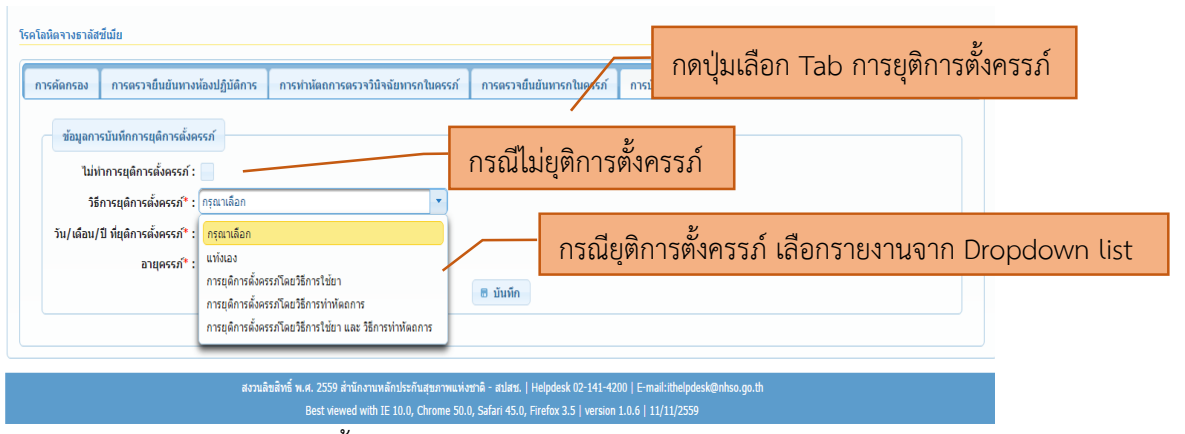

- 1) เลือก Tab การยุติการตั้งครรภ์
- กรณีที่ผลการตรวจยืนยันทารกในครรภ์พบว่าทารกเสี่ยงต่อโรคโลหิตจางธาลัสซีเมียชนิด พึ่งพาเลือด และคู่เสี่ยงได้รับการให้การปรึกษาแล้ว ไม่สมัครใจยุติการตั้งครรภ์ ขอให้บันทึก ไม่ทำการยุติการตั้งครรภ์
- 3) กรณีที่คู่เสี่ยงเลือกยุติการตั้งครรภ์ ให้เลือกวิธีที่ยุติการตั้งครรภ์จาก Dropdowm list
  - แท้งเอง หากหญิงตั้งครรภ์แท้งเอง
  - การยุติการตั้งครรภ์โดยการใช้ยา
  - การยุ่ติการตั้งครรภ์โดยวิธีการทำหัตถการ
  - การยุ่ติการตั้งครรภ์โดยวิธีการใช้ยาและวิธีการทำหัตถการ
- 4) บันทึก วัน เดือน ปี ที่ ทำการยุติการตั้งครรภ์
- 5) บันทึกอายุครรภ์ที่ทำการยุติการตั้งครรภ์

5.การบันทึกข้อมูลของหน่วยบริการที่รับตรวจเพื่อขอรับค่าใช้จ่ายทางห้องปฏิบัติการ โรคโลหิตจางธาลัสซีเมีย

| <b>อาสาวส</b> า<br>กระเมศระวัญการส่ง | ระบบบูรณาการการดัง<br>National Perimatal F     | ด<br>Rej                                                  | และทารกแรกเกิด<br>เลืออออ่าเหญิงตั้งครร อ์ |                                                                        |
|--------------------------------------|------------------------------------------------|-----------------------------------------------------------|--------------------------------------------|------------------------------------------------------------------------|
| 🏦 หน้าแรก                            | การบันทึกข้อมูล 🔹 รายงาน 👻                     |                                                           | เยอแแย่่ทุ่มเกิงผูงผู้ 111                 | ทธิพันธ์ตระกูล หน่วยบริการ : รพศ.อุดรธานี 🕑 ออกจากระบบ                 |
| ประกาศ                               | กลุ่มหญิงดั้งครรภ์ →<br>กลุ่มเล็กทารกแรกเกิด → | การบันเท็กซ่อมูล<br>การบันเท็กซ่อมูลของหน่วยบริการรับดรวจ | เลือกการบันทึกข้อมูลของหน่                 | ่วยบริการที่รับตรวจ                                                    |
| TEST II                              | NFO                                            | การบันทึกการนำเข้าข้อมูล                                  | มี เครรคร ความนี้                          | eogin นางหายอางเรา<br>ตรวาสอบจากคำเตือน ว่าระบบข้อมูลผิดหรือไม่        |
|                                      |                                                |                                                           | II BIGGED H IMIT                           | ขันดอนการลงทะเบียนเข้าระบบ ?<br>ผู้ใช้งานสามารถอ่านขั้นดอนการลงทะเบียน |
|                                      | SORRY,<br>IMAGE NOT                            |                                                           |                                            | ระบบนี้รองรับ Browser อะไรบ้าง?<br>IE version10ขึ้นไป , chrome version |
|                                      | AVAILADLE.                                     |                                                           |                                            | มีคู่มือการใช้งาระบบหรือไม่?<br>ผู้ใช้งานสามรถ Download ได้ในระบบ      |
|                                      |                                                |                                                           | <u>ดห้งหมด</u>                             | <u>อทั่งหมด</u>                                                        |
| 17 มี ย                              | 2550                                           |                                                           | ·                                          |                                                                        |
| ข่าวสาร                              | ]                                              |                                                           |                                            | ู่อุมือการใช้งาน<br>                                                   |

# 5.1 การบันทึกข้อมูลของหน่วยบริการที่รับตรวจทางห้องปฏิบัติการ มีดังนี้

เมื่อ Login เข้าสู่ระบบ เข้าหน้าแรก เลือกเมนูเพื่อการบันทึก ดังนี้

- 1) เลือกการบันทึกข้อมูล
- 2) เลือกกลุ่มหญิงตั้งครรภ์
- เลือกการบันทึกข้อมูลของหน่วยบริการที่รับตรวจ

| บันทึกข้   | มันทึกข้อมูลของหน่วยบริการรับดรวจ |                |                             |                   |                            |                                    |                                 |                                           |  |  |
|------------|-----------------------------------|----------------|-----------------------------|-------------------|----------------------------|------------------------------------|---------------------------------|-------------------------------------------|--|--|
| ค้นหาข้อมู | - คับการัสมุล                     |                |                             |                   |                            |                                    |                                 |                                           |  |  |
|            |                                   | ເລງ            | ขบัตรประชาชนหญิงตั้งครรภ์ : |                   |                            |                                    |                                 |                                           |  |  |
|            |                                   |                | เลข HN :                    |                   |                            |                                    |                                 |                                           |  |  |
|            |                                   |                | หน่วยบริการ :               | ทั้งหมด           |                            | *                                  |                                 |                                           |  |  |
|            |                                   |                | สถานะการทำงาน :             | กรุณาเลือก 👻      |                            |                                    |                                 |                                           |  |  |
|            |                                   |                |                             | ุ ∩ ค้นหา         | 🔑 ล้างข้อมูล               |                                    |                                 |                                           |  |  |
|            |                                   |                |                             |                   |                            | 🔵 ดัวอักา                          | รรสีแดง = ยังไม่ได้บันทึกข้อมูล | , ● ตัวอักษรสีเขียว = บันทึกข้อมูลเรียบร่ |  |  |
| แสดงผลก    | ารค้นหา                           |                |                             |                   |                            |                                    |                                 |                                           |  |  |
|            |                                   |                |                             |                   | จำนวน 2 รายการ <u>10 🔹</u> |                                    |                                 |                                           |  |  |
| สำดับที่   | เลขบัตรประชาชน                    | តេ <u>១</u> HN | ดรวจด้วยโรค/กลุ่ม<br>อาการ  | หน่วยบริการที่ส่ง | วันที่ส่งตรวจ              | ชั้นตอนงานปัจจุบัน                 | สถานะการทำงาน                   |                                           |  |  |
| 1          | 1409900119911                     | -              | โรคโลหิตจางธาลัสขี่เมีย     | รพ.เลย            | 10 s.e. 2559               | การตรวจยืนยันทารกใน<br>ตรรภ์       | ยังไม่ได้บันทึกข้อมูล           | 👼 บันทึกข้อมูล 🔎                          |  |  |
| 2          | 3401000125492                     | +              | โรคโลหิดจางธาลัสขี่เมีย     | รพ.เลย            | 01 в.н. 2559               | การตรวจยืนยันทางห้อง<br>ปฏิบัติการ | ยังไม่ได้บันทึกข้อมูล           | 👼 บันทึกข้อมูล 🔎                          |  |  |
|            | τε το 1 το το Φυσια 10 τ          |                |                             |                   |                            |                                    |                                 |                                           |  |  |

เมื่อหน่วยบริการที่ส่งตรวจส่งข้อมูลหญิงตั้งครรภ์และสามีเพื่อขอรับการตรวจ Hb typing ทั้งคู่ ข้อมูลจะแสดงมาที่หน่วยบริการที่รับตรวจ <mark>อักษรจะเป็นสีแดง</mark> ข้อมูลประกอบด้วย

- เลขประจำตัวของหญิงตั้งครรภ์
- ตรวจโรค โรคโลหิตจางธาลัสซีเมีย
- หน่วยบริการที่ส่ง
- วัน เดือน ปี ที่ส่งตรวจ

- ความต้องการในการตรวจ ต้องการตรวจในขั้นตอนใด เช่น การตรวจยืนยันทาง ห้องปฏิบัติการ, การตรวจยืนยันทารกในครรภ์
- หน่วยบริการที่รับตรวจ กดเลือกบันทึกข้อมูล

# 5.2 การบันทึกข้อมูลของหน่วยบริการที่รับตรวจยืนยันทางห้องปฏิบัติการ

หน่วยบริการที่รับตรวจ จะได้ข้อมูล หญิงตั้งครรภ์และสามี ข้อมูลการตรวจคัดกรอง ทั้งหญิง ตั้งครรภ์และสามี แล้วดำเนินการ ดังนี้

| เลือก                                                                            | ו Tab          | การตรวจยืนยันทางห้องเ                                                                             | ปฏิบัติการ                                                                                                    |
|----------------------------------------------------------------------------------|----------------|---------------------------------------------------------------------------------------------------|----------------------------------------------------------------------------------------------------|
| ด<br>งราลัสขึ้นปีย<br>รอง การตรวจยืนยันทางห้องปฏิบัติการ การประดอกาศการได้เรรียน | บันทึ          | ก วัน เดือน ปี ที่ตรวจ                                                                            | uevui                                                                                                    |
| มุลการครวงนั้นมันมางก่องปฏิบัติการ<br>Hemoglobin typing                          | <u>รา</u> เอี้ | อกผลการตรวจ จากรายก                                                                               | 115 ·                                                                                                    |
| กรรยา                                                                            | สำคบท          | ผลการตรวจ                                                                                         | การแปลผล                                                                                                    |
| วัน/เดือน/ปี ทีตรวจ* : 05/12/2559 🛛 🔍                                            | 1              | A <sub>2</sub> A, HD A <sub>2</sub> ≤ 3.5%                                                        | Normal or non clinically significant thalassemia.                                                                                                    |
| ผลการตรวจ* :EE/ EF, E > 75% Hb F> 5% กรณีไม่แม่ใจว่า EE หรือ E                   | 2              | A <sub>2</sub> A, HD A <sub>2</sub> ≤ 3.5%                                                        | Normal Hb typing, not rule out o-thalassemia                                                                                                    |
| เพิ่มเดิมรายละเอียด :                                                            | 3              | A2A, HD A2 3.0-8%                                                                                 | β-thalassemia trait with or without α-thalassemia                                                                                                    |
|                                                                                  | 4              | EA, Hb E ≥ 25%                                                                                    | Hb E trait                                                                                                    |
|                                                                                  | 5              | EA, HD E < 20%                                                                                    | HD E trait with or without o-thalassemia                                                                                                    |
|                                                                                  | 7              | EE, HUE 2 60%, HUF 2 3%<br>EE/EF, E > 75% HbF> 5% กรณีไม่แน่ใจว่า EE หรือ EF<br>เนื่องจาก HbF สูง | intinozygous คม c พนา or without d-thalassemila<br>suspected homozygous Hb E or β-thalassemia/ Hb E with<br>or without o-thalassemia กรุณาอุอาการทางคลินิก หรือทำ<br>Family Study ประกอบกระเปลดด |
|                                                                                  | 8              | CS A2A                                                                                            | suspected Hb Constant Sping                                                                                                    |
|                                                                                  | 9              | CS A <sub>2</sub> A Bart's                                                                        | suspected homozygous Hb Constant Spring                                                                                                    |
|                                                                                  | 10             | A <sub>2</sub> A H หรือ A <sub>2</sub> A Bart's H                                                 | Hb H disease (o-thalassemia 1/Hb o-thalassemia 2)                                                                                                    |
| สงวนลิษสิทธิ์ พ.ศ. 2559 สั                                                       |                |                                                                                                   | 10 T                                                                                                    |

- เลือก Tab การตรวจยืนยันทางห้องปฏิบัติการ จะปรากฏการส่งขอรับการตรวจ Hb typing ก่อน ทุกครั้ง กรณีที่ยังไม่เคยตรวจ
- 2) บันทึก วัน เดือน ปี ที่ตรวจ
- 3) เลือกรายงานผลการการตรวจจากรายการในระบบ
- 4) หากต้องการเพิ่มเติมข้อมูลรายงาน ให้บันทึกในช่องเพิ่มเติมรายละเอียด
- 5) บันทึกข้อมูลทั้งหญิงตั้งครรภ์และสามี
- 6) กดปุ่มบันที่ึก บันทึกสำเร็จ มี Pop up เตือนบันทึกสำเร็จ
- หากต้องการตรวจ Alpha thalassemia 1 ต่อ ให้เลือก ขั้นตอนถัดไป หน้าจอจะปรากฏ ให้ บันทึกข้อมูลการตรวจ Alpha – thalassemia 1

| ← → ♂ (① test.nhso.go.th/nss/faces/data_entry/pregnantWomenGroup.jsf                                                     |                                                                                                    |  |  |  |  |  |  |
|----------------------------------------------------------------------------------------------------|----------------------------------------------------------------------------------------------------|--|--|--|--|--|--|
| การคิดกระ การกระบันนับหาะกโอยได้ได้การ การกำนัดการกระวัดังฉับหารกโนตระก์ การกระบันนับหารกในตระก์ การบัน                  | ก็ความน้องหนึ่งคราค่                                                                                                    |  |  |  |  |  |  |
|                                                                                                    |                                                                                                    |  |  |  |  |  |  |
| ข้อมูลการกรางยืนยันหางที่ไองปฏิยังการ                                                                                    |                                                                                                    |  |  |  |  |  |  |
| Hermoniabin Twoing                                                                                                    |                                                                                                    |  |  |  |  |  |  |
|                                                                                                    |                                                                                                    |  |  |  |  |  |  |
| 1000 L                                                                                                    | 44                                                                                                    |  |  |  |  |  |  |
| รัณ/เมือน/ปี พิลงาม 105 ค.ค. 2559<br>พลการอาราม 125 / EF, E > 75% Mb F> 5% กรณีไม่แน่ไหว่า EE หรือ EF เนื่องหาก Mb F สูง | Su/ulau/D Gava 105 c.n. 2559<br>Nanysarsa 12A Barts                                                                                                    |  |  |  |  |  |  |
| T MUMANTURI MOM I                                                                                                    | HUNDYTUELEON :                                                                                                    |  |  |  |  |  |  |
|                                                                                                    |                                                                                                    |  |  |  |  |  |  |
| หล่วยมาโการที่มันเพื่อกรรมา                                                                                              | หม่วยบริการที่มันทึกสามี                                                                                                    |  |  |  |  |  |  |
| หล่วยบริการ : เกะอุดสานิ                                                                                                 | หน่วยมาการ เขาอุสสาวิ                                                                                                    |  |  |  |  |  |  |
|                                                                                                    |                                                                                                    |  |  |  |  |  |  |
| Alpha - Uhalassemia1                                                                                                    |                                                                                                    |  |  |  |  |  |  |
| C alarna                                                                                                    |                                                                                                    |  |  |  |  |  |  |
|                                                                                                    |                                                                                                    |  |  |  |  |  |  |
| 3W/W50x/D 90079* 1 /w//W50x/D                                                                                            |                                                                                                    |  |  |  |  |  |  |
| พร้องรับขายสะเมียด :                                                                                                    | พรัมเดิมรายละเมือด :                                                                                                    |  |  |  |  |  |  |
|                                                                                                    |                                                                                                    |  |  |  |  |  |  |
| ů li li li li li li li li li li li li li                                                                                 | ŵn                                                                                                    |  |  |  |  |  |  |
| ถึงเสียงอ                                                                                                    | 11 TE TET TE                                                                                                    |  |  |  |  |  |  |
| 0 duna                                                                                                    | dumentauxi                                                                                                    |  |  |  |  |  |  |
|                                                                                                    |                                                                                                    |  |  |  |  |  |  |
| สมานสิทธิติทธิ์ พ.ศ. 2009 สำนักงานหลักประกันสุขภาพแห่งสำนัก                                                              | mare Londonear on London Londonear discussion and the second second s |  |  |  |  |  |  |

8) ดำเนินการบันทึกข้อมูลผลการตรวจ Alpha – thalassemia 1 ดังนี้

| การตัดกรอง การตรวลยืนเข้นหางห้องปฏิบัติการ การประโยตตรวจรระรับสะโยการกไม                                                                                               | นวัสามารถสู่แต่และกลางในสามาร์ สามาร์กลางสุดสามาร์                                                                                                    |
|----------------------------------------------------------------------------------------------------|----------------------------------------------------------------------------------------------------|
| ข้อมูลการกระอับเมื่อหาดโอยได้มีอีการ<br>ปลายเราไปน่า busing                                                                                                    | · 4                                                                                                    |
| าสามารถสองสม บรรมฐ<br>ภาพมา<br>วัน/ เมื่อนๆไป โพราจ เวริ ธ.ค. 2559<br>และการการ เวริ EE (F. E. > 75% Mb F.> 5% ครปี โมนปราว EE เคริ EF เนื้องาา<br>เช่นเป็นรายแหน่อง : | บันทึก วัน เดือน ปี ที่ตรวจ                                                                                                    |
| มน่วยบริการนับเกิดกระบา<br>มน่วยปริการ (22 2025)                                                                                                    | รณ์ขั้น แลกระกาล การแล้ว แล้อกผลการตรวจ จากรายการ                                                                                                    |
|                                                                                                    | Hegzber for Alpha Thalasemia 1 Alpha Massemia 1 (Julio)     Postive for Alpha Thalasemia 2 Postive for Alpha Thalasemia 1     (Sick Advison) text     (Sick Advison) text     (Sick Advison) text                                      |
| Alpha - thalassemial<br>@ mry.to.0 diomy.                                                                                                    | Fouldwer for John - Whatasamin 1     Fouldwer for John - Whatasamin 1     (TMA) defaulton Tata     (TMA) defaulton Tata     Fouldwer for John - Whatasamin 2     Positive for John - Whatasamin 2     Positive for John - Whatasamin 2 |
| ักรรมา<br>รัน/เลื่อน/ปี ถึดรรจ* : 06/12/2559                                                                                                    | S Other Other                                                                                                    |
| พลการกรรวจ* : Positive for alpha - thalassemia 1 (SEA deletion) trait ตั้งแก<br>เพิ่มเดิมรายละเอียด :                                                                  | มลอกราชราช" ( ซาโมา<br>อาโมหนับรายอะเนียด :                                                                                                    |
|                                                                                                    | ů dinán                                                                                                    |
|                                                                                                    | ขึ้นนับผลการกาง<br>6 ซึ่งออนเดียกน้ำ                                                                                                    |
| ສວາມລືກລັ                                                                                                    | ấn 4. 2599 driin-runātub-ingar-molornā - edem. (Helpdeek Co. 341-4300 (E-melethelpdeek@hhea.go.bh                                                                                                    |

- บันทึก วัน เดือน ปี ที่ตรวจ
- 2) เลือกผลการตรวจ จากรายการ
- บันทึกข้อมูลทั้งหญิงตั้งครรภ์ และสามี
- กดปุ่มบันทึก แล้วยืนยันผลการายงาน

เมื่อบันทึ่กข้อมูล แล้วจะมี Pop up เตือนความมั่นใจในการรายงาน และบันทึกข้อมูลสำเร็จ หาก ต้องการตรวจต่อให้กดปุ่มเพิ่มผลการตรวจ

- 5) ขั้นตอนต่อไป ตรวจ Beta thalassemia สามารถเลือก ตรวจเอง หรือส่งตรวจ ได้ แล้วบันทึก ข้อมูลให้ครบถ้วน ประกอบด้วย วัน เดือน ปี ที่ตรวจ บันทึกผลการตรวจจากรายการที่กำหนด แล้ว บันทึกยืนยันการรายงาน
- เมื่อสิ้นสุดการตรวจ ขอให้บันทึกสรุปคู่เสี่ยง ดังนี้

| Beta - thalassemia<br>ภรณา<br>รัม/เดือน/โป ที่คราจ :10 ธ.ค. 2559<br>หลักหรองราง :Codon 15 (-T) Type beta o<br>เพื่อเต้อรายอะเอียด :                                               | สามี<br>วัน/เงือน/ไป ที่คราจ :10 ธ.ค. 2559<br>ผลการคราจ :Codon 15 (-T) Type beta o<br>เท็นแด้มรายสะเอียด :                                                                                                    |  |  |  |  |  |  |
|----------------------------------------------------------------------------------------------------|----------------------------------------------------------------------------------------------------|--|--|--|--|--|--|
| หม่วยบริการที่มันทึกกรรยา<br>หม่วยบริการ :รพ.อุดรรานิ                                                                                                    | หม่วยบริการที่บันทึกสามี<br>หม่วยบริการ :รท.อุตรธานี                                                                                                    |  |  |  |  |  |  |
| <del>າລັດມຸດກາດແປອ່ເພີ້ມຍ</del><br>ອາເປອ່ເພີ້ມອ <sup>*</sup> : No risk for thalassemia major ✔ Risk for Hb Barthydrops fetalls<br>Risk for Beta-thalassemia /hemoglobin E disease | "มัณนุณาหระสุปคู่เนี้ยง"<br>สราปคู่เนี้ยง" : No fisk for thalassemia major Plant for Hb Bart hydrops fetalls Risk for Homozygous beta -thalassemia<br>Risk for Beta-thalassemia /hemoglobin E disease<br>บันนัก เชิ่มผณกระดะวจ |  |  |  |  |  |  |
| สรุปคู่เสี่ยง เลือกได้มากกว่า 1 รายการ                                                                                                    | 0 ขึ้นคอบก่อนหน้า                                                                                                    |  |  |  |  |  |  |
| สงวนสมสหร พ.ศ. 2559 สาวนิความหลีกประทันสุขภาพ<br>Best viewed with IE 10.0, Chrome                                                                                                 | uxivatna - atlaitt.   Helpdesk (12-14)-4200   E-imali:Ithelpdesk@inhso.go.th<br>: 50.0, Safari 45.0, Firefox 3.5   version 1.0.6   30/11/2559                                                                                  |  |  |  |  |  |  |
| เลือกผลการสรุปคู่เสี่ยงได้มากกว่า 1 ราย                                                                                                    | การ                                                                                                    |  |  |  |  |  |  |

# 5.3 การบันทึกข้อมูลของหน่วยบริการที่รับตรวจยืนยันวินิจฉัยทารกในครรภ์

| ก การบันเรือข้อม                                                                  | แล 👻 รายงาวม                                                                                      | -                                                                                                    |                                                                                                    |                                                                                                    |                                                                                                    | นื้อผู้ให้ .                                                                                                    | สดาพร สทธิพันธ์ตระกอ หน่ว                                                                                     | ชมริการ : รพศ. ออรธานี 😢 ออกจากระบบ                                                                                                    |
|-----------------------------------------------------------------------------------|---------------------------------------------------------------------------------------------------|----------------------------------------------------------------------------------------------------|----------------------------------------------------------------------------------------------------|----------------------------------------------------------------------------------------------------|----------------------------------------------------------------------------------------------------|----------------------------------------------------------------------------------------------------|----------------------------------------------------------------------------------------------------|----------------------------------------------------------------------------------------------------|
|                                                                                   | An Alexan                                                                                         |                                                                                                    |                                                                                                    |                                                                                                    |                                                                                                    | 101711.1                                                                                                    | in the dependence of the s                                                                                    |                                                                                                    |
| กข้อมูลข                                                                          | องหน่วย                                                                                           | บริการรับตรว                                                                                                    | 3                                                                                                    |                                                                                                    |                                                                                                    |                                                                                                    |                                                                                                    |                                                                                                    |
| าข้อมูล                                                                           |                                                                                                   |                                                                                                    |                                                                                                    |                                                                                                    |                                                                                                    |                                                                                                    |                                                                                                    |                                                                                                    |
|                                                                                   |                                                                                                   |                                                                                                    | าขบัตรประชาชนหญิงตั้งครรภ์                                                                                                    | :                                                                                                    |                                                                                                    |                                                                                                    |                                                                                                    |                                                                                                    |
|                                                                                   |                                                                                                   |                                                                                                    | เลย HN                                                                                                    |                                                                                                    |                                                                                                    |                                                                                                    |                                                                                                    |                                                                                                    |
|                                                                                   |                                                                                                   |                                                                                                    | สถานะการทำงาน                                                                                                    | : กรณาเลือก                                                                                           |                                                                                                    |                                                                                                    |                                                                                                    |                                                                                                    |
|                                                                                   |                                                                                                   |                                                                                                    |                                                                                                    | ุ ฅ ค้มหา                                                                                             | 🔑 ล้างข้อมูล                                                                                                    |                                                                                                    |                                                                                                    |                                                                                                    |
|                                                                                   |                                                                                                   |                                                                                                    |                                                                                                    |                                                                                                    |                                                                                                    | 🔵 ගිරීම්                                                                                                    | กษรสีแดง = ยังไม่ได้บันเ                                                                                      | กดปุ่ม บันทึกข้อมู                                                                                                    |
| งผลการค้นหา                                                                       |                                                                                                   |                                                                                                    |                                                                                                    |                                                                                                    |                                                                                                    |                                                                                                    |                                                                                                    |                                                                                                    |
|                                                                                   |                                                                                                   |                                                                                                    |                                                                                                    |                                                                                                    | รำนวน 1 รายการ 10                                                                                                    | *                                                                                                    |                                                                                                    |                                                                                                    |
| บที่ เลขบัด•                                                                      | รประชาชน                                                                                          | ເລນ HN                                                                                                    | ตรวจดวยโรค/กลุ่ม<br>อาการ                                                                                                    | หน่วยบริการที่ส่ง                                                                                     | วันที่สิ่งตรวจ                                                                                                    | ขั้นตอนงานปัจจุบัน                                                                                                    | สถานะการทำงาน                                                                                                 |                                                                                                    |
| 14099                                                                             | 00119911                                                                                          | 2                                                                                                    | โรคโลหีตจางธาลัสขึ้เมีย                                                                                                    | รพ.เลย                                                                                                | 10 в.н. 2559                                                                                                    | การตรวจยนยินทารกโน<br>ตรรภ์                                                                                             | ยังไม่ได่บันทึกข่อมูล                                                                                         | 👼 บันทึกข้อมูล 🖉                                                                                                    |
| ſ                                                                                 | าดปุ่ม 1<br><sub>เฉขทับ</sub>                                                                     | บันทึกข้อมู<br><sup>มัดรประชาชนหญิงดังคร<br/>วัน/<br/>สิทธิรั</sup>                                                | สิ<br>รภ์ / เลข HN :14099001199<br>ชื่อ-นามสกุล :หนังกุษน ใหว่<br>เดื่อน/ปี เกิด :22/02/252<br>อายุ :30 ปี 10 เดือก<br>กษาพยามาล :สิทธิประกันสิ่ง<br>อายุ จจิง :32 ปี                                                                                                    | 11<br>គី<br>រ<br>រ                                                                                    | 8 14                                                                                                    | เลขทั่า                                                                                                    | มัตรประชาชนสามี / เอข<br>ชื่อ-นามส<br>วัน/เดือน/ปี<br>สิทธิรักษาพยาย                                          | I HN : 3409900703431<br>สกุล : ปัฐวุฒ อุพลเกียร<br>เกิด : 130/02/522<br>สามุ : 37 ปี 9 เดือน<br>มาล : สิ่งเชิประกับสุขภาพดัวนหน้า                                                                                                    |
| ۲<br>س                                                                            | าดปุ่ม 1<br>เลขทับ                                                                                | บันทึกข้อมู<br>มิตรประชาชนหญิงตั้งคร<br>วันป<br>สิทธิรั<br>ภายุครรภปีจาบัน ณ วันท์                                 | ๑ๅ<br>๑ๅ ( เลข HN : 14099001199)<br>ชื่อนามสุกล: เห็งกาย ได้จ<br>เขือมาไป เกิด: 2200/2539<br>กาม : 30 ปี 10 เดือก<br>กาม : 30 ปี 10 เดือก<br>กาม : 30 ปี 10 เด็ก<br>กาม : 30 ปี 10 เด็ก<br>กาม : 30 ปี 10 ปี 10                                                                       | 11<br>គឺ<br>រ<br>ល<br>រ<br>วัน                                                                        |                                                                                                    | ពេចព័                                                                                                    | มัดเประชาชนสามี / เอช<br>สีขานน<br>วัน/เดือน/ปี<br>สิทธิรักษาพยา:                                             | HN 2409900703431<br>ศักร. 15รวม: อุษตสไชร<br>ปรับ 25 มี<br>137 ประเทศ<br>มาต. สังษัยระศาสตราหตัวนอานำ                                                                                                    |
| 1<br>10 1<br>1503 (59                                                             | าดปุ่ม 1<br>เลขทับ                                                                                | บันทึกข้อมู<br>Jacsts:ขาขนนบุงด์จอร<br>วัน/<br>ลิทธิจ<br>ภายครรภปัจจบัน ณ วันก์                                    | สิ<br>รท์ / เลข HN : 14099001199<br>ชื่อ-นามสุก : เห็งกาย ได้จ<br>เติมป์ เกิด : 22/02/259<br>ลา 1: 30 ปี 10 เด็ต<br>การขาวเกิด : 20 ปี 10 เด็ต<br>ลายุจริง : 32 ปี<br>ครรรท์ 31<br>ครรรท์ 31<br>ครรรท์ 31<br>ครรรท์ 31<br>ครรรท์ 31                                                                                                    | 11<br>គឺ<br>រ<br>រ<br>រ<br>រ<br>រ                                                                     |                                                                                                    | ពេងហ៍                                                                                                    | มัดประชาชนสานี / เอช<br>ชื่อ-เวณ<br>รัณ/เดือน/ปี<br>สิทธิจักษางนา                                             | HN :3409900703431<br>สุกล : ประกอบสมัยร<br>เกิน : 13703252<br>สาย : 37 ปี 9 เดือน<br>มาล :สึทธิประกับสุขอาหล่วนหน้า                                                                                                    |
| ร้องโรค<br>เน็ตางธาล์สขึ้นใ                                                       | าดปุ่ม 1<br>แรงทับ<br>อ                                                                           | บันทึกข้อมู<br>Jacsts:ขาขนนบุงด์จอร<br>วัน/<br>ลิพธิส<br>ภายุครรภปิจาบัน ณ วันท์                                   | ิสิ<br>รท์ / เลข HN : 14099001199<br>ชื่อ-นามสุก : เห็งกาย ได้จ<br>เมื่อม/ปี เกิด : 220/22529<br>กลายเขามาล เจ้ายังไรกำได้ง<br>อายุจริง : 32 ปี<br>ครรรท์ 1<br>ครรรท์ 1<br>ครรรท์ 1<br>ครรรท์ 1                                                                                                    | 11<br>ธิ<br>ม<br>ม                                                                                    |                                                                                                    | <sub>เลขท</sub>                                                                                                    | มัดประชาชนสามี / เอง<br>ชั่ง-เวนเ<br>วัน/เดือน/ชั<br>สิทษิสาภาพยา<br>สิทษิสาภาพยา                             | HN :3409900703431<br>สุด : บัฐรมอนสัยร<br>เก่า :1370222<br>สาย :37 ปี 9 เดือน<br>มาล :สิ่งชับระกันสุขภาพส่วนหน้า<br>นยันทารกในครรภ์                                                                                                    |
| รองโรค<br>หลางธาลัสขึ้นไ<br>หิดรางธาลัสขึ้นไ                                      | าดปุ่ม 1<br>เลขที่ป่<br>เอ<br>ารครวรนับเย็นห                                                      | บันทึกข้อมู<br>มิตรประชาชนหนิงดังคร<br>วัน/<br>ลิทธิร<br>ภายุครรภ์ปัจจบัน ณ วันท์                                  | ธรรร์ / เลข HN : 14099001199.<br>ชื่อ-เวมสุด : หรืงกับ ให้เริ่ม<br>สม : 30 ปี 10 เดือน<br>สม : 30 ปี 10 เดือน<br>สม : 30 ปี 10 เดรีย<br>สม : 30 ปี 10 เดรีย<br>สม : 30 ปี 10 ปี 1                                                                         | 11<br>8<br>ม<br>ม<br>ม<br>วัน<br>ารถในตรรภ์ การตรว                                                    | ารณ์นยังการการแครรภ์                                                                                                    | และทำ<br>เลือก Tab เ<br>การนับมักการแล้กระโสก                                                                           | มัดประชาชนสามี / เอง<br>ชื่อ-เวน<br>รับ/เดือบ/ปี<br>สิทธิศักราพยา<br>การตรวจยี                                | INN :3409900703431<br>สกล : ชังชังชังชัง<br>สาม : 37 ปี 9 เดือน<br>มาล :สิ่งชับระกันสุขอาทสวนอน่า<br>นยันทารกในครรภ์                                                                                                    |
| รองโรค<br>ห้ดรางธาลัสขึ้นนี่<br>ห้ดรางธาลัสขึ้นนี่<br>รคัดกรอง ก<br>ข้อมุลกรดคร   | โดเปุ๋ม 1<br>เลซท์ป่<br>เข<br>ารตรวรนับนับเท<br>เรนีนนับมารคโบ                                    | บันทึกข้อมู<br>มิตรประชาชนแญ้งดังคร<br>รันป<br>สิทธิรั<br>กามตรรภ์ปัจจบัน ณ วันที่<br>กรมโอมปฏิบัติการ ก<br>แตรรภ์ | ธิรัก์ / เลข HN : 14099001199,<br>ชื่อ-นามสุด : หรืงกับ ใสง<br>สม : 30 ปี 10 เดือบ<br>คน : 30 ปี 10 เดือบ<br>คน : 30 ปี 10 เดือบ<br>คน : 32 ปี<br>คน : 32 ปี<br>คน : 45 ปี 10 เดือบ<br>คน : 32 ปี<br>คน : 45 ปี 10 เกิม<br>คน : 45 ปี 10 เกิม<br>คน : 45 ป | 11<br>5<br>1<br>1<br>1<br>1<br>1<br>1<br>1<br>1<br>1<br>1<br>1<br>1<br>1<br>1<br>1<br>1<br>1          | งาม<br>อายัมมันรารกในอรรภ์                                                                                                    | เลขา<br>เลือก Tab เ<br>การมันทึกกระเจิกระจังกร                                                                          | มิดประชาชแลงมี / เลข<br>ชื่อ-เวณ<br>รัณ/เดือน/ปี<br>สิทธิรักษาพบา<br>การตรวจยี                                | INN :3409900703431<br>สกล : 13992222<br>สาม : 37 ปี 9 เดือน<br>มาล :สิ่งใช้ประกันสุขอาทสวามหน้า<br>นยันทารกในครรภ์                                                                                                    |
| รองโรค<br>ห์ดรางธาล์สชั่นมี<br>ห์ดรางธาล์สชั่นมี<br>ชัญมุลการตรว<br>Hemogiol      | าดปุ่ม 1<br>เลซท์ป<br>เฮ<br>ารดรวรนับบับกร<br>อายันยับการกไร<br>bin typing                        | บันทึกข้อมู<br>มิดาไระชาขามเญิงด์คตร<br>วัน/<br>สิทธิส<br>มายุครรภ์ปัจจบับ ณ วันที<br>กรมโอรปฏิบัติการ ก           | ๑ๅ ๑ๅ ๑ๅ ๑๐ ๑๐ ໑๐ ໑๐ ໑๐ ໑๐ ໑๐  ໑๐ ໑๐ ໑๐ ໑๐ ໑๐ ໑๐ ໑๐ ໑๐ ໑๐ ໑๐ ໑๐ ໑๐ ໑๐ ໑๐ ໑๐ ໑๐ ໑๐ ໑๐ ໑๐ ໑๐ ໑๐ ໑๐ ໑๐ ໑๐ ໑๐ ໑๐ ໑๐ ໑๐ ໑๐ ໑๐ ໑๐ ໑๐ ໑๐ ໑๐ ໑๐ ໑๐ ໑๐ ໑๐ ໑๐ ໑๐ ໑๐ ໑๐ ໑๐ ໑๐ ໑๐ ໑๐ ໑๐ ໑๐ ໑๐ ໑๐ ໑๐                                                                                                    | 11<br>5<br>4<br>มม<br>วัน<br>ารถโนตรรภ์ การตรว                                                        | จาม<br>วงขึบเข้าหารกในครรภ์                                                                                                    | เตะทำ<br>ลือก Tab เ<br>การนับทักรรณ์เคร                                                                                 | มิดประชาชนสาม์ / เอช<br>ชื่องามน<br>วัน/เดือน/ปี<br>สิทธิรักษาพยา<br>การตรวจยี่                               | IHN :3409900703431<br>ถกะ :ชัรมะ อุพมเนียร<br>เท้ะ :130/2522<br>มาล : สิทธิประกันสุขภาพส่วนหน้า<br>นยันทารกในครรภ์                                                                                                    |
| รองโรค<br>รองโรค<br>เพ็ลรางธาลิสขึ้นปี<br>ร์คิดกรอง ก<br>นัญมุลการตรว<br>Hemogiol | ไดญ่ใญ 1<br>เลซท์น่<br>เอ<br>ารตรวจขับเข้นหา<br>รายับขับเทรกใน<br>bin typing                      | บันทึกข้อมู<br>Jacuta: ชาชนเหมิงดังคร<br>วัน/<br>สิ่งหรัง<br>มายุครรภ์ปัจจบัน ณ วันที<br>กรมัลอยปฏิบัติการ ก       | ธิรัก/ และ HN : 14099001199<br>ชื่อานาสเกล เหมือกขั้นได้<br>สม : 301 110 เดือก<br>สม : 301 110 เดือก<br>สม : 301 110 110 110 110 110 110 110 110 110                                                                                                    | 11<br>ดั<br>1<br>131<br>วัน<br>วัน<br>วัน<br>วัน<br>(เดือบ/ปี ที่ฟาวนัดดกระ*                          | 24000000000000000000000000000000000000                                                                                                    | เลฮม์<br>เลือก Tab เ<br>การในกักระเลิกระโลร<br>บัน                                                                      | มิดประชาชนสามี / เมช<br>ชื่องานน<br>รับ/เดือน/ปี<br>สิทธิจักมาพยา<br>การตรวจยี<br>สถ                          | IHN :3409900703431<br>สกล: บัฐาม อุพมเกียร<br>เกิด: 1930/2522<br>สม: 27 19 46ลน<br>มาล: สิ่งขับระกาศอากหลัวเลขว่า<br>นยันทาวรกในครรภ์<br>อน ปี ที่ตรวจ                                                                                                    |
| รองโรค<br>รองโรค<br>เห็ตรางธาลิสชินมี<br>รคัดกรอง n<br>น้อมุลการตรว<br>Hemoglol   | ไดญ่ใญ 1<br>เลซท์นั<br>เอ<br>เอ<br>เอ<br>เอ<br>เอ<br>เอ<br>เอ<br>เอ<br>เอ<br>เอ<br>เอ<br>เอ<br>เอ | บันทึกข้อมู<br>มิจะประชาชนเญิงดังคร<br>รัน/<br>ลิงเซิง<br>ภายตรรรณีจารัน ณ วันที<br>กระเออปฏิบัติการ ก             | ธิโ<br>รท์ / เลข HN : 14099001199<br>ชื่อ-นามสุด : เหมือยใน ได้<br>สม : 30 ปี 10 เดือย<br>ตาม : 30 ปี 10 เดือย<br>ตาม : 30 ปี 10 เดีย<br>ตาม : 30 ปี 10 เดีย<br>ตาม : 30 ปี 10 เดีย<br>ตาม : 30 ปี 10 เดีย<br>ตาม : 30 ปี 10 เดีย<br>ตาม : 30 ปี 10 ปี 1                                                                                 | 11<br>ด้<br>1<br>อน<br>วัน<br>วัน<br>ารถในครรภ์ การตรว<br>/เดือน/ปี ที่ฟาหัดการร                      | ารถึนยังการการการ<br>:<br>[12/12/2559] ซ<br>:                                                                                                    | เลฮท์<br>ลือก Tab เ<br>กระโมก็กระโครร์เคร                                                                               | มิดประชาชนสนั / เมช<br>ชื่องานน<br>รับ/เดือน/ป<br>สิทธิจักษาพยา<br>การตรวจยื<br>การตรวจยื                     | IN :3409900703431<br>สกล: ปราม อุพมเกียร<br>เกิด: 1930/2522<br>อน: 27 19 เดือน<br>มาล: สิ่งขับระกาศสะภาพสวาลหว่า<br>นยันทาวรกในครรภ์<br>อน ปี ที่ตรวจ                                                                                                    |
| รองโรค<br>หองโรค<br>มีเครางธาลัสขึ้เปี<br>รคัดกรอง ก<br>ไข้อมูลการดรว<br>Hemoglol | ໄດ້ເປິ້າ 1<br>ເຄສານ<br>ເອດ<br>ເອີ<br>ເອີ<br>ເອີ<br>ເອີ<br>ເອີ<br>ເອີ<br>ເອີ<br>ເອີ<br>ເອີ<br>ເອີ  | บันทึกข้อมู<br>มิจาไร ชาขามหญิงดังคร<br>วัน/<br>ลิมเซิง<br>ภายุตรรณ์ชีงาบัน ณ วันที<br>การแอลปฏิบัติการ ก          | ธิรัก / เลข HN : 14099001199<br>ชื่อ-มาแต่คล ะหรือหยัง ได้ม<br>ตาม : 301 10 เดรีต<br>กลาพสามาล : สังชังประกันสัง<br>ตาม : 301 10 เดรีต<br>กลาพสามาล : สังชังประกันสัง<br>ตาม : 301 10 เดรีต<br>กลาพสามาล : 11 สังชังประกันส์<br>ครามที่ : 11 สังชังประกัน<br>ครามที่ : 11 สังชังประกัน<br>ครามที่ : 11 สังชังประกัน<br>ครามที่ : 11 สังชังประกัน<br>ครามที่ : 11 สังชังประกัน<br>ครามคราม<br>สายสุนคลก                                                                                                    | 11<br>ดั<br>รัน<br>ารถในตรรภ์ การตรว<br>/เดือน/ปี ที่ห่างโดดกระทั                                     | ารยืนเย็นการกานครรภ์<br>: 12/12/2559 ต<br>: กรณาเลือก<br>กรณาเลือก                                                                                                    | เลขท์<br>ลือก Tab เ<br>กระบบทักรรมจักระโคร<br>บัน                                                                       | มีคประชาชนสนั/ เลข<br>ชื่องานน<br>รับ/เลื่อน/ปี<br>สิทธิรักษาพบา<br>การตรวจยี<br>ฑึก วัน เดือ<br>ทึก วัน เดือ | เพาะ3409900703431<br>สกละข้างมะลุพลเถือร<br>เกิด 13/02/322<br>สม 27 19 สถิน<br>มาละสิทธิประกาศสารกรณ์<br>นยันทาวรกในครรภ์<br>อน ปี ที่ตรวจ                                                                                                    |
| ร้องโรค<br>หองโรค<br>ห็ตรางธาลัสสีนปี<br>ร์คัตกรอง ก<br>ไข้อมุลการครา<br>Hemoglol | ไดญ่ใญ 1<br>เฉษร์นั<br>เอ<br>ารครวรเป็นยันห<br>ระดับอันการกไร<br>bin typing                       | บันทึกข้อมู<br>มัดประชาชนหยุ่งดังคร<br>วัน/<br>ลิทธิส<br>อายุตรรณ์ปัจจบัน ณ วันที<br>กระโอยปฏิบัติการ ก            | ธิรัก/ เลข HN : 14099001199<br>ชื่อ-นามสุก : เห็งกาย ใจกา<br>เสื่อน/ไป เกิ่อ: 220/2/259<br>อาน : 30 ปี 10 เดือ<br>อานุจริง : 32 ปี<br>ครรรทั่งไป<br>ครรรทั่งไป<br>ครรรทั่งไป<br>ครรรทั่งไป<br>ครรรทั่งไป<br>การประกับสุดการธรรราววินิจฉัยห<br>มินเลก                                                                                                    | 11<br>ลั<br>1<br>วัน<br>วัน<br>ารถในครรภ์ การตรว<br>/เดือบ/ปี ที่ห่านโดการ*<br>เรวิมิจฉัยนารถในตรรภ์* | 12/12/2559 ต<br>12/12/2559 ต<br>12/12/2559 g<br>12/12/2559 g<br>12/12/2559 g<br>12/12/2559 g<br>12/12/2559 g<br>12/12/2559 g<br>12/12/2559 g<br>12/12/2559 g<br>12/12/2559 g<br>12/12/2559 g<br>12/12/2559 g<br>12/12/2559 g<br>12/12/2559 g | เลซก์<br>เลือก Tab เ<br>กรณ์มารณจิกระจังคร<br>บัน<br>y significant Thalassemia<br>s                                     | มีคงไรข่ายแก้ม์ / เลข<br>สีขามม<br>รับ/เดียน/ปี<br>สิทธิจักษาพบา<br>การตรวจยี<br>ทึก วัน เดือ                 | เษพ : 3409900703431<br>สกล : ชังของสาม<br>เหลา : 1934 อุพลเลียร<br>เมาะ : สิ่งของสาม<br>เมาะ : สิ่งของสาม<br>เมาะ : สิ่งของสาม<br>เมาะ : สิ่งของสาม<br>เมาะ : สิ่งของสาม<br>เมาะ : สิ่งของสาม<br>เมาะ : สิ่งของสาม<br>เมาะ : สิ่งของสาม<br>เมาะ : สิ่งของสาม<br>เมาะ : สิ่งของสาม<br>เมาะ : สิ่งของสาม<br>เมาะ : สิ่งของสาม<br>เมาะ : : : : : : : : : : : : : : : : : : : |
| รระงารรถ<br>เรองารรถ<br>เพ็ตจางธาลัสชีนีนี<br>รระดิตกรอง<br>Hemogiol              | ไดญ่ใญ ใ<br>เลขที่มั<br>เอ<br>ารครวรย์มมันท<br>ระยัมมันหารคไร<br>bin typing                       | บันทึกข้อมู<br>มิจะประชาชนหยุ่งดังคร<br>รัน/<br>ลิทธิส<br>ภายตรรกปีจาบัน ณ วันที<br>กระโอยปฏิบัติการ ก             | ธิริ<br>รร์/ (เลข HN : 14099001199,<br>ชื่อ-นามสุกุล: เห็งกาย ในจำ<br>สาม : 30 ปี 10 เดือน<br>อามุจรัง : 32 ปี<br>อครรรทั่ง 11<br>ดาวาครั้งแรก : 15 สัปดาน์ 3<br>หรา/ามโดกการตรว×วินิจฉัยห<br>รวม<br>หรา/ามโดกการตรว×วินิจฉัยห<br>รวม                                                                                                    | 11<br>ลี<br>1<br>วัน<br>วัน<br>/เดือบ/ปี ที่ห่านโลดการ*<br>เรวินิจฉัยการคโนตรรภ์*                     | : 12/12/2559 @<br>: (ngautian<br>Ho Bat' hydrops fetal<br>Homozyous beta - Th<br>Resta-thalseenin - Mer                                                                                                    | เลซท์<br>เลือก Tab เ<br>กระมันทึกรรมผิดระดัง<br>บัน<br>y significant Thalassemia<br>s<br>alassemia<br>noscinia Fodesace | มีคงไรข่ายแสนม์ / เลข<br>ชื่อ-เวมม<br>วัน/เดียน/ปี<br>ลัทธิรักษาพยา<br>การตรวจยี<br>ทึก วัน เด็ก              | เพร : 3409900703431<br>สกล : ท้ฐวม สุมุลเลียร<br>เหต : 1930/3522<br>พร : 27 19 สถม<br>มาล : สิมขับระกามสุรากามส่วนหน้า<br>นยันทารกในครรภ์<br>อน ปี ที่ตรวจ<br>เลือกสรุปผลการวิจิ                                                                                                    |

ดำเนินการบันทึก ข้อมูลดังนี้

1) เลือก Tab การตรว<sup>ิ</sup>จยืนยันทารกในครรภ์ (หากหน่วยบริการที่ส่งตรวจ เลือกส่งตรวจยืนยันทารกใน ครรภ์ หน้าจอจะแสดงข้อมูลมาที่ Tab การตรวจยืนยันทารกในครรภ์ ดังนั้น สามารถบันทึกการดำเนินงานต่อได้

2) บันทึก วัน เดือน ปี ที่ตรวจ

- 3) เลือกสรุปผลการตรวจวินิจฉัยทารกในครรภ์ ตามรายการในระบบ
  - Normal or Nonclinically significant Thalassemia
  - Hb bart's hydrop fetalis
  - Homozygous Beta Thalassemia
  - Beta-thalassemia /Hemoglobin E disease
  - Other

รายงานผลการตรวจ จากหน่วยบริการที่รับตรวจจะถูกส่งกลับไปยังหน่วยบริการที่ส่งตรวจทางระบบ หน้าจอ แสดงดังนี้

| 💁 สปสช      | ระบร<br>Nati | บบูรณาการการคัดก<br>ional Perinatal Re | ารองความผิดปกดิของ<br>gistry Portal System                      | หญิงตั้งครรภ์และทาง                                                                 | รกแรกเส                              | กิด                            |                                                      | 1                        |                |
|-------------|--------------|----------------------------------------|-----------------------------------------------------------------|-------------------------------------------------------------------------------------|--------------------------------------|--------------------------------|------------------------------------------------------|--------------------------|----------------|
| 🟦 หน้าแรก   | การบันทึกข่อ | อมูล 🔹 รายงาน 👻                        |                                                                 |                                                                                     |                                      | ข้อเ                           | )ใช้ : อ้อยใจ สันดินันตรักษ์ <mark>หน่วยบริกา</mark> | ร : รพท.เลย 📧 ออ         | าจากระบบ       |
| ด้นหากา     | ารบัน        | ทึกข้อมูลกลุ่มหญ                       | โงตั้งครรภ์                                                     |                                                                                     |                                      |                                |                                                      |                          |                |
| ดับหาข้อมูง | a            |                                        | เอขมัดประชาชนหญังจังครภั<br>ชั่นตอนงานปัจจุบัน<br>สถานะการปางาน | :<br>(ທັນນມສ<br>: (ກຽດນາມລິດກ ເອັ<br>ເອີ ອັນນາ ເອີ ອີ ໜ້ອງ<br>ເອີ ອັນນາ ເອີ ອີ ໜ້ອງ | เลช  <br>•<br>ข้อมูล<br>ส่วอีกษรสิแต | HN :                           | ແຮກນ້ຳເອີນ = ນັກທີ່ອຣ່ອນສຽງໄມ່ອອນ , 👁 ສໍ             | รัวอักษรลีเซียว = ปันทั้ | าข้อมูลครบถั่ว |
| แสดงผลก     | ารค้นหา      |                                        |                                                                 | 1 100                                                                               | 3 รายการ                             | 10 •                           |                                                      |                          |                |
| สำดับที่    | តេះ          | ขบัดรประชาชนหญิงตั้งครรภ์              | ເລນ HN                                                          | ตรวจด้วยโรคหรือกลุ่มอาการ                                                           | ครรภ์ที่                             | ขั้นดอนงานปัจจุบัน             | สถานะการทำงาน                                        |                          |                |
| 1           |              | 3361300455685                          | -                                                               | โรคโลทีดจางธาลัสขึ้เมีย                                                             | 3                                    | การศัตกรอง                     | บันทึกข่อมูลยังไม่ครบถ่วน                            | 🖩 บันทึก                 | P              |
| 2           |              | 1409900119911                          |                                                                 | โรคโลหิดจางธาลัสขึ้เมีย                                                             | 1                                    | การตรวจยืนยันทารกในครรภ์       | บันทึกข่อมูลยังใม่ครบถ่วน                            | 🖲 บันทึก                 | A              |
| 3           | 4            | 3401000125492                          | 2                                                               | โรคโลหิดจางธาลัสขึ้เมีย                                                             | 1                                    | การตรวจยืนยันทางห้องปฏิบัติการ | ดิดตามหญิงตั้งครรภ์                                  | 👼 บันทึก                 | P              |
|             |              |                                        |                                                                 | 1 - 1 - iunu:                                                                       | 3 รายการ                             | 10 *                           |                                                      |                          |                |

ข้อมูลที่ส่งกลับมาจากหน่วยบริการที่รับตรวจ จะปรากฏอักษร <mark>สีแดง</mark> เมื่อผลการตรวจทางห้องปฏิบัติการ รายงานความเสี่ยงต่อโรคโลหิตจางธาลัสซีเมียชนิดพึงพาเลือด และเตือนให้ติดตามหญิงตั้งครรภ์มารับบบริการใน ขั้นตอนต่อไป ให้หน่วยบริการ กดปุ่มบันทึก เพื่อบันทึกข้อมูลในการรับบริการขั้นตอนต่อไป

# 6.การบันทึกข้อมูลเพื่อขอรับค่าใช้จ่าย กลุ่มอาการดาวน์

การค้นหา หรือเพิ่มข้อมูล หน้าแรก เช่นเดียวกับโรคโลหิตจางธาลัสซีเมีย

| ← → C (1) test.nhso.go.th/nss/faces/data_entry/pregnantWomenGroup.jsf                                                                                                    |                                                                         |
|----------------------------------------------------------------------------------------------------|-------------------------------------------------------------------------|
| <mark>เผสปสข</mark> ระบบบูรณาการการคัดกรองความผิดปกติของหญิงตั้งครรภ์แล<br>National Perinatal Registry Portal System                                                                                                    | ะทารกแรกเกิด                                                            |
| ชิหน้าแรก การบันหรืดข่อมูล ▼ รายงาน ▼                                                                                                    | ชื่อผู้ใช้ : นิธิดล วินโรทยาน หน่วยบริการ : รพ.ศายสุรศักดิ์มนตรี 🕑 ออก  |
| การบันทึกข้อมูล                                                                                                    |                                                                         |
| <ul> <li>ด กลับหน้าคันหา</li> <li>ด เพิ่มข่อมูล</li> </ul>                                                                                                    | ani                                                                     |
| เลขที่มีตะประชาชนหญิงตั้งครรก์ / เลข HN : 1250200207713<br>ตี่อนานสภอ: สนิบกา ใพราะ<br>วั <i>น</i> /เสลม/ได้ : 140/7237<br>อายุเอร ไม้ 5 เลือน<br>สิทธิศึกษาบานก : เร็บปริมรากแยกต่วยหน้า<br>อายุจริง" : 1<br>อายุจรรก์ปัจจุบัน ณ วันที่ตรวจตรั้งแรก* : 14 สิปตาน์ 5 วัน | เลขที่บัดรประชาชนสามี / เลข HN :<br>ดับหาเลขที่บัดรประชาชน ดับหาด้วย HN |
| ผืดกระงารค           กรณาและก           กรณาและก           กรณาและก           โรคโกรงรรณสะนับยุก           กลุ่มอาการดาวน์                                                                                                    |                                                                         |

- เลือก กลุ่มอาการดาวน์

บันทึกข้อมูลการคัดกรอง เป็นลำดับแรก6.1 การบันทึกข้อมูลการคัดกรอง กรณีเลือกตรวจเอง

| คัดกรองโรด                                                                                                    |                                                                                                    |
|----------------------------------------------------------------------------------------------------|----------------------------------------------------------------------------------------------------|
| <sup></sup> เลือก Tab การคัดกรอง                                                                                     |                                                                                                    |
| กระดังกรอง กระการมีมาจันแกระการมีมาจันแกระการและระกั กระการมีนกิกกรณฑิกระดังคระกั เลือก วิธีการต<br>ชื่อมูลการศัตรอง | <b>5</b> 29                                                                                                    |
| วิธีการครวางคัดกรอง: ) First trimester (lesuna 1) กรณาเลือด                                                          |                                                                                                    |
|                                                                                                    |                                                                                                    |
| Second dimester (เพรม in 2)                                                                                          | ารวจเอง                                                                                                    |
| COTOTI I                                                                                                    |                                                                                                    |
| 💿 ตรวจเอง 🧹 ส่งตรวจ                                                                                                  | and the second second second second second second second second second second second second second second second |
| วัน/เดือน/ปี ที่ตรวจ* : ∫รัน/เดือน/ปี                                                                                | บันทึก วัน เดือน ปี ทีตรวจ                                                                                       |
| ผลการตรวจ : 1 :                                                                                                    |                                                                                                    |
| สรุปผลการคัดกรอง : กรณาเลือก 🔫                                                                                       |                                                                                                    |
| II Suite                                                                                                    | บับทึกผลการตราจ                                                                                                  |
|                                                                                                    | C Levin Intern 1 avia a t                                                                                        |
|                                                                                                    |                                                                                                    |
| สงานสิทธิ์พ.ศ. 2559 สำนักงานแล้วเรียงกับสุของแบบงากอิ., สปลุศ.   Heinderk 02.141.4200   E.mail-titheindes            |                                                                                                    |
| Best viewed with E 10.0, Chrome 50.0, Safari 45.0, Firefox 3.5   version 1.0.6   30/11/2559                          | สรุบผลเสอกจาก Dropdown list                                                                                      |

การบันทึกการคัดกรองกลุ่มอาการดาวน์ ดังนี้

- 1) เลือก Tab การคัดกรอง
- 2) เลือกวิธีการตรวจ ในระบบ จะแสดงวิธีการตรวจคัดกรองไว้ 2 วิธี
- เลือกตรวจเมื่ออายุครรภ์ First Trimeter มี Dropdown list ให้เลือกวิธีการ Combined test

เลือกตรวจเมื่ออายุครรภ์ Second trimester มี Dropdown list ให้เลือกวิธีการ Quadruple test

- 3) เลือกตรวจเอง
- 4) บันทึก วัน เดือน ปี ที่ตรวจ
- 5) บันทึกผลการตรวจ เป็นตัวเลข
- สรุปผลการคัดกรอง
  - บันทึกข้อมูล 1:10 มี Dropdown list ให้เลือก 2 รายการ Edwards syndrome และ Patau Syndrome
  - บันทึกข้อมูล 1: ต่ำกว่า 250 Dropdown list ให้เลือก Down syndrome
  - บันทึกข้อมูล 1: มากกว่า 250 Dropdown list ให้เลือก Low risk
- 7) กดปุ่ม บันทึก เมื่อกดปุ่มบันทึก จะปรากฏ Pop up เตือนยืนยันการบันทึกข้อมูล ถ้ายืนยัน จะ ปรากฏ Pop up บันทึกข้อมูลสำเร็จ หน้าจอจะแสดง ดังนี้

| คัดกรองโรด                                                                                                    |
|----------------------------------------------------------------------------------------------------|
| กลุ่มอาการดาวน์                                                                                                    |
| การคัดกรอง การทำนัดอการครวงนิจจัยพารกในครรภ์ การครางยื่นยันการกในครรภ์ การณันทึกการบุติการตั้งครรภ์                                                                                                    |
| a 4                                                                                                    |
| ขอมูลการคลกรอง<br>วิธีการคราจคัดกรอง :Second trimester (ไดวมาส 2) :: Quadruple test                                                                                                    |
| วัน/เดือน/ปี ที่ดราว :01 ธ.ค. 2559<br>ผลการควาง :1 : 200<br>สรุปผลการศึกรอง :Down's syndrome                                                                                                    |
| งก่วยบริการที่บันทึก<br>หม่วยบริการ :รณต่ายสุรศักล์มนตร์                                                                                                    |
| • ประกับธระเท้า                                                                                                    |
| สงวนสิทธิ์ที่พ.ศ. 2559 สำนักงานหลีกประกันสุขภาพแห่งชาติ - สปสช.   Helpdesk 02-341-4200   6-mail:bhelpdesk@ahso.go.th<br>Best viewed with IE 100, Chrome 500. 5สโล่า 450. Firefox 3.5   version 1.0.6   30/1/2559 |

หญิงตั้งครรภ์มีความเสี่ยงกลุ่มอาการดาวน์ หน้าจอจะปรากฏให้ดำเนินการขั้นตอนต่อไป

## 6.2 การบันทึกข้อมูลการคัดกรอง กรณีส่งตรวจ

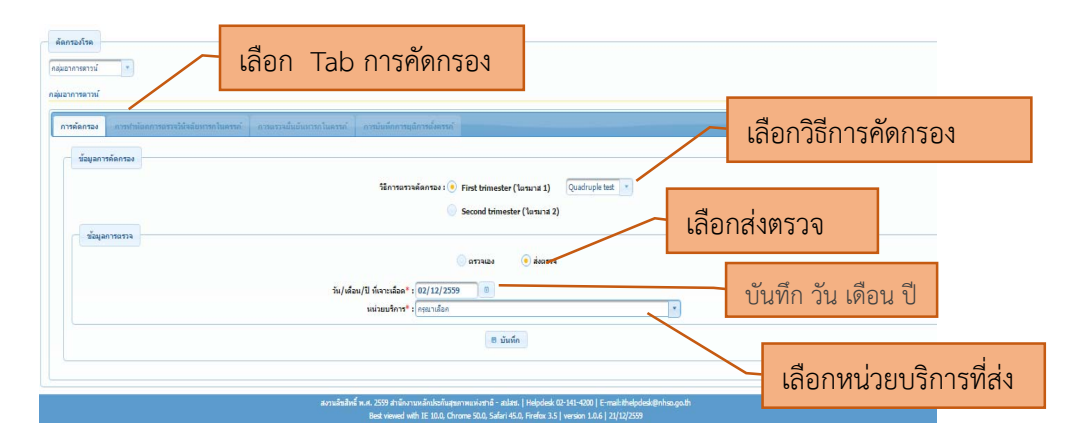

- 1) เลือก Tab การคัดกรอง
- 2) เลือกวิธีการตรวจ ในระบบ จะแสดงวิธีการตรวจคัดกรองไว้ 2 วิธี

- เลือกตรวจเมื่ออายุครรภ์ First Trimeter มี Dropdown list ให้เลือกวิธีการ Combined test
- เลือกตรวจเมื่ออายุครรภ์ Second trimester มี Dropdown list ให้เลือกวิธีการ Quadruple test
- 3) เลือกส่งตรวจ
- 4) บันทึก วัน เดือน ปี ที่ เจาะเลือด
- 5) เลือกหน่วยบริการที่ส่ง

# 6.3 การบันทึกข้อมูลการทำหัตถการวินิจฉัยทารกในครรภ์

เมื่อหน่วยบริการ ให้การปรึกษาเพื่อการทำหัตถการวินิจฉัยทารกในครรภ์ ให้บันทึกข้อมูล ดังนี้

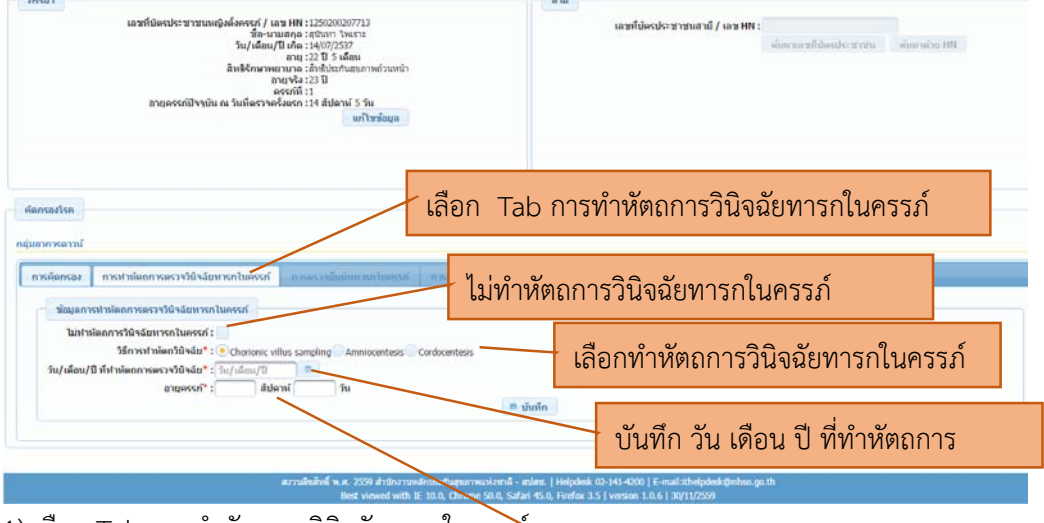

1) เลือก Tab การทำหัตถการวินิจฉัยทารกในครรภ์

2) กรณีที่หญิงตั้งครรภ์มีผลการคัดกรอง High risk ต้องไ<mark>ด้ บันทึก อายุครรภ์ น</mark>ิจฉัยทารกใน ครรภ์ต่อ

- หากหญิงตั้งครรภ์ไม่ยินยอม ให้เลือกไม่ทำหัตถการวินิจฉัยทารกในครรภ์
- หากหญิงตั้งครรภ์ยินยอม ให้เลือกการทำหัตถการวินิจฉัยทารกในครรภ์ อย่างใดอย่างหนึ่ง
  - Chorionic villus sampling
  - Amniocentesis
  - Cordocentesis

เมื่อบันทึกเสร็จสมบูรณ์ ดำเนินการเพื่อตรวจยืนยันทารกในครรภ์ กรณีตรวจกลุ่มอาการดาวน์ ใช้การ ตรวจโครโมโซมด้วยวิธกีการตรวจ Karyotyping ให้เลือกขั้นตอนถัดไป

## 6.4 การบันทึกข้อมูลตรวจยืนยันทารกในครรภ์

เมื่อทำหัตถการวินิจฉัยทารกในครรภ์แล้ว บันทึกการตรวจยืนยันทารกในครรภ์ด้วย ดังนี้

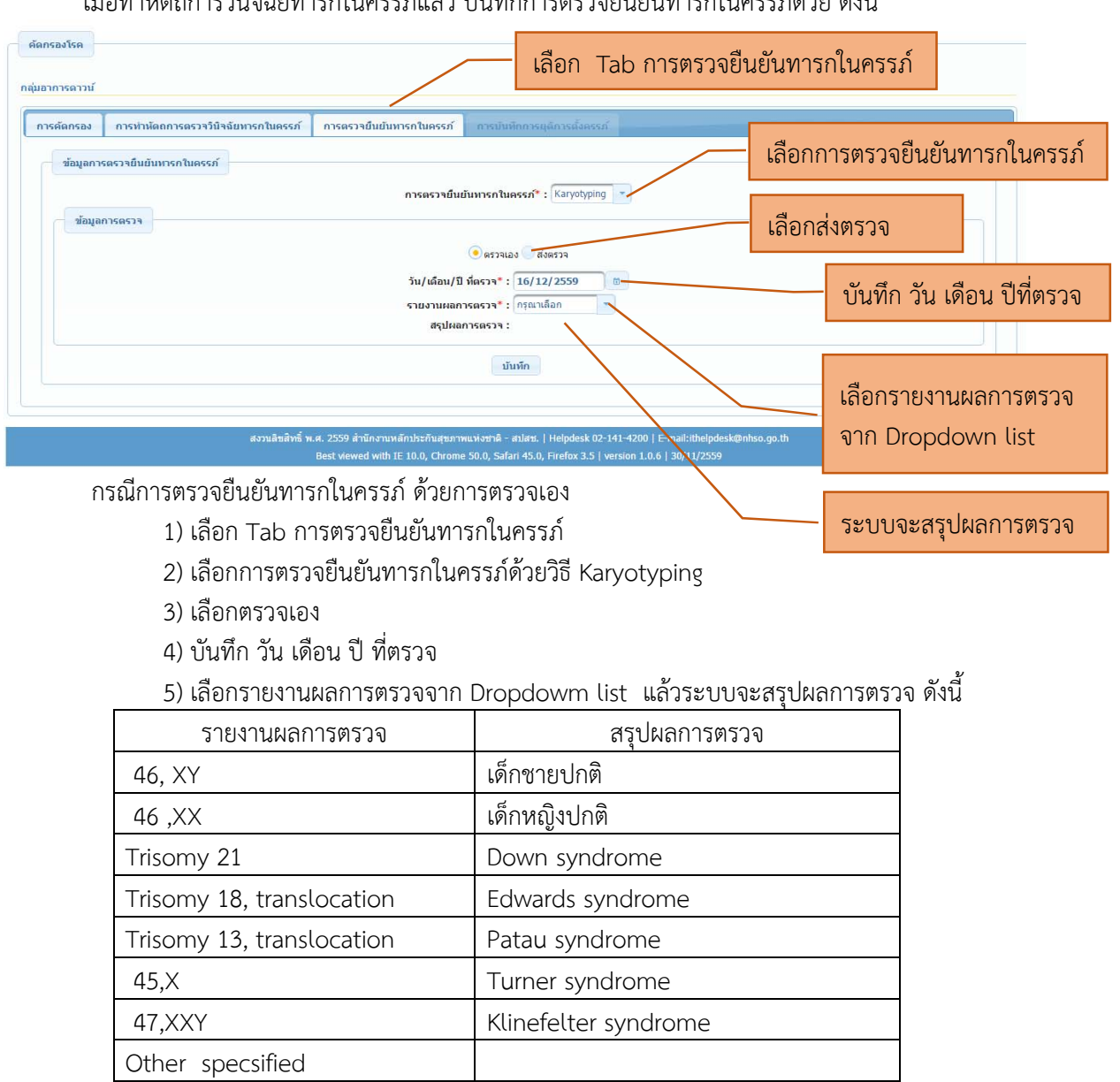

หน้าจอการบันทึก กดปุ่มบันทึก ปรากฏ Pop up เตือนการยืนยันการบันทึก, เตือนการบันทึกเสร็จสมบูรณ์

| ค์ดกรอง<br>ขัญนอกวร | การทำหัดกการตรวจวิมิจฉัยหารกในตรรภ์ การตรวจยืนยับหารกในตรรภ์ การปนท์กการบุดีการเลือดรแก้ |  |
|---------------------|------------------------------------------------------------------------------------------|--|
| ข้อมูลเ             | การตรวางขึ้นขันการกในตรรภ์* : [Karyotyping] 🔻                                            |  |
|                     | <ul> <li>ตัวหาวจแอง ตัวสงรวจ</li> <li>รายผาบแสดการตรวจ*: ( Trisomy 21</li> </ul>         |  |
|                     | สรุปผลการพรวจ : Down<br>มันทัก                                                           |  |

## แสดงหน้าจอการบันทึกเสร็จสมบูรณ์

| 🔒 พัมพ |
|--------|
|        |
|        |
|        |
|        |
|        |
|        |
|        |
|        |
|        |
|        |

# 6.5 การบันทึกข้อมูลการตรวจยืนยันทารกในครรภ์ กรณีส่งตรวจ

คลุ่มอาการ เลือก Tab การตรวจยืนยันทารกในครรภ์ การตัดกรอง การปานัตถการตรวจวิมิจจัยหารกในตรรภ์ การตรวจยืนยันหารกในตรรภ์ เลือกวิธีการตรวจยืนยันทารกในครรภ์ ข้อมูลการตรวจยื่นยันหารกในครรภ์ การตรวจยืนยันหารกในครรภ์\* : Karyotyping 🔻 เลือก ส่งตรวจ ข้อมูลการตรวจ บันทึก วัน เดือน ปี วัน/เดือน/ปี ที่ฟานัตถการ\* : 16/12/2559 (i)-หน่วยบริการ\* : รท.อุตรธานิ บ้นทึก เลือกหน่วยบริการที่ส่งตรวจ สงหลังสิทธิ์ พ.ศ. 2559 สำนักงานพลักประกันสุขภาพแห่งชาติ - สปสร. | Helpdesk 02-141-4200 | E-maikithelpdesk@nhss.go.th Best viewed with IE 10.0, Chrone 50.0, Safari 45.0, Frefox 3.5 | version 1.0.6 | 30/11/2559

การบันทึก การตรว<sup>้</sup>จยืนยันทารกในครรภ์ ด้วยการส่งตรวจ ดังนี้

1) เลือก Tab การตรวจยืนยันทารกในครรภ์

2) เลือกการตรวจยืนยันทารกในครรภ์ด้วยวิธี Karyotyping

- 3) เลือกส่งตรวจ
- 4) บันทึก วัน เดือน ปี ที่ตรวจ
- 5) เลือกหน่วยบริการที่ส่งตรวจ

หน้าจอการบันทึก กดปุ่มบันทึก ปรากฏ Pop up เตือนการยืนยันการบันทึก, เตือนการบันทึกเสร็จ สมบูรณ์

# 6.6 การบันทึกการยุติการตั้งครรภ์กลุ่มอาการดาวน์

หน่วยบริการติดตามหญิงตั้งครรภ์มาให้การปรึกษา หากหญิงตั้งครรภ์สมัครใจยุติการตั้งครรภ์ ให้บันทึก ข้อมูลดังนี้

| ศัตกรองโรค<br>กลุ่มอาการดาวน์                                                                                                    | เลือก Tab การบันทึก                  |
|----------------------------------------------------------------------------------------------------|--------------------------------------|
| การตัดกรอง การทำหัดถการตรวจวิบิจฉัยทารกในครรภ์ การตรวจยืนยันทารกในครรภ์ การบันทึกการยุติการตั้งค                                                                                                  | รรภ์                                 |
| ข้อมูลการบันทึกการยุติการตั้งครรภ์<br>ไม่ทำการยุติการตั้งครรภ์ :<br>วิธีการยุติการตั้งครรภ์ : กรณาเลือก<br>วัน/เดือน/ปี ที่ยุติการตั้งครรภ์ : วัน/เดือน/ปี<br>อายุครรภ์* : ăปดาห์ วัน<br>© บันทึก | าการยุติการตั้งครรภ์                 |
| a na Su Su Su Su SEED da Vana versional and Su and an Ultradiate D1444 4200   E-mail                                                                                                    | )<br>Sith ale deal conclusion on the |

1) เลือก Tab การยุติการตั้งครรภ์

 กรณีที่ผลการตรวจยืนยันทารกในครรภ์พบว่าทารกเสี่ยงต่อโรคโลหิตจางธาลัสซีเมียชนิดพึ่งพา เลือด และคู่เสี่ยงได้รับการให้การปรึกษาแล้ว ไม่สมัครใจยุติการตั้งครรภ์ ขอให้บันทึกไม่ทำการยุติ การตั้งครรภ์

3) กรณีที่คู่เสี่ยงเลือกยุติการตั้งครรภ์ ให้เลือกวิธีที่ยุติการตั้งครรภ์จาก Dropdowm list

- แท้งเอง หากหญิงตั้งครรภ์แท้งเอง
- การยุติการตั้งครรภ์โดยการใช้ยา
- การยุติการตั้งครรภ์โดยวิธีการทำหัตถการ
- การยุติการตั้งครรภ์โดยวิธีการใช้ยาและวิธีการทำหัตถการ
- 4) บันทึก วัน เดือน ปี ที่ ทำการยุติการตั้งครรภ์
- 5) บันทึกอายุครรภ์ที่ทำการยุติการตั้งครรภ์
- 6) กดปุ่มบันทึก

# 7.1 การบันทึกข้อมูลการคัดกรองกลุ่มอาการดาวน์

| 🟦 หน้าแรก    | การบันทึกข้อมูล 🔻 ราย            | เงาน 🔻    |                            |                       |                | ชื่อผู้ใช้ : สุดาพร          | สุทธิพันธ์ตระกูล หน่วยบริ  | inns : รพศ.อุดรธานี   | 🖉 ออกจากระบบ            |
|--------------|----------------------------------|-----------|----------------------------|-----------------------|----------------|------------------------------|----------------------------|-----------------------|-------------------------|
| บันทึกข่     | ้นทึกข้อมูลของหน่วยบริการรับตรวจ |           |                            |                       |                |                              |                            |                       |                         |
| - ค้นหาข้อมู | Ja                               |           |                            |                       |                |                              |                            |                       |                         |
|              |                                  | เลขบัตรปร | ะชาชนหญิงตั้งครรภ์ : [     |                       |                |                              |                            |                       |                         |
|              | เลช HN : (                       |           |                            |                       |                |                              |                            |                       |                         |
|              |                                  |           | หน่วยบริการ :              | ทั้งหมด               |                |                              | *                          |                       |                         |
|              |                                  |           | สถานะการทำงาน :            | กรุณาเลือก 🗾 🔻        |                |                              |                            |                       |                         |
|              |                                  |           |                            |                       | 🔎 ล้างข้อมูล   |                              |                            |                       |                         |
|              |                                  |           |                            |                       |                | 🔵 ตัวอักษรสี                 | แดง = ยังไม่ได้บันทึกข้อมู | ล , 🖲 ตัวอักษรสีเขียว | = บันทึกข้อมูลเรียบร้อเ |
| แสดงผลก      | ารค้นหา                          |           |                            |                       |                |                              |                            |                       |                         |
|              |                                  |           |                            | < <b>1</b> > +        | จำนวน 2 รายการ | 10 •                         |                            |                       |                         |
| ลำดับที่     | เลขบัตรประชาชน                   | เลข HN    | ดรวจด้วยโรค/กลุ่ม<br>อาการ | หน่วยบริการที่ส่ง     | วันที่ส่งดรวจ  | ขั้นดอนงานปัจจุบัน           | สถานะการทำงาน              |                       |                         |
| 1            | 1409900119911                    | -         | โรคโลทิดจางธาลัสซ์<br>เมีย | รพ.เลย                | 10 ธ.ค. 2559   | การตรวจยืนยันทารกใน<br>ตรรภ์ | ยังไม่ได้บันทึกข้อมูล      | 🖶 บันทึกข้อ           | ща Р                    |
| 2            | 1420300057321                    | -         | กลุ่มอาการดาวน์            | รพ.ค่ายสุรศักดิ์มนตรี | 01 ธ.ค. 2559   | การคัดกรอง                   | ยังไม่ได้บันทึกข้อมูล      | 🛢 บันทึกข้อ           | ມມູລ 🔎                  |
|              |                                  |           |                            | < 1 b bi              |                | 10 •                         |                            |                       |                         |

หน้าจอแสดงข้อมูลจากหน่วยบริการส่งตรวจ ประกอบด้วย เลขบัตรประจำตัวประชาชน, ชนิด ของการส่งตรวจ กลุ่มอาการดาวน์ , หน่วยบริการที่ส่ง, วัน เดือน ปี ที่ส่ง, สถานะการทำงาน หน่วยบริการที่ รับตรวจ กดปุ่มบันทึกข้อมูล หน้าต่อไปจะปรากฏ ดังนี้

#### หน้าจอแสดงข้อมูล

| ป                                                                                                    | 4        | - | ٥    |  |  |  |  |  |
|----------------------------------------------------------------------------------------------------|----------|---|------|--|--|--|--|--|
| ← → C ③ test.nhso.go.th/nss/faces/data_entry/pregnantWomenGroup.jsf                                                                                                    |          |   | ର୍ 🖠 |  |  |  |  |  |
| การบันทึกข้อมูล                                                                                                    |          |   |      |  |  |  |  |  |
| ดารนา<br>และที่มัดรประชาชมเหลือส์ตรรภ์ / เพช HH : 140000007321<br>ชั้นชานามสุด รรกคอล์ กลางค์<br>รับสู่สือชาวิ มีส์ด<br>อายุ จะ 21 ปี สถิย<br>สิ่งชั้นรายหานาล สิ่งไปยัดที่แรกหรักหน้า<br>อายุ จะ 21 ปี สถิย<br>อายุครรภ์ปัจจุบัน ณ วันขึ้นรายครั้งแรก : 15 สิปตกน์ 4 วัน | กล้วย HN |   |      |  |  |  |  |  |
|                                                                                                    |          |   |      |  |  |  |  |  |
| รอมุลการออกรอง                                                                                                    |          |   |      |  |  |  |  |  |
| รับอนุลการกรรร<br>รับ/ส่อน/ปี ข้อราร* : โน/ส่อน/ปี 10<br>ผลการกรรร : 1:<br>สนุปผลการตัดกรอง : (กญาเมือก *                                                                                                    |          |   |      |  |  |  |  |  |
| ຂວາງເພື່ອລີທີ່ ສ.4. 2509 ສຳນັດການເຂົ້າກ່ຽວໃນຮູກການແນ່ນາກີຣ່ - adies. ] Helpdesk 02-141-4500 ] E- makishepdesk@nhou.go.th<br>Best viewed with Et 100, O'viewe 500, 54dr 450, Freders 35 ] viewan: 1.0.6 ] 20(11/259)                                                       |          |   |      |  |  |  |  |  |

- 1) หญิงตั้งครรภ์ เลขบัตรประจำตัวประชาชน
- 2) ชื่อ นามสกุล
- 3) อายุ
- 4) สิทธิการรักษาพยาบาลปัจจุบัน
- 5) อายุจริงของหญิงตั้งครรภ์

- 6) ครรภ์ที่ รวมนับจำนวนการแท้ง
- 7) อายุครรภ์ นับจำนวนสัปดาห์ จำนวนวัน
- 8) วิธีการตรวจคัดกรอง
  - เลือกตรวจเมื่ออายุครรภ์ First Trimeter มี Dropdown list ให้เลือกวิธีการ Combined test
  - เลือกตรวจเมื่ออายุครรภ์ Second trimester มี Dropdown list ให้เลือกวิธีการ Quadruple Test

| การบันทึกข้อมูล                                                                                                    |                                                                                         |  |  |  |  |  |
|----------------------------------------------------------------------------------------------------|-----------------------------------------------------------------------------------------|--|--|--|--|--|
| (การประการประการ<br>อาสตะกับความ<br>เพราะ<br>เมษายิ่งการประการที่ (พร.HR : )4000007721<br>เป็นหารบน<br>เป็นหารบน<br>เมษายิ่งการประการ<br>เป็นหารบน<br>เมษายิ่ง (การประการประการ<br>เป็นหารบน<br>เมษายิ่งการประการ<br>เป็นหารบน<br>เมษายิ่งการประการประการ<br>เป็นหารบน<br>เมษายิ่งการประการประการ<br>เป็นหารบน<br>เมษายิ่งการประการประการประการประการ<br>เป็นหารบน<br>เมษายิ่งการประการประการประการประการประการประการประการประการ<br>เป็นหารบน<br>เมษายิ่งการประการประการ<br>(1999) (1999) (1999) (1999) (1999) (1999) (1999) (1999) (1999) (1999) (1999) (1999) (1999) (1999) (1999) (1999)<br>(1999) (1999) (1999) (1999) (1999) (1999) (1999) (1999) (1999) (1999) (1999) (1999) (1999) (1999) (1999) (1999) (1999) (1999) (1999) (1999) (1999) (1999) (1999) (1999) (1999) (1999) (199<br>(1999) (1999) (1999) (1999) (1999) (1999) (1999) (1999) (1999) (1999) (1999) (1999) (1999) (1999) (1999) (1999) (1999) (1999) (1999) (1999) (1999) (1999) (1999) (1999) (1999) (1999) (1999) (1999) (1999) (1999) (1999) (1999) (1999) (19 | มาที่มีเหล่ามาของมานี้ / และ HH เ<br>มันการแรงที่มีมาประชายน<br>มันการแรงที่มีมาประชายน |  |  |  |  |  |
| fanse fan<br>nýse weenen<br>en danse i sentalisete merer til súseren hærer i an en sússieren hærer i an elsefore meder mårend<br>bisgen skanse<br>Skorter velanse i Skorter velanse i Skor                                                     | neder (Taruri 8.2) : : Quadrupir Inst.                                                  |  |  |  |  |  |
| รัญสารการร<br>จัน/สะหรับระวาจากระวาจากระวาจากระวาจ<br>สมราชการระวาจากระวาจากระวาจากระวาจากระวาจากระวาจ<br>สมราชการระวาจากระวาจากระวาจากระวาจากระวาจากระวาจากระวาจากระวาจากระวาจากระวาจากระวาจากระวาจากระวาจากระวาจากระวาจ<br>สมราชการระวาจากระวาจากระวาจากระวาจากระวาจากระวาจากระวาจากระวาจากระวาจากระวาจากระวาจากระวาจากระวาจากระวาจากระวาจ                                                                                                    |                                                                                         |  |  |  |  |  |
| ສະກະດີສາໃຫຍ່ M. A. 2009 ສະນັບການແລ້ກນີວດີແຊະນະການແລ້ວຖະນຳ - ແມ່ກະ. ( Helpdak 50:341-4000 ) E-ການໃຫ້ອອີກອ້ານດູດ.ຫ                                                                                                    |                                                                                         |  |  |  |  |  |

หน่วยบริการที่รับตรวจ บันทึก

1) บันทึก วัน เดือน ปี ที่ตรวจ

- 2) บันทึกผลการตรวจ เป็นตัวเลข
- 3) สรุปผลการคัดกรอง
  - บันทึกข้อมูล 1:10 มี Dropdown list ให้เลือก 2 รายการ Edwards syndrome และ Patau Syndrome
  - บันทึกข้อมูล 1: ต่ำกว่า 250 Dropdown list ให้เลือก Down syndrome
  - บันทึกข้อมูล 1: มากกว่า 250 Dropdown list ให้เลือก Low risk

4) กดปุ่ม บันทึก เมื่อกดปุ่มบันทึก จะปรากฏ Pop up เตือนยืนยันการบันทึกข้อมูล ถ้ายืนยัน จะ

ปรากฏ Pop up บันทึกข้อมูลสำเร็จ หน้าจอจะแสดง ดังนี้

| การบันทึกข้อมูล                                                                                                    |                                                                                 |  |  |  |  |  |  |  |
|----------------------------------------------------------------------------------------------------|---------------------------------------------------------------------------------|--|--|--|--|--|--|--|
| ดารมายว่าสังหา<br>ดารมา<br>และที่มัดสาร์ราชาวิทเหลืดส์ดราก / เลย HH : 140000057221<br>ชื่อนานแสกล : จ้างกรรัก กลาวด์<br>รับ เมื่อสารมี ปี กล : 03/02/3522<br>จาย : 27 9 เดือน<br>สินธิ์รายราชาวาม : สินธิโยกินสามากน่าวาม<br>สามาร์รา 8 เดือน<br>สินธิ์รายราชาวาม : สินธิโยกินสามากน่าวาม<br>สามาร์รา 8 เดือน<br>สินธิ์รายราชาวาม : สินธิโยกินสามากน่าวาม<br>สามาร์รา 8 เดือน<br>สินธิ์รายราชาวาม : สินธิโยกินสามาร์รายว่า<br>สามาร์รา 8 เดือน<br>สินธิ์รายราชาวาม : สินธิโยกินสามาร์รายว่า<br>สามาร์รายราชาวาม : สินธิโยกินสามาร์รายว่า<br>สามาร์รายราชาวาม : สินธิโยกินสามาร์รายว่า<br>สามาร์รายราชาวาม : สินธิโยกินสามาร์รายว่า<br>สามาร์รายราชาวาม : สินธิโยกินสามาร์รายว่า<br>สามาร์รายราชาวาม : สินธิโยกินสามาร์รายว่า<br>สามาร์รายราชาวาม : สินธิโยกินสามาร์รายว่า<br>สามาร์รายว่า<br>สามาร์รายว่า | สามี<br>เมษรที่มีตาประชาชมสามี / เมษ HH :<br>ดับกาสมาร์มีตาประชาชม ดับกาล้วย HH |  |  |  |  |  |  |  |
| อานุตรรคปัจจุบัน ณ วันท์ธรรมคริมรก : 15 มีปลาม์ 4 วัน<br>ที่สุดกรรมรัรด<br>กลุ่มอาการตรามี                                                                                                    |                                                                                 |  |  |  |  |  |  |  |
| การสัดกรอง การปรมัลลการอรรงวิมิจลัยหารกในตรรค์ การอรรมยืมยันหารกในตรรค์ การนับที่การอุลิการอั่งตรรค์                                                                                                    |                                                                                 |  |  |  |  |  |  |  |
| รัญงาาทร์เลาอง<br>รัญการราชส์ลารอง iSecond to                                                                                                    | imeter (Tean# 2) :: Quadruple test                                              |  |  |  |  |  |  |  |
| รับ/เมือง/3 ที่การระ (20/12/2559) 18<br>เมลาายการ 1: (150)<br>สนุโนลาาท์เลาระ : [Down's syndroms *                                                                                                    |                                                                                 |  |  |  |  |  |  |  |
|                                                                                                    | บันถึก                                                                          |  |  |  |  |  |  |  |

#### **7.2 การบันทึกข้อมูลการตรวจยืนยันทารกในครรภ์กลุ่มอาการดาวน์** หน้าจอแรกจะแสดงเช่นเดียวกับ 7.1

| 🟦 หน้าแรก   | การบันทึกข้อมูล 🎽 รายงาน 🎽 |            |                                                              |                                                                     |                         | นื้อ                      | ผู้ใช้ : สุดาพร สุทธิพันธ์กระกูล หน่วยบ | ริการ : รหศ.อุตรธานี 🥫    | ้ ออกจากระบบ        |
|-------------|----------------------------|------------|--------------------------------------------------------------|---------------------------------------------------------------------|-------------------------|---------------------------|-----------------------------------------|---------------------------|---------------------|
| บันทึกข้อ   | อมูลของหน่วยบริเ           | การรับตรวจ |                                                              |                                                                     |                         |                           |                                         |                           |                     |
| ด้นนาข้อมูล | a                          |            |                                                              |                                                                     |                         |                           |                                         |                           |                     |
|             |                            |            | เลขนัดรประชาชนแญ้งดังคร<br>เลข H<br>หน่วยบริก<br>สถานะการปาง | ท้ :<br>N :<br>ทร : ให้งาบต<br>เม : (กุณาเอ็อก ▼<br>  ₽ ต้นหา   ₽ ; | ร้างข้อมูล              |                           |                                         |                           |                     |
| แสดงพลกา    | สค้นหา                     |            |                                                              |                                                                     |                         |                           | ● ด้วอักษรลีแดง = ยังไม่ได้บันทึกข้อ    | มูล , 🗨 ด้วอักษรสิเขียว = | บันทึกข้อมูลเรียบร่ |
|             |                            |            |                                                              | de 1 de -                                                           | หม 3 รายการ <b>10 '</b> |                           |                                         |                           |                     |
| สำดับที่    | เลขบัตรประชาชน             | uau HN     | ดรวจด้วยโรค/กลุ่มอาการ                                       | หน่วยบริการที่ส่ง                                                   | วันที่ส่งตรวจ           | ขั้นตอนงานปัจจุบัน        | สถานะการทำงาน                           |                           |                     |
| 1           | 1409900119911              |            | โรคโลทิดจางธาลัสปีเมีย                                       | ew.tau                                                              | 10 e.n. 2559            | การตรวจอื่นอันทารคโนครรภ์ | ยังไม่ได้บันทึกข้อมูล                   | 🖲 บันทึกข้อมู             | a P                 |
| 2           | 3401000125492              |            | โรคโลทิตจางธาลัสปีเมีย                                       | sw.cau                                                              | 17 e.e. 2559            | การตรวจมินมันทารกในกรรภ์  | ยังไม่ได้บันทึกข่อมูล                   | 8 บันทึกข้อมู             | a P                 |
| 3           | 1250200207713              |            | กลุ่มอาการดาวน์                                              | รพ.ด่ายสุรศักลิ์มนตรี                                               | 17 s.e. 2559            | การตรวจอื่นอันทารกในกรรภ์ | ยังไม่ได้บันทึกข้อมูล                   | 🖲 บันทึกข้อมู             | a P                 |
| _           |                            |            |                                                              | <b>1</b>                                                            | דרחשרד 3 איז 10 י       |                           |                                         |                           |                     |

หน้าจอแสดงข้อมูลจากหน่วยส่งตรวจ ประกอบด้วย เลขบัตรประจำตัวประชาชน, ชนิดของการส่งตรวจ กลุ่มอาการดาวน์, หน่วยบริการที่ส่ง, วัน เดือน ปี ที่ส่ง, สถานการณ์ทำงาน, หน่วยบริการที่รับตรวจ กด ปุ่มบันทึกข้อมูล หน้าต่อไปจะปรากฏ ดังนี้

| ด้อกระบุร์รล                                                                                                    |                             |
|----------------------------------------------------------------------------------------------------|-----------------------------|
| กลุ่มฉากพราวน์                                                                                                    |                             |
| การลังกรง การปกน้องการอาจจังไจล์ยการปนครรภ์ การอาจอื่มยังการปนครรภ์ การปกรร้องกระ                                                                                                    |                             |
| ข้อมูลการเหรลอื่นเข้าเการกโนเรรกด์                                                                                                    |                             |
| การมาวอันนั่มการกไนอารกิ <sup>1</sup> : Kayahping                                                                                                    | บันทึก วัน เดือน ปี ที่ตรวจ |
| iu/aiau/ii iu/aiau/ii  u/aiau/ii   0   0                                                                                                    |                             |
| sine tawan tau's singu tawa<br>sighaan sara :                                                                                                    | เลือกรายงานผลการตรวจ        |
|                                                                                                    | שגותו וזוענו וזטו נוזו ע    |
| สงหมัดให้ พ.ศ. 2539 คำมีการหมัดไปที่สุดทางหมัดไปที่สุดทางหมัดไป (Although State)   Helpotek 02-H1-4000   E-makith, Vadal(Price.go.ft)<br>Beat www.d with 12: 10.0. Chrome St0, Safar 45.0. Fredera 3.5   www.m.1.0.6   30/11/259 | ระบบอะสราไผลการตราจ         |

1) บันทึก วัน เดือน ปี ทีตรวจ

2) เลือกรายงานผลการตรวจจาก Dropdowm list แล้วระบบจะสรุปผลการตรวจ ดังนี้

| รายงานผลการตรวจ           | สรุปผลการตรวจ        |
|---------------------------|----------------------|
| 46, XY                    | เด็กชายปกติ          |
| 46 ,XX                    | เด็กหญิงปกติ         |
| Trisomy 21                | Down syndrome        |
| Trisomy 18, translocation | Edwards syndrome     |
| Trisomy 13, translocation | Patau syndrome       |
| 45,X                      | Turner syndrome      |
| 47,XXY                    | Klinefelter syndrome |
| Other specsified          |                      |

เมื่อหน่วยบริการที่รับตรวจ บันทึกผลการตรวจเสร็จสิ้น กรณีที่ผลการตรวจมีความเสี่ยง ข้อมูล สถานการณ์ทำงาน จะแสดงข้อความให้ติดตามหญิงตั้งครรภ์ กดปุ่มบันทึก

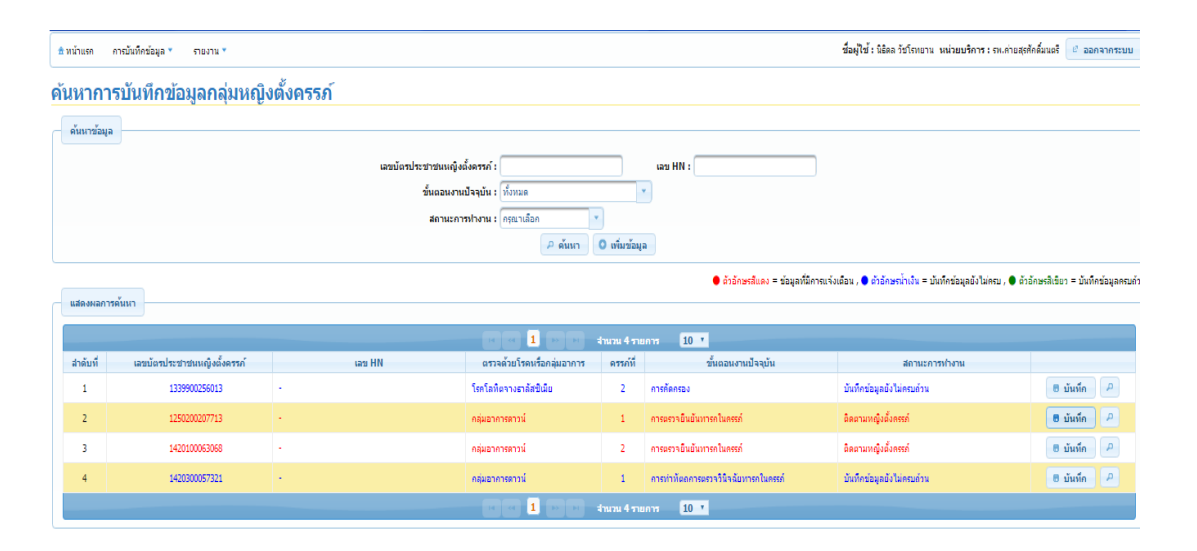

# รายงานของระบบบูรณาการการคัดกรองหญิงตั้งครรภ์และทารกแรกเกิด

การแสดงรายงานของระบบบูรณาการการคัดกรองหญิงตั้งครรภ์และทารกแรกเกิด การรายงานข้อมูลแต่ละ รายงาน ดำเนินการ ดังนี้

1) เลือกช่วงเวลาที่ต้องการรายงาน

- 2) เลือกรายงานที่ต้องการ รายงานการตรวจเอง, การส่งตรวจ และรายงานการตรวจเองและส่งตรวจ
- 3) เลือกแสดงรายงาน แสดงเป็นตาราง

4) หากต้องการนำข้อมูลไปใช้งานสามารถ Download ไฟล์ไปใช้ได้ เป็นไฟล์ Excel

## 1.รายงานโรคโลหิตจางธาลัสซีเมีย

1.1 รายงานบันทึกข้อมูลการตรวจแยกตามตรวจเองและส่งตรวจ ดังนี้

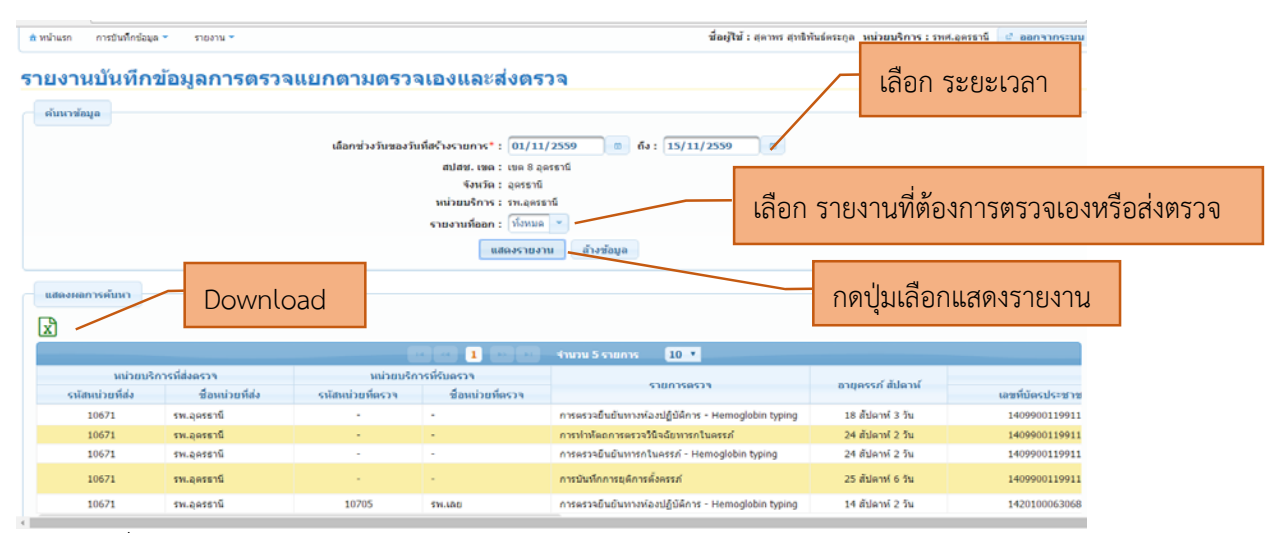

- หน่วยบริการที่ส่งตรวจ
- หน่วยบริการที่รับตรวจ
- รายการตรวจ
- อายุครรภ์
- เลขบัตรประจำตัวของหญิงตั้งครรภ์
- วัน เดือน ปี ที่ตรวจของหญิงตั้งครรภ์
- ผลการตรวจของหญิงตั้งครรภ์
- เลขบัตรประจำตัวของสามี
- วัน เดือน ปี ที่ตรวจของสามี
- ผลการตรวจของสามี

# 1.2 รายงานการวินิจฉัยคู่เสี่ยงโรคโลหิตจางธาลัสซีเมีย

| 🟦 หน้าแรก การบันทึกข้อมูเ         | ล 👻 รายงาน 💌                      |            |                             |                                 |                             |                  | ชื่อผู้ใช้ : นิธิดล วัชโร | รทยาน หน่วยบริการ:ร                              | พ.ค่ายสุรศักดิ์มนตรี 🖉 ออกจ | _   |
|-----------------------------------|-----------------------------------|------------|-----------------------------|---------------------------------|-----------------------------|------------------|---------------------------|--------------------------------------------------|-----------------------------|-----|
| รายงานการวินิ                     | จฉัยคู่เสี่ยง'                    | โรคโลหิตจา | งธาลัสชีเมีย                |                                 |                             |                  |                           | เลือก                                            | ระยะเวลา                    |     |
| ค้นหาข้อมูล                       |                                   |            |                             |                                 |                             |                  |                           |                                                  |                             |     |
|                                   |                                   |            | เลือกช่วงวันของว้           | นที่สร้างรายการ* : 01           | /12/2559                    | ถึง : 21/12/2559 |                           |                                                  |                             |     |
|                                   |                                   |            |                             | สปสช. เชต : เชต                 | 1 เชียงใหม่                 |                  |                           |                                                  |                             |     |
|                                   |                                   |            |                             | จงหวด: สาบ<br>หน่วยบริการ: รพ.เ | กง<br>ค่ายสุรศักดิ์มนตรี    |                  |                           |                                                  |                             |     |
|                                   |                                   |            |                             | แสดงรา                          | ยงาน อ้างข้อมูล             |                  | _                         |                                                  |                             |     |
| แสดงผลการค้นหา                    | Dow                               | nload      |                             |                                 |                             |                  | í                         | าดปุ่มเลือ                                       | กแสดงราย <sup>ุ</sup>       | งาน |
|                                   |                                   |            |                             |                                 | ่ จำนวน 1 รายการ            | 10 •             |                           |                                                  |                             |     |
| สามามหญิงตั้งคระค์                | ด่เสี่ยงที่คราจยิ่มยัน            |            |                             | จำนวนคู่เสี่ยงที่ดรวจยืน        | ยันทางห้องปฏิบัติการ(ดู     | )                |                           | จำนวนหญิงดั้งครรภ์                               |                             |     |
| และสามีที่ครวจ Hb<br>typing (คู่) | หางห้องปฏิบัติการ<br>ทั้งหมด(คู่) | Normal     | Hb Bart' hydrops<br>fetalis | Homozygous beta<br>-Thalassemia | Beta<br>thalassemia/Hb<br>E | รวมจำนวนผิดปกติ  | ร้อยละผิดปกดิ             | ที่ได้รับการวินิจฉัย<br>ก่อนคลอด<br>ทั้งหมด(ราย) | Normal                      |     |
| 1                                 | 1                                 | 0          | 1                           | 0                               | 0                           | 1                | 100.00                    | 1                                                |                             |     |
|                                   |                                   |            |                             |                                 |                             |                  |                           |                                                  |                             |     |
|                                   |                                   |            |                             |                                 | จำนวน 1 รายการ              | 10 •             |                           |                                                  |                             |     |

ข้อมูลที่แสดงประกอบด้วย

- จำนวนหญิงตั้งครรภ์และสามีที่ตรวจ Hb typing (คู่)
- คู่เสี่ยงที่ตรวจยืนยันทางห้องปฏิบัติการทั้งหมด (คู่)
- ร<sup>้</sup>ายงานผลการตรวจยืนยันทางห้องปฏิบัติการ (คู่) แสดงจำนวนและร้อยละ
- จำนวนหญิงตั้งครรภ์ที่ได้รับการวินิจฉั๊ยก่อนคลอดทั้งหมด(ราย)
- รายงานผลหญิงตั้งครรภ์ที่ได้รับการตรวจยืนยันทารกในครรภ์ (ราย) แสดงจำนวน และร้อยละ
- การยุติการตั้งครรภ์ แสดงจำนวนและร้อยละ

1.3 รายงานการบันทึกข้อมูลแยกตามสิทธิ

| หน้าแรก การบันทึกข้อมูล 🔻 รายงาน 🔻            |           |                          |                                             |                                                                                                    |                                                     |               | ชื่อผู้ใช้ : นิธิดล : | ชชโรทยาน <b>หน่วยบริ</b> ก | าาร : รพ.ค่ายสุรศักดิ์มนตรี | ะ ออกจากร             |
|-----------------------------------------------|-----------|--------------------------|---------------------------------------------|----------------------------------------------------------------------------------------------------|-----------------------------------------------------|---------------|-----------------------|----------------------------|-----------------------------|-----------------------|
| ายงานบันทึกข้อมูลแย                           | กตามสิทธิ |                          |                                             |                                                                                                    |                                                     |               |                       |                            |                             |                       |
| ດ້ານເວພັວແລ                                   |           |                          |                                             |                                                                                                    |                                                     |               |                       |                            |                             |                       |
|                                               |           | เลือกข่                  | วงวันของวันที่สร้างร<br>สปส<br>หน่วเ<br>แสเ | ายการ*: 01/10/25<br>เช. เชต : เชต 1 เชียง<br>จังหวัด : สาปาง<br>มบริการ : รพ.ค่ายสุรศั<br>งงกราฟ : โปแสดง<br>แสดงรายงาน | 559 0 ถึง :<br>ใหม่<br>กลิ่มนตรี<br>-<br>อ้างข้อมูล | 21/12/2559    | ۵                     |                            |                             |                       |
|                                               |           |                          |                                             |                                                                                                    |                                                     |               |                       |                            |                             |                       |
| แลดงผลการคนหา                                 |           |                          |                                             |                                                                                                    |                                                     |               |                       |                            |                             |                       |
| x                                             |           |                          |                                             |                                                                                                    |                                                     |               |                       |                            |                             |                       |
|                                               |           |                          |                                             | 1 -                                                                                                    | านวน 4 รายการ                                       | 10 •          |                       |                            |                             |                       |
| สินธิ (คือสินธิยว พ.ศิษธิ์งอรรด์ รวม          | จำนวนกา   | รตรวจทางห้องปฏิบัติก     | าาร (ราย)                                   | จำนวนทำหัด                                                                                                    | าถการวินิจฉัยทารกใเ                                 | เครรภ์ (ราย)  | จำนวนการดรา           | ายืนยันวินิจฉัยทารก        | ในครรภ์ (ราย)               | จำนวน การยุติ         |
| ลทธ (ยผลทธ ของหญงพงครรภ ราม<br>ดัวเฉขของสามี) | Hb typing | Alpha -<br>thalassemia 1 | Beta -<br>thalassemia                       | Chorionic<br>villus sampling                                                                                            | Amniocentesis                                       | Cordocentesis | Hb typing             | Alpha -<br>thalassemia 1   | Beta -<br>thalassemia       | การตั้งครรภ์<br>(ราย) |
| สิทธิสวัสดิการพนักงานส่วนท่องถิ่น             | 2         | 0                        | 0                                           | 1                                                                                                    | 0                                                   | 0             | 1                     | 1                          | 0                           | 0                     |
| สิทธิประกันสังคม/สิทธิครูเอกชน                | 2         | 2                        | 0                                           | 1                                                                                                    | 0                                                   | 0             | 1                     | 0                          | 0                           | 1                     |
| สิทธิประกันสังคม                              | 4         | 0                        | 0                                           | 0                                                                                                    | 1                                                   | 1             | 2                     | 1                          | 1                           | 1                     |
| สิทธิประกันสุขภาพถ่วนหน้า                     | 8         | 6                        | 2                                           | 4                                                                                                    | 0                                                   | 0             | 4                     | 3                          | 1                           | 3                     |
|                                               |           |                          |                                             | 1 -                                                                                                    | านวน 4 รายการ                                       | 10 7          |                       |                            |                             |                       |

ข้อมูลที่แสดงประกอบด้วย

 สิทธิการรักษาพยาบาลในการรับบริการแต่ละรายการ ทั้งนี้ สามีนับรวมสิทธิของ ภรรยา

# 1.4 รายงานข้อมูลขอการเบิกรับบริการ

|                                                                                                    |                                                                                          |                                                                                                    | เลือกช่วงวันของ                                                                                                    | วันที่รับการดรวจ* : 01/3<br>สปสช. เขต : เขต 1<br>จังหวัด : สาปา<br>หน่วยบริการ : รพ.ค่า<br>แสดงราย                            | 10/2559 6 ถึง<br>. เชียงไหม่<br>ง<br>เขสุรศักล์มนตรี<br>งาน ถ้างข้อมูล   | 21/12/2559                                                                                                    |                                                                                                    |                                                                                                    |                                                                              |              |
|----------------------------------------------------------------------------------------------------|------------------------------------------------------------------------------------------|----------------------------------------------------------------------------------------------------|----------------------------------------------------------------------------------------------------|----------------------------------------------------------------------------------------------------|--------------------------------------------------------------------------|----------------------------------------------------------------------------------------------------|----------------------------------------------------------------------------------------------------|----------------------------------------------------------------------------------------------------|------------------------------------------------------------------------------|--------------|
| แสดงผลการค้นหา                                                                                                    |                                                                                          |                                                                                                    |                                                                                                    |                                                                                                    |                                                                          |                                                                                                    |                                                                                                    |                                                                                                    |                                                                              |              |
| ۲J                                                                                                    |                                                                                          |                                                                                                    | <b>(1)</b>                                                                                                    | . 12                                                                                                    | รำนวน 13 รายการ                                                          | 10 •                                                                                                    |                                                                                                    |                                                                                                    |                                                                              |              |
|                                                                                                    |                                                                                          |                                                                                                    |                                                                                                    |                                                                                                    |                                                                          |                                                                                                    |                                                                                                    |                                                                                                    |                                                                              |              |
|                                                                                                    |                                                                                          |                                                                                                    |                                                                                                    |                                                                                                    |                                                                          |                                                                                                    | ค่าดรวจทางน้                                                                                                    | องปฏิบัติการ                                                                                       |                                                                              |              |
| สปสช. เชต                                                                                                    | จังหวัด                                                                                  | รหัสหน่วยบริการ                                                                                                  | ชื่อหน่วยบริการ                                                                                                    | วันที่รับตรวจ                                                                                                    | Hb ty                                                                    | ping                                                                                                    | ค่าดรวจทางนั<br>Alpha - thal                                                                                                    | องปฏิบัติการ<br>assemia 1                                                                          | Beta - th                                                                    | alassei      |
| สปสช. เชต                                                                                                    | จังหวัด                                                                                  | รหัสหน่วยบริการ                                                                                                  | ชื่อหน่วยบริการ                                                                                                    | วันที่รับดรวจ                                                                                                    | Hb ty<br>จำนวน(ราย)                                                      | ping<br>จำนวน(บาท)                                                                                                    | ค่าตรวจทางน้<br>Alpha - thal<br>จำนวน(ราย)                                                                                                    | องปฏิบัติการ<br>assemia 1<br>จำนวน(นาท)                                                            | Beta - tha<br>จำนวน(ราย)                                                     | alassei<br>† |
| สปสช. เชต<br>ขค 1 เชียงใหม่                                                                                                    | จังหวัด<br>สำปาง                                                                         | รหัสหน่วยบริการ<br>11512                                                                                         | ชื่อหน่วยบริการ<br>รพ.ค่ายสุรศักดิ์มนครี                                                                                                    | วันที่รับตรวจ<br>01/11/2559                                                                                                   | Hb ty<br>จำนวน(ราย)<br>4                                                 | ping<br>จำนวน(บาท)<br>1080.00                                                                                                    | ค่าดรวจหางห้<br>Alpha - thal<br>จำนวน(ราย)<br>0                                                                                                    | องปฏิบัติการ<br>assemia 1<br>จำนวน(บาท)<br>0.00                                                    | Beta - tha<br>สำนวน(ราย)<br>0                                                | alasse<br>4  |
| สปสช. เชต<br>ชค 1 เชียงใหม่<br>ชค 1 เชียงใหม่                                                                                                  | จังหวัด<br>สำปาง<br>สำปาง                                                                | รมัสหม่วยบริการ<br>11512<br>11512                                                                                | ชื่อหน่วยบริการ<br>รพ.ค่ายสุรศักดิ์มนตรี<br>รพ.ค่ายสุรศักดิ์มนตรี                                                                                                    | วันที่รับดรวจ<br>01/11/2559<br>02/11/2559                                                                                     | Hb ty<br>จำนวน(ราย)<br>4<br>0                                            | ping<br>จำนวน(มาท)<br>1080.00<br>0.00                                                                                                    | ค่าดรวจทางห้<br>Alpha - thal<br>จำนวน(ราย)<br>0<br>0                                                                                                    | องปฏิบัติการ<br>assemia 1<br>จำนวน(บาท)<br>0.00<br>0.00                                            | Beta - th:<br>ຈຳນວນ(ຈາຍ)<br>0<br>0                                           | alassei<br>4 |
| สปสช. เชต<br>ชด 1 เชียงใหม่<br>ชด 1 เชียงใหม่<br>ชด 1 เชียงใหม่                                                                                | จังหวัด<br>สำปาง<br>สำปาง<br>สำปาง                                                       | รมัสหม่วยบริการ<br>11512<br>11512<br>11512                                                                       | ชื่อหน่วยบริการ<br>รพ.ค่ายสุรศักดิ์มนตรี<br>รพ.ค่ายสุรศักดิ์มนตรี<br>รพ.ค่ายสุรศักดิ์มนตรี                                                                            | วันที่รับตรวจ<br>01/11/2559<br>02/11/2559<br>03/11/2559                                                                       | Hb ty<br>สำนวน(ราย)<br>4<br>0<br>0                                       | ping<br>≼ำนวน(บาห)<br>1080.00<br>0.00<br>0.00                                                                                                    | ค่าดรวจหางห้<br>Alpha - thal<br>จำนวน(ราย)<br>0<br>0<br>0                                                                                                    | องปฏิบัติการ<br>assemia 1<br>จำนวน(บาห)<br>0.00<br>0.00<br>0.00                                    | Beta - th:<br>จำนวน(ราย)<br>0<br>0<br>0                                      | alasser<br>4 |
| สปสช. เชต<br>ชด 1 เชียงใหม่<br>ชด 1 เชียงใหม่<br>ชด 1 เชียงใหม่<br>ชด 1 เชียงใหม่                                                              | จังหวัด<br>สำปาง<br>สำปาง<br>สำปาง<br>สำปาง<br>สำปาง                                     | รารัสหม่วยบริการ<br>11512<br>11512<br>11512<br>11512<br>11512                                                    | ชื่อหน่วยบริการ<br>รพ.ด่ายสุรศึกดิ์มนตรี<br>รพ.ด่ายสุรศึกดิ์มนตรี<br>รพ.ด่ายสุรศึกดิ์มนตรี<br>รพ.ด่ายสุรศึกดิ์มนตรี                                                   | วันที่รับตรวจ<br>01/11/2559<br>02/11/2559<br>03/11/2559<br>04/11/2559                                                         | Hb ty<br>จำนวน(ราย)<br>4<br>0<br>0                                       | ping<br>⊀ານວນ(ນາທ)<br>1080.00<br>0.00<br>0.00<br>0.00                                                                                                    | คำตรวจหางห้<br>Alpha-thal<br>สำนวน(ราย)<br>0<br>0<br>0                                                                                                    | องปฏิบัติการ<br>assemia 1<br>รำนวน(บาท)<br>0.00<br>0.00<br>0.00<br>0.00                            | Beta - th:<br>⊀ານວນ(ຈາຍ)<br>0<br>0<br>0<br>0                                 | alassei<br>₹ |
| สปสช. เชต<br>ชค 1 เชียงไหม่<br>ชค 1 เชียงไหม่<br>ชค 1 เชียงไหม่<br>ชค 1 เชียงไหม่<br>ชค 1 เชียงไหม่                                            | จังหวัด<br>สำปาง<br>สำปาง<br>สำปาง<br>สำปาง<br>สำปาง                                     | ราสังหม่วยบริการ<br>11512<br>11512<br>11512<br>11512<br>11512<br>11512                                           | ชื่อหน่วยบริการ<br>รพ.ค่ายสุรศึกดิ์มนตรี<br>รพ.ค่ายสุรศึกดิ์มนตรี<br>รพ.ค่ายสุรศึกดิ์มนตรี<br>รพ.ค่ายสุรศึกดิ์มนตรี                                                   | วันที่รับตรวจ<br>01/11/2559<br>02/11/2559<br>03/11/2559<br>04/11/2559<br>05/11/2559                                           | Hb tyr<br>รำนวน(ราย)<br>4<br>0<br>0<br>0<br>3                            | ping<br>ຈຳນວນ(ນາາາ)<br>1080.00<br>0.00<br>0.00<br>810.00                                                                                                    | คำตรวจหางหั<br>Alpha - thal<br>≼ำนวม(ราย)<br>0<br>0<br>0<br>0<br>0<br>0                                                                                                    | องปฏิบัติการ<br>assemia 1<br>รำมวม(มาท)<br>0.00<br>0.00<br>0.00<br>0.00<br>0.00                    | Beta - th:<br>⊀ານວນ(ຈາຍ)<br>0<br>0<br>0<br>0                                 | alassei<br>A |
| สปสป. เมต<br>เมต 1 เป็นประม<br>เมต 1 เป็นประม<br>เมต 1 เป็นประม<br>เมต 1 เป็นประม<br>เมต 1 เป็นประม<br>เมต 1 เป็นประม                          | จังหวัด<br>สำปาง<br>สำปาง<br>สำปาง<br>สำปาง<br>สำปาง<br>สำปาง<br>สำปาง<br>สำปาง          | รงโสนก่ายบริการ<br>11512<br>11512<br>11512<br>11512<br>11512<br>11512<br>11512                                   | ชื่อหน่วยบริการ<br>จาแค่ายสุรศักดิ์มนตรี<br>จาแค่ายสุรศักดิ์มนตรี<br>จาแค่ายสุรศักดิ์มนตรี<br>จาแค่ายสุรศักดิ์มนตรี<br>จาแค่ายสุรศักดิ์มนตรี                          | รับบริรัยตราจ<br>01/11/2559<br>02/11/2559<br>03/11/2559<br>04/11/2559<br>05/11/2559<br>06/11/2559                             | Hb ty<br>≼ານວນ(ຈາຍ)<br>4<br>0<br>0<br>0<br>3<br>3<br>0                   | ping<br>≰ານລນ(ນາາ)<br>1080.00<br>0.00<br>0.00<br>0.00<br>810.00<br>0.00                                                                                                    | คำตรวจหางหั<br>Alpha - thal<br>จำนวน(ราย)<br>0<br>0<br>0<br>0<br>0<br>0<br>0<br>3                                                                                                    | ອນຢູ່ມີຟັກາຮ<br>assemia 1 0.00<br>ຈຳນວນ(ນາທ) 0.00<br>0.00<br>0.00<br>0.00<br>1500.00               | Beta - th<br>≺ານາວນ(ຣາຍ)<br>0<br>0<br>0<br>0<br>0<br>0<br>0                  | alasser<br>4 |
| สปสช. เชต<br>อด 1 เชียงไหม่<br>อด 1 เชียงไหม่<br>อด 1 เชียงไหม่<br>อด 1 เชียงไหม่<br>อด 1 เชียงไหม่<br>อด 1 เชียงไหม่                          | รังหวัด<br>สำปาง<br>สำปาง<br>สำปาง<br>สำปาง<br>สำปาง<br>สำปาง                            | รงโสมแว่มชมริการ<br>11512<br>11512<br>11512<br>11512<br>11512<br>11512<br>11512<br>11512<br>11512                | ชื่อหน่วยบริการ<br>จา.ด่ายสุรศักดิ์มนครี<br>จา.ด่ายสุรศักดิ์มนครี<br>จา.ด่ายสุรศักดิ์มนครี<br>จา.ด่ายสุรศักดิ์มนครี<br>จา.ด่ายสุรศักดิ์มนครี<br>จา.ด่ายสุรศักดิ์มนครี | วันที่รับตรวจ<br>01/11/2559<br>02/11/2559<br>03/11/2559<br>04/11/2559<br>05/11/2559<br>05/11/2559<br>07/11/2559               | Hb ty<br>ליוניסע(קינט)<br>4<br>0<br>0<br>3<br>0<br>0<br>0<br>0<br>0<br>0 | ping<br>⊀ານານ(ນາາ)<br>1080.00<br>0.00<br>0.00<br>810.00<br>0.00<br>0.00<br>0.00<br>0.00                                                                                                    | คำครวามางมั<br>Alpha - thal<br>รำนวน(ราย)<br>0<br>0<br>0<br>0<br>0<br>0<br>0<br>0<br>0<br>0<br>0<br>0<br>0<br>0<br>0<br>0<br>0<br>0<br>0                                                                                                    | ອນປฏິນອີກາຮ<br>assemia 1<br>ຈຳນວນ(ນາກ)<br>0.00<br>0.00<br>0.00<br>0.00<br>0.00<br>1500.00<br>0.00  | Beta - th<br>ຈຳນວນ(ຈາຍ)<br>0<br>0<br>0<br>0<br>0<br>0<br>0<br>0<br>0         | alassei<br>4 |
| สปสช. เชต<br>เขต 1 เป็นงไหม่<br>เขต 1 เป็นงไหม่<br>เขต 1 เป็นงไหม่<br>เขต 1 เป็นงไหม่<br>เขต 1 เป็นงไหม่<br>เขต 1 เป็นงไหม่<br>เขต 1 เป็นงไหม่ | รังบวัด<br>สำปาง<br>สำปาง<br>สำปาง<br>สำปาง<br>สำปาง<br>สำปาง<br>สำปาง<br>สำปาง<br>สำปาง | silauliouxors<br>11512<br>11512<br>11512<br>11512<br>11512<br>11512<br>11512<br>11512<br>11512<br>11512<br>11512 | ชื่อหน่วยบริการ<br>รพ.ค่ายสุรศักดิ์บนครี<br>รพ.ค่ายสุรศักดิ์บนครี<br>รพ.ค่ายสุรศักดิ์บนครี<br>รพ.ค่ายสุรศักดิ์บนครี<br>รพ.ค่ายสุรศักดิ์บนครี<br>รพ.ค่ายสุรศักดิ์บนครี | รับที่รับครวจ<br>01/11/2559<br>02/11/2559<br>03/11/2559<br>03/11/2559<br>05/11/2559<br>05/11/2559<br>05/11/2559<br>09/11/2559 | Hb ty<br>รำนวน(ราย)<br>4<br>0<br>0<br>0<br>3<br>0<br>0<br>0<br>0         | ping<br>intrau(urm)<br>1080.00<br>0.00<br>0.00<br>810.00<br>0.00<br>0. | <ul> <li>คำครวจหารมใ</li> <li>Alpha - thal</li> <li>จำนวม(ราย)</li> <li>0</li> <li>0</li></ul> | ອນປฏິນອີກາຮ<br>assemia 1<br>ຈຳນວນ(ນາາາ)<br>0.00<br>0.00<br>0.00<br>0.00<br>1500.00<br>0.00<br>0.00 | Beta-th<br>ຈຳນວນ(ຈາມ)<br>0<br>0<br>0<br>0<br>0<br>0<br>0<br>0<br>0<br>0<br>0 | alassei<br>A |

ข้อมูลที่แสดงประกอบด้วย

- เขต, จังหวัด, รหัสหน่วยบริการ, ชื่อหน่วยบริการ ที่ขอรับค่าใช้จ่าย
- วันที่รับตรวจ
- แสดงจำนวนการให้บริการ และจำนวนเงินในแต่ละบริการ ได้แก่ การตรวจทาง
   ห้องปฏิบัติการ, การทำหัตถการวินิจฉัยทารกในครรภ์, การตรวจยืนยันวินิจฉัยทารกในครรภ์
   และการยุติการตั้งครรภ์

# 1.5 รายงานข้อมูลขอการเบิกรับบริการ (สุทธิ)

| ยงานของ                                                                                                    | มูลขอการเ                                                                                         | เบิกรับบริกา                                                                                                    | ร (สุทธิ)                                                                                                    |                                                                                                    |                                                                                                    |                                                                                                    |                                                                                                    |                                                                                                    |                                                                                                    |                                                                                                 |                                                                                                    |      |
|----------------------------------------------------------------------------------------------------|---------------------------------------------------------------------------------------------------|----------------------------------------------------------------------------------------------------|----------------------------------------------------------------------------------------------------|----------------------------------------------------------------------------------------------------|----------------------------------------------------------------------------------------------------|----------------------------------------------------------------------------------------------------|----------------------------------------------------------------------------------------------------|----------------------------------------------------------------------------------------------------|----------------------------------------------------------------------------------------------------|-------------------------------------------------------------------------------------------------|----------------------------------------------------------------------------------------------------|------|
| ค้นหาข้อมูล                                                                                                    |                                                                                                   |                                                                                                    |                                                                                                    |                                                                                                    |                                                                                                    |                                                                                                    |                                                                                                    |                                                                                                    |                                                                                                    |                                                                                                 |                                                                                                    |      |
|                                                                                                    |                                                                                                   |                                                                                                    | เดือกช่างวันของวัน                                                                                                    | เที่รับการดรวจ*: 01/1<br>สปสช. เชต : เชต 1<br>จังหวัด : สาปาง<br>หน่วยบริการ : รพ.ค่าย<br>แสดงราย-                                                                              | 0/2559 (ซี<br>เซียงใหม่<br>ยสุรศักดิ์มนตรี<br>งาน ถ้างซ้อมู                                                                                     | ถึง : <mark>21/12/</mark> 2<br>ล                                                                                                    | 2559 0                                                                                                    |                                                                                                    |                                                                                                    |                                                                                                 |                                                                                                    |      |
| แสดงผลการค้นห                                                                                                    | 1                                                                                                 |                                                                                                    |                                                                                                    |                                                                                                    |                                                                                                    |                                                                                                    |                                                                                                    |                                                                                                    |                                                                                                    |                                                                                                 |                                                                                                    |      |
| Ъ                                                                                                    |                                                                                                   |                                                                                                    |                                                                                                    |                                                                                                    |                                                                                                    |                                                                                                    |                                                                                                    |                                                                                                    |                                                                                                    |                                                                                                 |                                                                                                    |      |
|                                                                                                    |                                                                                                   |                                                                                                    |                                                                                                    |                                                                                                    |                                                                                                    |                                                                                                    |                                                                                                    |                                                                                                    |                                                                                                    |                                                                                                 |                                                                                                    |      |
| -                                                                                                    |                                                                                                   |                                                                                                    |                                                                                                    | < 12 PPP                                                                                                    | จำนวน 13 ราย                                                                                                    | unna 10 •                                                                                                    |                                                                                                    |                                                                                                    |                                                                                                    |                                                                                                 |                                                                                                    |      |
| -                                                                                                    |                                                                                                   |                                                                                                    |                                                                                                    | - 12 -                                                                                                    | จำนวน 13 ราย                                                                                                    | anns 10 🔹                                                                                                    | ค่าตรวจทางเ                                                                                                    | ไองปฏิบัติการ                                                                                                    |                                                                                                    |                                                                                                 |                                                                                                    |      |
| สปสช. เชด                                                                                                    | จังหวัด                                                                                           | รนัสหน่วยบริการ                                                                                                    | ชื่อหน่วยบริการ                                                                                                    | <ul> <li>1 2 •&gt; •</li> <li>วันที่รับการตรวจ</li> </ul>                                                                                                    | จำนวน 13 ราย<br>Hb ty                                                                                                    | unts 10 •<br>yping                                                                                                    | ค่าตรวจทางม<br>Alpha - tha                                                                                                    | i้องปฏิบัติการ<br>lassemia 1                                                                                         | Beta - tha                                                                                                    | alassemia                                                                                       | Chorionic v                                                                                                    | all  |
| สปสช. เชด                                                                                                    | จังหวัด                                                                                           | รพัสหน่วยบริการ                                                                                                    | ชื่อหน่วยบริการ                                                                                                    | <ul> <li>1 2 🕨 </li> <li>วันที่รับการตรวจ</li> </ul>                                                                                                    | จำนวน 13 ราย<br>Hb ty<br>จำนวน(ราย)                                                                                                    | ยการ 10 ▼<br>yping<br>จำนวน(บาท)                                                                                                    | ค่าดรวจทางน<br>Alpha - tha<br>จำนวน(ราย)                                                                                                    | i้องปฏิบัติการ<br>lassemia 1<br>จำนวน(บาท)                                                                           | Beta - tha<br>จำนวน(ราย)                                                                                               | alassemia<br>จำนวน(บาท)                                                                         | Chorionic v<br>จำนวน(ราย)                                                                                                | rill |
| =)<br>สปสช. เชด<br>เขต 1 เชี้ยงใหม่                                                                                                    | จังหวัด<br>สาปาง                                                                                  | รนัสหน่วยบริการ<br>11512                                                                                                    | ซื่อหน่วยบริการ<br>รังค่ายสุรศักดิ์มนตรี                                                                                                    | <ol> <li>1 2 &gt;&gt; &gt;&gt;</li> <li>วันที่รับการตรวจ</li> <li>01/11/2559</li> </ol>                                                                                         | ิ รำนวน 13 ราย<br>Hb ty<br>จำนวน(ราย)<br>4                                                                                                    | บการ 10 ▼<br>yping<br>จำนวน(บาท)<br>1080.00                                                                                                    | ค่าดรวจทางบ<br>Alpha - tha<br>จำนวน(ราย)<br>0                                                                                                    | i้องปฏิบัติการ<br>lassemia 1<br>จำนวน(บาท)<br>0.00                                                                   | Beta - tha<br>จำนวน(ราย)<br>0                                                                                          | alassemia<br>จำนวน(บาท)<br>0.00                                                                 | Chorionic v<br>จำนวน(ราย)<br>0                                                                                           | ril  |
| สปสช. เชต<br>ขต 1 เขียงใหม่<br>ขต 1 เขียงใหม่                                                                                                  | <b>จังหวัด</b><br>สำปาง<br>สำปาง                                                                  | รมัสหม่วยบริการ<br>11512<br>11512                                                                                                    | ชื่อหน่วยบริการ<br>ชื่อหน่วยบริการ<br>รพ.ค่ายสุรศักด์มนตร์<br>รพ.ค่ายสุรศักด์มนตร์                                                                                                    | <ul> <li>1 2 &gt;&gt;&gt; &gt;</li> <li>วันที่รับการครวจ</li> <li>01/11/2559</li> <li>02/11/2559</li> </ul>                                                                     | ิ รำนวน 13 ราย<br>Hb ty<br>จำนวน(ราย)<br>4<br>0                                                                                                 | unาร 10 ▼<br>yping<br>จำนวน(บาท)<br>1080.00<br>0.00                                                                                                    | ค่าดรวจหางม<br>Alpha - tha<br>จำนวน(ราย)<br>0<br>0                                                                                                    | โองปฏิบัติการ<br>lassemia 1<br>จำนวน(บาท)<br>0.00<br>0.00                                                            | Beta - tha<br>จำนวน(ราย)<br>0<br>0                                                                                     | alassemia<br>จำนวน(บาท)<br>0.00<br>0.00                                                         | Chorionic v<br>จำนวน(ราย)<br>0<br>1                                                                                      | ril  |
| สปสช. เชต<br>เขต 1 เขียงใหม่<br>เขต 1 เขียงใหม่<br>เขต 1 เขียงใหม่                                                                             | <b>จังหวัด</b><br>สำปาง<br>สำปาง<br>สำปาง                                                         | รหัสหน่วยบริการ<br>11512<br>11512<br>11512                                                                                                    | ชื่อหน่วยบริการ<br>รพ.ค่ายสุรศักดิ์มนตรี<br>รพ.ค่ายสุรศักดิ์มนตรี<br>รพ.ค่ายสุรศักดิ์มนตรี                                                                                                    | 1         2         >>         >>           ກັນກໍຣັນກາຣຄຣາຈ         01/11/2559         02/11/2559         03/11/2559                                                            | รำนวน 13 ราย<br>Hb ty<br>จำนวน(ราย)<br>4<br>0<br>0                                                                                              | ערש 10 אריש<br>איז איז איז איז איז איז איז איז<br>איז איז איז איז איז איז איז איז<br>גערש איז איז איז איז איז איז איז איז<br>גערש איז איז איז איז איז איז איז איז איז איז                                                                                                    | ค่าดรวจหางง<br>Alpha - tha<br>จำนวน(ราย)<br>0<br>0<br>0                                                                                                | โองปฏิบัติการ<br>lassemia 1<br>จำนวน(บาห)<br>0.00<br>0.00<br>0.00                                                    | Beta - tha<br>ร่านวน(ราย)<br>0<br>0<br>0                                                                               | alassemia<br>ຈຳນວນ(ນາທ)<br>0.00<br>0.00<br>0.00                                                 | Chorionic v<br>จำนวน(ราย)<br>0<br>1<br>0                                                                                 | ril  |
| สปสช. เชต<br>เขต 1 เชียงใหม่<br>เขต 1 เชียงใหม่<br>เขต 1 เชียงใหม่<br>เขต 1 เชียงใหม่                                                          | จังหวัด<br>ส่าปาง<br>ส่าปาง<br>ส่าปาง<br>ส่าปาง                                                   | รหัสหน่วยบริการ<br>11512<br>11512<br>11512<br>11512<br>11512                                                                                                    | ชื่อหน่วยบริการ<br>รัพ.ค่ายสุรศักดิ์มนตรี<br>รัพ.ค่ายสุรศักดิ์มนตรี<br>รัพ.ค่ายสุรศักดิ์มนตรี<br>รัพ.ค่ายสุรศักดิ์มนตรี                                                                         | 1         2         >>         >>           ກັນກ້ຣັນກາຣແຮວຈ         01/11/2559         02/11/2559         03/11/2559           03/11/2559         04/11/2559         04/11/2559 | รำนวน 13 ราย<br>Hb ty<br>รำนวน(ราย)<br>4<br>0<br>0<br>0<br>0                                                                                    | אראיז 10 עריין<br>ארעטערעריין<br>ארעטערעריין<br>1080.00<br>0.00<br>0.00<br>0.00                                                                                                    | ค่าดรวรหางห<br>Alpha - tha<br>ร่านวน(ราย)<br>0<br>0<br>0<br>0                                                                                          | โองปฏิบัติการ<br>lassemia 1<br>รำนวน(บาท)<br>0.00<br>0.00<br>0.00<br>0.00                                            | Beta - tha<br>รำนวน(ราย)<br>0<br>0<br>0<br>0                                                                           | alassemia<br>לוערען<br>0.00<br>0.00<br>0.00<br>0.00                                             | Chorionic v<br>ຈຳນວນ(รາຍ)<br>0<br>1<br>0<br>0                                                                            | ril  |
| สปสช. เชต<br>ขด 1 เขียงไหม่<br>ขด 1 เชียงไหม่<br>ขด 1 เชียงไหม่<br>ขด 1 เชียงไหม่<br>ขด 1 เชียงไหม่                                            | จังหวัด<br>ส่าปาง<br>ส่าปาง<br>ส่าปาง<br>ส่าปาง<br>ส่าปาง                                         | <mark>รมัสหน่วยบริการ</mark><br>11512<br>11512<br>11512<br>11512<br>11512<br>11512                                                                                                    | ชื่อหน่วยบริการ<br>รพ.ต่ายสุรศักล์มนตรี<br>รพ.ต่ายสุรศักล์มนตรี<br>รพ.ต่ายสุรศักล์มนตรี<br>รพ.ต่ายสุรศักล์มนตรี                                                                                 | 1 2 •• • •<br>511/2559<br>01/11/2559<br>02/11/2559<br>03/11/2559<br>05/11/2559                                                                                                  | ຈຳນວນ 13 ຈາຍ Hb ty ຈຳນວນ(ຈາຍ) 4 0 0 0 2                                                                                                    | ארחם 10 יי<br>ארונגערא<br>1080.00<br>0.00<br>0.00<br>0.00<br>540.00                                                                                                    | <mark>ค่าดรวจหางห</mark><br>Alpha - tha<br><b>จำนวน(ราย)</b><br>0<br>0<br>0<br>0<br>0<br>0<br>0                                                        | โองปฏิบัติการ<br>lassemia 1<br>จำนวน(บาห)<br>0.00<br>0.00<br>0.00<br>0.00<br>0.00                                    | Beta - tha<br>รำนวน(ราย)<br>0<br>0<br>0<br>0<br>0                                                                      | alassemia<br>לארנע)<br>0.00<br>0.00<br>0.00<br>0.00<br>0.00                                     | Chorionic v<br>ຈຳນວນ(ຮາຍ)<br>0<br>1<br>0<br>0<br>0<br>0<br>0<br>0<br>0                                                   | ril  |
| สปสีช. เชต<br>เขต 1 เขียงไหม่<br>เขต 1 เขียงไหม่<br>เขต 1 เขียงไหม่<br>เขต 1 เขียงไหม่<br>เขต 1 เขียงไหม่                                      | จังหวัด<br>สำปาง<br>สำปาง<br>สำปาง<br>สำปาง<br>สำปาง<br>สำปาง<br>สำปาง                            | <mark>รพัสหน่วยบริการ</mark><br>11512<br>11512<br>11512<br>11512<br>11512<br>11512<br>11512                                                                                                    | รื่องเง่วยมจิการ<br>รางอ่ายสุรศักล์มนครี<br>รางอ่ายสุรศักล์มนครี<br>รางอ่ายสุรศักล์มนครี<br>รางอ่ายสุรศักล์มนครี<br>รางอ่ายสุรศักล์มนครี                                                        | 1 2 ••• ••<br><b>วันที่จันการตรวจ</b><br>01/11/2559<br>02/11/2559<br>03/11/2559<br>05/11/2559<br>06/11/2559                                                                     | รำนวน 13 ราย<br>Hb ty<br>รำนวน(ราย)<br>4<br>0<br>0<br>0<br>0<br>0<br>2<br>0<br>0                                                                | yping<br>⊀hurbu(urh)<br>1080.00<br>0.00<br>0.00<br>0.00<br>540.00<br>0.00                                                                                                    | คำดรวจหางน<br>Alpha - tha<br>จำนวน(ราย)<br>0<br>0<br>0<br>0<br>0<br>0<br>0<br>0<br>2                                                                   | โองปฏิบัติการ<br>lassemia 1<br>รำบวน(บาท)<br>0.00<br>0.00<br>0.00<br>0.00<br>0.00<br>0.00                            | Beta - tha<br>≺ານວນ(ຈາຍ)<br>0<br>0<br>0<br>0<br>0<br>0<br>0                                                            | alassemia<br>≺ານວน(ນາທ)<br>0.00<br>0.00<br>0.00<br>0.00<br>0.00<br>0.00                         | Chorionic v<br>ຈຳນວນ(ຣາຍ)<br>0<br>1<br>0<br>0<br>0<br>0<br>0<br>0<br>0<br>0<br>0<br>0<br>0<br>0<br>0<br>0<br>0<br>0<br>0 | ril  |
| สปสช. เชต<br>สปสช. เชต<br>เขต 1 เขียงใหม่<br>เขต 1 เขียงใหม่<br>เขต 1 เขียงใหม่<br>เขต 1 เขียงใหม่<br>เขต 1 เขียงใหม่                          | จังหวัด<br>สำปาง<br>สำปาง<br>สำปาง<br>สำปาง<br>สำปาง<br>สำปาง<br>สำปาง                            | <mark>รงัสหน่วยบริการ</mark><br>11512<br>11512<br>11512<br>11512<br>11512<br>11512<br>11512<br>11512                                                                                                    | ชื่อหน่วยบริการ<br>ราย.ด่ามสุรศักดิ์มนครี<br>ราย.ด่ามสุรศักดิ์มนครี<br>ราย.ด่ามสุรศักดิ์มนครี<br>ราย.ด่ามสุรศักดิ์มนครี<br>ราย.ด่ามสุรศักดิ์มนครี<br>ราย.ด่ามสุรศักดิ์มนครี                     | 1 2 ••• ••<br><b>311/51/1758</b><br>01/11/2559<br>02/11/2559<br>04/11/2559<br>06/11/2559<br>06/11/2559                                                                          | ¥ານວນ 13 ເວາ<br>Hb ty<br>≼ານວນ(ເວາຍ)<br>4<br>0<br>0<br>2<br>0<br>0<br>0<br>0                                                                    | שחיז 10 יי<br>קיווסאנעראין<br>1080.00<br>0.00<br>0.00<br>540.00<br>0.00<br>0.00                                                                                                    | คำดรวจหางม<br>Alpha - tha<br>รำนวน(ราย)<br>0<br>0<br>0<br>0<br>0<br>0<br>0<br>0<br>0<br>0<br>0<br>0<br>0<br>0<br>0<br>0<br>0<br>0<br>0                 | โองปฏิบัติการ<br>lassemia 1<br>รำนวน(มาพ)<br>0.00<br>0.00<br>0.00<br>0.00<br>0.00<br>1000.00                         | Beta - tha<br>ຈຳນວນ(ຈາຍ)<br>0<br>0<br>0<br>0<br>0<br>0<br>0<br>0<br>0<br>0<br>0                                        | alassemia<br>iuru(urun) 0.00 0.00 0.00 0.00 0.00 0.00 0.00 0.00 0.00 0.00 0.00 0.00             | Chorionic v<br>ຈຳນວນ(ຈາຍ)<br>0<br>1<br>0<br>0<br>0<br>0<br>0<br>0<br>0<br>0<br>0<br>0<br>0<br>0<br>0<br>0<br>0<br>0<br>0 | ril  |
| สปสช. เชต<br>อด 1 เชียงใหม่<br>อด 1 เชียงใหม่<br>อด 1 เชียงใหม่<br>อด 1 เชียงใหม่<br>อด 1 เชียงใหม่<br>อด 1 เชียงใหม่                          | จังหวัด<br>สำน่าง<br>สำน่าง<br>สำน่าง<br>สำน่าง<br>สำน่าง<br>สำน่าง<br>สำน่าง<br>สำน่าง           | <mark>รมัสมน่วยบริการ</mark><br>11512<br>11512<br>11512<br>11512<br>11512<br>11512<br>11512<br>11512<br>11512                                                                                                    | ชื่อหน่วยบริการ<br>ชื่อหน่วยบริการ<br>รางล่านอรูลักอันแครี<br>รางล่านอรูลักอันแครี<br>รางล่านอรูลักอันแครี<br>รางล่านอรูลักอันแครี<br>รางล่านอรูลักอันแครี<br>รางล่านอรูลักอันแครี              | 1 2 ••• ••<br>51055100559<br>02/11/2559<br>02/11/2559<br>02/11/2559<br>05/11/2559<br>05/11/2559<br>05/11/2559<br>05/11/2559<br>07/11/2559                                       | รำนวน 13 ราม<br>Hb ty<br>รำนวน(ราย)<br>4<br>0<br>0<br>0<br>2<br>0<br>0<br>0<br>0<br>0<br>0<br>0                                                 | ums 10 ↔<br>yping<br>shuruu(um)<br>1080.00<br>0.00<br>0.00<br>540.00<br>0.00<br>0.00<br>0.00<br>0.00                                                                                                    | <del>ต่ำตรวจหางห</del><br>Alpha - tha<br>จำนวน(ราย)<br>0<br>0<br>0<br>0<br>0<br>0<br>0<br>0<br>0<br>0<br>0<br>0<br>0<br>0<br>0<br>0<br>0<br>0          | โองปฏิบัติการ<br>lassemia 1<br>รำนวน(นาท)<br>0.00<br>0.00<br>0.00<br>0.00<br>1000.00<br>0.00<br>0.00                 | Beta - th:<br>⊀ານານ(ເາຍ)<br>0<br>0<br>0<br>0<br>0<br>0<br>0<br>0<br>0<br>0<br>0<br>0                                   | alassemia<br>⊀າມາ21(12111)<br>0.00<br>0.00<br>0.00<br>0.00<br>0.00<br>0.00<br>0.00<br>0.00      | Chorionic v<br>ຈຳນວນ(ຈາຍ)<br>0<br>1<br>0<br>0<br>0<br>0<br>0<br>0<br>0<br>0<br>0<br>0<br>0<br>0<br>0<br>0<br>0<br>0<br>0 |      |
| สปสช. เขต<br>เขต 1 เขียงใหม่<br>เขต 1 เขียงใหม่<br>เขต 1 เขียงใหม่<br>เขต 1 เขียงใหม่<br>เขต 1 เขียงใหม่<br>เขต 1 เขียงใหม่<br>เขต 1 เขียงใหม่ | รังหวัด<br>สำน้าง<br>สำน้าง<br>สำน้าง<br>สำน้าง<br>สำน้าง<br>สำน้าง<br>สำน้าง<br>สำน้าง<br>สำน้าง | silauuuusense           11512           11512           11512           11512           11512           11512           11512           11512           11512           11512           11512           11512           11512           11512           11512           11512           11512           11512           11512 | รื่องเง่ายมจิการ<br>รังแล่ายสุรักดังแต่รื<br>รางแล่ายสุรักดังแต่รื<br>รางแล่ายสุรักดังแต่รื<br>รางแล่ายสุรักดังแต่รื<br>รางแล่ายสุรักดังแต่รื<br>รางแล่ายสุรักดังแต่รื<br>รางแล่ายสุรักดังแต่รื | 1 2 • • • • • • • • • • • • • • • • • •                                                                                                    | รำนวน 13 ราม<br>Hb ty<br>รำนวน(ราย) 4 0 0 2 0 0 0 0 0 0 0 0 0 0 0 0 0 0 0 0 0 0 0 0 0 0 0 0 0 0 0 0 0 0 0 0 0 0 0 0 0 0 0 0 0 0 0 0 0 0 0 0 0 0 | ID         ID           shurau(urm)         1080.00           1080.00         0.00           0.00         0.00           540.00         0.00           0.00         0.00           0.00         0.00           0.00         0.00           0.00         0.00           0.00         0.00 | <mark>ต่ำตรวจหางห<br/>Alpha - tha<br/>จำนวน(ราย)</mark><br>0<br>0<br>0<br>0<br>0<br>0<br>2<br>0<br>0<br>0<br>0<br>0<br>0<br>0<br>0<br>0<br>0<br>0<br>0 | โองปฏิบัติการ<br>lassemia 1<br>รำนวน(บาท)<br>0.00<br>0.00<br>0.00<br>0.00<br>1000.00<br>0.00<br>0.00<br>0.00<br>0.00 | Beta - th<br>ຈຳນວນ(ຈາຍ)<br>0<br>0<br>0<br>0<br>0<br>0<br>0<br>0<br>0<br>0<br>0<br>0<br>0<br>0<br>0<br>0<br>0<br>0<br>0 | alassemia<br>⊀ານວນ(ນາກ)<br>0.00<br>0.00<br>0.00<br>0.00<br>0.00<br>0.00<br>0.00<br>0.00<br>0.00 | Chorionic v<br>ຈຳນວນ(ຈາຍ)<br>0<br>1<br>0<br>0<br>0<br>0<br>0<br>0<br>0<br>0<br>0<br>0<br>0<br>0<br>0<br>0<br>0<br>0<br>0 |      |

- เขต, จังหวัด, รหัสหน่วยบริการ, ชื่อหน่วยบริการ ที่ขอรับค่าใช้จ่าย
- วันที่รับตรวจ

แสดงจำนวนการให้บริการ และจำนวนเงินในแต่ละบริการ ได้แก่ การตรวจทาง
 ห้องปฏิบัติการ, การทำหัตถการวินิจฉัยทารกในครรภ์, การตรวจยืนยันวินิจฉัยทารกในครรภ์
 และการยุติการตั้งครรภ์ โดยตัดข้อมูลที่ไม่ถูกต้อง ไม่ครบถ้วน เช่น ข้อมูลคนต่างด้าว

# 1.6 รายงานข้อมูลเงื่อนไขก่อนการตัดจ่าย

| ายงานข้อมูลเงื่อนไขก่อนตัดจ่ายเงิน<br>ตัณฑัฒน                                             |                                                                                                    |                                                                       |               |                   |
|-------------------------------------------------------------------------------------------|----------------------------------------------------------------------------------------------------|-----------------------------------------------------------------------|---------------|-------------------|
|                                                                                           | เลือกช่วงวันของวันที่จับการตรวจ" : (01/10)<br>สปสช. เพล : เชล 1 เช่<br>จัดเรื่อ : สำนัจ<br>หน่วยบริการ : กระล่ายอ<br>แต่พรายงา | /2559 ซี ถึง: 21/12/2559 ซี<br>โองโหม่<br>เสลร์เกมส์<br>ณ ตั้งรวัฒนุล |               |                   |
| แสดงผลการค้มหา                                                                            |                                                                                                    |                                                                       |               |                   |
| R                                                                                         |                                                                                                    |                                                                       |               |                   |
|                                                                                           |                                                                                                    | ຈຳນວນ 9 <del>ຣາຍ</del> ຄາຮ 10 🔹                                       |               |                   |
| รายการ                                                                                    | สำนวนช้อมูลที่ส่งทั้งหมด                                                                                                    | จำนวนข้อมูลที่ยังไม่ได้ดรวจ                                           | ຈຳນວນ<br>ສ່ານ | ข้อมูล<br>ไม่ร่วย |
| การตรวจยิ้นยันงางห้องปฏิบัติการ - Alpha - thalassemia1                                    | 3                                                                                                    | 0                                                                     | 2             | 1                 |
| การครวจยินชนทางห้องปฏิบัติการ - Hemoglobin typing                                         | 8                                                                                                    | 0                                                                     | 7             | 1                 |
| การตรวจขึ้นขั้นการกในตรรภ์ - Alpha - thalassemia1                                         | 3                                                                                                    | 0                                                                     | 3             | 0                 |
| การตรวจอื่นเช่นทารกในครรภ์ - Beta - thalassemia                                           | 1                                                                                                    | 0                                                                     | 1             | 0                 |
| การครวลยืนยันงาารกในครรภ์ - Hemoglobin typing                                             | 3                                                                                                    | 0                                                                     | 3             | 0                 |
| การฟาฟัตถการตรวจวินิจฉัยพารกในครรภ์ - Amniocentesis                                       | 1                                                                                                    | 0                                                                     | 1             | 0                 |
| การทำหัดอการตรวจวินิจฉัยหารกในครรภ์ - Chorionic villus<br>sampling                        | 3                                                                                                    | 0                                                                     | 3             | 0                 |
| การบันทึกการขุดิการตั้งครรภ์ - การขุดิการตั้งครรภ์โดยวิธีการใช่ขา                         | 1                                                                                                    | 0                                                                     | 1             | 0                 |
| การนำเก็กการขุดิการตั้งครรภ์ - การขุดิการตั้งครรภัโดยวิธีการใช่ขา<br>และ วิธีการทำทัศอการ | 1                                                                                                    | 0                                                                     | 1             | 0                 |
|                                                                                           |                                                                                                    | ★TUDU 9 STUDIES 10 ▼                                                  |               |                   |

## ข้อมูลที่แสดงประกอบด้วย

- รายการที่ตรวจทั้งหมด
- จำนวนข้อมูลที่ส่งตรวจ
- จำนวนข้อมูลที่ยังไม่ได้ตรวจ (กรณีที่มีการส่งข้อมูลแล้ว แต่ยังไม่ได้ตรวจ สปสช.ยังไม่จ่าย)
- จำนวนข้อมูลที่จ่าย และไม่จ่าย

#### 1.7 รายงานผลการนำเข้าข้อมูล

| ในหาข้อมูล                                                                                                    |                                                                                                    |                                        |                                                                                                    |                                 |                                      |                          |
|----------------------------------------------------------------------------------------------------|----------------------------------------------------------------------------------------------------|----------------------------------------|----------------------------------------------------------------------------------------------------|---------------------------------|--------------------------------------|--------------------------|
|                                                                                                    |                                                                                                    | เรืออย่อ หวับควารวับนี้สล้า หวะแอวร* เ | 01/10/2550 8 51 21                                                                                           | (12/2550                        |                                      |                          |
|                                                                                                    |                                                                                                    | สปสวย เจาเมือง หมาสรางรายการ" :        | 01/10/2559 EIV: 21                                                                                           | /12/2559                        |                                      |                          |
|                                                                                                    |                                                                                                    | สบสอ.เอต.<br>จังหวัด:                  | สาปาง                                                                                                    |                                 |                                      |                          |
|                                                                                                    |                                                                                                    | หน่วยบริการ :                          | รพ.ค่ายสุรศักดิ์มนตรี                                                                                        |                                 |                                      |                          |
|                                                                                                    |                                                                                                    | สถานะ :                                | ทั้งหมด 👻                                                                                                    |                                 |                                      |                          |
|                                                                                                    |                                                                                                    | แสด                                    | ล <b>้างข้อมู</b> ล                                                                                          |                                 |                                      |                          |
|                                                                                                    |                                                                                                    |                                        |                                                                                                    |                                 |                                      |                          |
| สดงผลการค้นหา                                                                                                    |                                                                                                    |                                        |                                                                                                    |                                 |                                      |                          |
|                                                                                                    |                                                                                                    | ······································ | 📧 จำนวน 11 รายการ 🚺                                                                                          | 0 •                             |                                      |                          |
| วันที่นำเข้า                                                                                                    | หน่วยบริการ                                                                                                    | จำนวนรายการทั้งหมด                     | สถานะการประมวลผล                                                                                             | ผ่าน                            | ไม่ผ่าน                              | รอน่าเข้าข้อมูลเพิ่มเดิม |
| 23/11/2559 17:09:55                                                                                                    | รพ.ค่ายสุรศักดิ์มนตรี                                                                                                    | 1                                      | ประมวลผลแล้ว                                                                                                 | 1                               | <u>0</u>                             | 0                        |
|                                                                                                    | รพ.ค่ายสรศักดิ์มนตรี                                                                                                    | 1                                      | ประมวลผลแล้ว                                                                                                 | 1                               | <u>0</u>                             | <u>0</u>                 |
| 23/11/2559 17:09:17                                                                                                    |                                                                                                    |                                        |                                                                                                    |                                 |                                      |                          |
| 23/11/2559 17:09:17<br>23/11/2559 17:08:43                                                                                                    | รพ.ค่ายสุรศักดิ์มนตรี                                                                                                    | 1                                      | ประมวลผลแล้ว                                                                                                 | 1                               | <u>0</u>                             | <u>0</u>                 |
| 23/11/2559 17:09:17<br>23/11/2559 17:08:43<br>23/11/2559 17:08:24                                                                                                    | รพ.ค่ายสุรศักดิ์มนตรี<br>รพ.ค่ายสุรศักดิ์มนตรี                                                                                                    | 1                                      | ประมวลผลแล้ว<br>ประมวลผลแล้ว                                                                                 | 1<br>1                          | <u>0</u><br>Q                        | <u>0</u>                 |
| 23/11/2559 17:09:17<br>23/11/2559 17:08:43<br>23/11/2559 17:08:24<br>23/11/2559 17:07:53                                                                                             | รพ.ค่ายสุรศักดิ์มนตรี<br>รพ.ค่ายสุรศักดิ์มนตรี<br>รพ.ค่ายสุรศักดิ์มนตรี                                                                            | 1<br>1<br>1                            | ประบวลผลแล้ว<br>ประบวลผลแล้ว<br>ประบวลผลแล้ว                                                                 | 1<br>1<br>1                     | 0<br>0<br>0                          | 0<br>0<br>0              |
| 23/11/2559 17:09:17<br>23/11/2559 17:08:43<br>23/11/2559 17:08:24<br>23/11/2559 17:07:53<br>23/11/2559 17:07:35                                                                      | รพ.ค่ายสุรศักดิ์มนตรี<br>รพ.ค่ายสุรศักดิ์มนตรี<br>รพ.ค่ายสุรศักดิ์มนตรี<br>รพ.ค่ายสุรศักดิ์มนตรี                                                   | 1<br>1<br>1<br>1                       | ประมวลผลแล้ว<br>ประมวลผลแล้ว<br>ประมวลผลแล้ว<br>ประมวลผลแล้ว                                                 | 1<br>1<br>1<br>1                | 0<br>0<br>0<br>0                     | 0<br>0<br>0<br>0         |
| 23/11/2559 17:09:17<br>23/11/2559 17:08:43<br>23/11/2559 17:08:24<br>23/11/2559 17:07:53<br>23/11/2559 17:07:35<br>23/11/2559 17:07:35                                               | รพด่ายสุรศักดิ์มนครี<br>รพด่ายสุรศักดิ์มนครี<br>รพด่ายสุรศักดิ์มนครี<br>รพด่ายสุรศักดิ์มนครี<br>รพด่ายสุรศักดิ์มนครี                               | 1<br>1<br>1<br>1<br>2                  | ປສະນວດທຸດແດ້ວ<br>ປສະນວດທຸດແດ້ວ<br>ປສະນວດທຸດແດ້ວ<br>ປສະນວດທຸດແດ້ວ<br>ປສະນວດທຸດແດ້ວ                            | 1<br>1<br>1<br>2                | 0<br>0<br>0<br>0                     | 0<br>0<br>0<br>0         |
| 23/11/2559 17:08:43<br>23/11/2559 17:08:43<br>23/11/2559 17:08:24<br>23/11/2559 17:07:53<br>23/11/2559 17:07:35<br>23/11/2559 17:07:51<br>23/11/2559 17:05:18                        | รพ.ค่าบสุรศักลิ์มนตรี<br>รพ.ค่าบสุรศักลิ์มนตรี<br>รพ.ค่าบสุรศักลิ์มนตรี<br>รพ.ค่าบสุรศักลิ์มนตรี<br>รพ.ค่าบสุรศักลิ์มนตรี<br>รพ.ค่าบสุรศักลิ์มนตรี | 1<br>1<br>1<br>1<br>2<br>2<br>2        | ประมวลผลแล้ว<br>ประมวลผลแล้ว<br>ประมวลผลแล้ว<br>ประมวลผลแล้ว<br>ประมวลผลแล้ว<br>ประมวลผลแล้ว                 | 1<br>1<br>1<br>2<br>2<br>2      | 0<br>0<br>0<br>0<br>0                | 0<br>0<br>0<br>0<br>0    |
| 23/11/2559 17:08:43<br>23/11/2559 17:08:43<br>23/11/2559 17:08:44<br>23/11/2559 17:07:53<br>23/11/2559 17:07:35<br>23/11/2559 17:05:18<br>23/11/2559 17:05:18<br>23/11/2559 17:04:22 | ราเค่าบสุรสักลิ์มนตร์<br>ราเค่าบสุรสักลิ์มนตรี<br>ราเค่าบสุรสักลิ์มนตรี<br>ราเค่าบสุรสักลิ์มนตรี<br>ราเค่าบสุรสักลิ์มนตรี<br>ราเค่าบสุรสักลิ์มนตรี | 1<br>1<br>1<br>2<br>2<br>2<br>2<br>2   | ประมวลผลแล้ว<br>ประมวลผลแล้ว<br>ประมวลผลแล้ว<br>ประมวลผลแล้ว<br>ประมวลผลแล้ว<br>ประมวลผลแล้ว<br>ประมวลผลแล้ว | 1<br>1<br>1<br>2<br>2<br>2<br>2 | 0<br>0<br>0<br>0<br>0<br>0<br>0<br>0 |                          |

- วันที่นำเข้าข้อมูล
- หน่วยบริการที่นำเข้าข้อมูล
- จำนวนรายการทั้งหมดที่น้ำเข้า

- สถานการณ์ประมวลผล
- จำนวนข้อมูลที่ผ่าน
- จำนวนข้อมูลที่ไม่ผ่าน
- รอนำเข้าข้อมูลเพิ่มเติม

กรณีที่ไม่สามารถ<sup>ึ</sup>นำเข้าข้อมูลได้ทั้งหมด ให้แก้ไขตาม Data set ที่กำหนด แล้วนำเข้าใหม่อีกครั้ง

# 1.8 รายงานรวมการส่งตรวจแยกตามหน่วยบริการ

| ด้นหาข้อมูล                                                                                      |                                                                                                   |                                                                                                    |                                                                                                    |                                                                                                    |                                                                                                    |                                                                                                    |
|--------------------------------------------------------------------------------------------------|---------------------------------------------------------------------------------------------------|----------------------------------------------------------------------------------------------------|----------------------------------------------------------------------------------------------------|----------------------------------------------------------------------------------------------------|----------------------------------------------------------------------------------------------------|----------------------------------------------------------------------------------------------------|
| แสดงผลการคับหา                                                                                   |                                                                                                   | เดือกข่างวันของวั                                                                                                    | เมทีสร้างรายการ* : (01/10/2559<br>สมสช. เขต 1 เชียงไหม่<br>จังเกิด : สำปาง<br>หน่วยบริการ : ราแค่ายสุรศักดิ์มนต<br>แสดงรายงาน ล้า | <ul> <li>๑ ถึง (21/12/2559) ๑</li> <li>๑</li> <li>ส์</li> <li>งข้อมูล</li> </ul>                          |                                                                                                    |                                                                                                    |
| x                                                                                                |                                                                                                   |                                                                                                    |                                                                                                    |                                                                                                    |                                                                                                    |                                                                                                    |
|                                                                                                  |                                                                                                   |                                                                                                    | 1 Shine 7                                                                                                    | sauoas 10 r                                                                                               |                                                                                                    |                                                                                                    |
|                                                                                                  |                                                                                                   |                                                                                                    |                                                                                                    | 20                                                                                                    |                                                                                                    |                                                                                                    |
| วันที่ส่งตรวจ                                                                                    | รหัสหน่วยบริการที่ส่งตรวจ                                                                         | ชื่อหน่วยบริการที่ส่งตรวจ                                                                                                  | รหัสหน่วยบริการที่รับตรวจ                                                                                                    | ชื่อหน่วยบริการที่รับตรวจ                                                                                 | ประเภทการตรวจ                                                                                                    | เลขที่บัตรประชาชน/เลข HN(ภ                                                                                                    |
| วันที่ส่งตรวจ<br>02/03/2559                                                                      | รหัสหน่วยบริการที่ส่งตรวจ<br>11537                                                                | ชื่อหน่วยบริการที่ส่งตรวจ<br>รพ.กลาง                                                                                       | รหัสหน่วยบริการที่รับตรวจ<br>11537                                                                                                | ชื่อหน่วยบริการที่รับตรวจ<br>รพ.กลาง                                                                      | <mark>ประเภทการตรวจ</mark><br>การตรวจยืนยันทางห้องปฏิบัติการ -<br>Hemoglobin typing                                                                                                    | เลขที่บัตรประชาชน/เลข HN(ภ<br>1330400021027                                                                                      |
| วันที่ส่งครวจ<br>02/03/2559<br>02/03/2559                                                        | รพัสหน่วยบริการที่ส่งตรวจ<br>11537<br>11537                                                       | ชื่อหน่วยบริการที่ส่งตรวจ<br>รพ.กลาง<br>รพ.กลาง                                                                            | รพัสหน่วยบริการที่รับตรวจ<br>11537<br>11537                                                                                       | ชื่อหน่วยบริการที่รับตรวจ<br>รพ.กลาง<br>รพ.กลาง                                                           | ประเภทการตรวจ<br>การตรวจอื่นอันทางห้องปฏิบัติการ -<br>Hemoglobin typing<br>การตรวจอื่นอันทางห้องปฏิบัติการ -<br>Alpha - thalassemial                                                                                                    | เลขที่บัตรประชาชน/เลข HN(ภ<br>1330400021027<br>1330400021027                                                                     |
| <mark>วันที่ส่งครวจ</mark><br>02/03/2559<br>02/03/2559<br>07/03/2559                             | รมัสมช่วยบริการที่ส่งครวจ<br>11537<br>11537<br>11537                                              | ชื่อหน่วยบริการที่ส่งครวจ<br>รห.กลาง<br>รพ.กลาง<br>รพ.กลาง                                                                 | รมัสมน่วยบริการที่รับตรวจ<br>11537<br>11537<br>11532                                                                              | ชื่อหน่วยบริการที่รับตรวจ<br>รพ.กลาง<br>รพ.กลาง<br>รพ.ค่ายสุรศักดิ์มนตรี                                  | ประเภทการตรวจ<br>การตรวจยิ้มยันทางห้องปฏิบัติการ -<br>Hemoglobin typing<br>การตรวจมีขับทางห้องปฏิบัติการ -<br>Alpha - thalassemia1<br>การตรวจยิ้มบินารกรี่มี-<br>Hemoglobin typing                                                                                                    | ເລນກິນັທຣນຣະນານາມ/ເລນ HN(ກ<br>1330400021027<br>1330400021027<br>1330400021027                                                    |
| <mark>วันที่ส่งครวจ</mark><br>02/03/2559<br>02/03/2559<br>07/03/2559<br>11/11/2559               | จมัสมข่วยมริการที่ส่งคราจ<br>11537<br>11537<br>11537<br>11537<br>11512                            | ชื่อหม่วยบริการที่ส่งตรวจ<br>รทะกลาง<br>รทะกลาง<br>รทะกลาง<br>รทะค่ายสุรศักดิ์มนตรี                                        | รมัสหม่วยบริการที่รับตรวจ<br>11537<br>11537<br>11512<br>11537                                                                     | ร้องหม่วยบริการที่รับครวจ<br>จะเกลาง<br>จะเกลาง<br>จะเลาบสุรศักด์มนตรี<br>จะเกลาง                         | ประเภทการตราง<br>การตรางอื่นปีหางห้องปฏิบัติการ -<br>Hemoglobin typing<br>การตรางอื่นปการห้องปฏิบัติการ -<br>Ajpha - thalassemial<br>การตรางอื่นปการกับสราร -<br>Hemoglobin typing<br>การตรางอื่นปการห้องปฏิบัติการ -<br>Hemoglobin typing                                                          | เลขที่มัดเประชาชน/เลข HN(n<br>1330400021027<br>1330400021027<br>1330400021027<br>1339900256013                                   |
| <mark>วันที่ส่งครวจ</mark><br>02/03/2559<br>02/03/2559<br>07/03/2559<br>11/11/2559<br>14/11/2559 | รงไสมม่วยบริการที่ส่งคราง<br>11537<br>11537<br>11537<br>11537<br>11512<br>11512                   | ชื่อหน่วยบริการที่ส่งตรวจ<br>รห.กลาง<br>รพ.กลาง<br>รพ.กลาง<br>รพ.ศายสุรศักดิ์มนตรี<br>รพ.ศายสุรศักดิ์มนตรี                 | รงสิสเหม่วยปริการที่รับคราง<br>11537<br>11537<br>11512<br>11537<br>11537<br>11537                                                 | ชื่อหม่วยบริการที่รับครวจ<br>ชิ้นกลาง<br>ชาแกลาง<br>ชาแค่ายสุรศักดิ์มนตรี<br>ชาแกลาง<br>ชาแกลาง           | ประเภทกระรวจ<br>การเรวะอื่มเป็นการห้องปฏิบิลิการ -<br>Hemoglobin typing<br>การเรวะอื่นประการไปบิลิการ -<br>Alpha - thalassemial<br>การเรวะอื่นประการในธรรภ์ -<br>Hemoglobin typing<br>การเรวะอื่นประการในธรรภ์ -<br>Hemoglobin typing<br>การเรวะอื่นประการในธรรภ์ -<br>Hemoglobin typing            | เลขที่มัดรประชาชม/เลข HN(n<br>1330400021027<br>1330400021027<br>1330400021027<br>1339900250013<br>1339900250013                  |
| <u>วันที่ส่งคราจ</u><br>02/03/2559<br>02/03/2559<br>107/03/2559<br>11/11/2559<br>14/11/2559      | <u>รงไส่เหม่วยบริการที่ส่งคราง</u><br>11537<br>11537<br>11537<br>11512<br>11512<br>11512<br>11512 | ชื่อหน่วยบริการที่ส่งตรวจ<br>รพ.กลาง<br>รพ.กลาง<br>รพ.ต่ายสุรศักดิ์มนตรี<br>รพ.ต่ายสุรศักดิ์มนตรี<br>รพ.ต่ายสุรศักดิ์มนตรี | รงสัสสมปวยปริการที่รับตราจ<br>11537<br>11537<br>11512<br>11537<br>11537<br>11537<br>11537                                         | ชื่อหน่วยบริการที่รับครวจ<br>รังแกลาง<br>ราแกลาง<br>ราแค่ายสุรศักล์มนตรี<br>ราแกลาง<br>ราแกลาง<br>ราแกลาง | ประมาทการตรวจ<br>การตรวจมีเป็นการปลมผู้มีมีการ -<br>Hemojobin typing<br>การตรวจมีปนารปลมผู้มีมีการ -<br>Ajpha - thalassemia1<br>การตรวจมีปนารปการปลมผู้มีมีการ -<br>Hemojobin typing<br>การตรวจมีปนารางโลมผู้มีมีการ -<br>Hemojobin typing<br>การตรวจมีปนารางโลมผู้มีมีการ -<br>Ajpha - thalasemia1 | เลขที่มัดรประชาชม/เลข HN(ภ<br>1330400021027<br>1330400021027<br>1339400021027<br>1339900256013<br>1339900256013<br>1940800039017 |

- วันที่ส่งตรวจ
- รหัสหน่วยบริการที่ส่งตรวจ
- ชื่อหน่วยบริการที่ส่งตรวจ
- รหัสหน่วยบริการที่รับตรวจ
- ประเภทการตรวจ
- เลขบัตรประจำตัวประชาชนหญิงตั้งครรภ์
- ชื่อ นามสกุล หญิงตั้งครรภ์
- เลขบัตรประจำตัวประชาชนสามี
- ชื่อ นามสกุล สามี

# 1.9 รายงานข้อมูลที่รับตรวจจากหน่วยบริการอื่น

| 🏦 หน้าแรก การบันทึกข่อมูล 👻 รายง | ли <del>т</del>                                          |                           |                                |                          | ชื่อผู้ใช้ : กิดดี้รวี อธิขัยนิพัทธ์ ห | ณ่วยบริการ : กลาง,รพ. 🎯 ออกจากระบบ |
|----------------------------------|----------------------------------------------------------|---------------------------|--------------------------------|--------------------------|----------------------------------------|------------------------------------|
| รายงานข้อมูลที่รับตร             | วจจากหน่วยบริการอื่                                      | u                         |                                |                          |                                        |                                    |
| ค้นหาข้อมูล                      |                                                          |                           |                                |                          |                                        |                                    |
|                                  | តើ                                                       | อกข่วงวันของวันที่ส่งดรวจ | าข้อมูล* : 01/10/2559          | 0 ถึง: 21/12/2559        | 0                                      |                                    |
|                                  |                                                          | สปส                       | <b>สน. เนต:</b> เขต 13 กรุงเทร | หมหานคร                  |                                        |                                    |
|                                  |                                                          |                           | จังหวัด : กรุงเทพฯ             |                          |                                        |                                    |
|                                  |                                                          | หนว                       | ยบรการ: รพ.กลาง                | v v                      |                                        |                                    |
|                                  |                                                          |                           | แลดงรายงาน                     | ลางขอมูล                 |                                        |                                    |
| แสดงผลการค้นหา                   |                                                          |                           |                                |                          |                                        |                                    |
| R                                |                                                          |                           |                                |                          |                                        |                                    |
|                                  |                                                          |                           | <b>1</b> - <b>N</b> - An       | มน 4 รายการ <b>10 🔹</b>  |                                        |                                    |
| เลขที่บัตรประชาชน/เลข HN         | ขั้นตอนงาน                                               | วันที่ส่งตรวจ             | วันที่รับตรวจ                  | หน่วยงานที่ส่งตรวจ       | หน่วยงานที่รับตรวจ                     | สถานะ                              |
| 1940800039017                    | การตรวจยืนยันทางห้องปฏิบัติการ -<br>Alpha - thalassemia1 | 18/11/2559                | 19/11/2559                     | รพ.ค่ายสุรศักดิ์มนตรี    | รพ.กลาง                                | บันทึกข้อมูลเรียบร้อย              |
| 1341600128012                    | การตรวจยืนยันทางห้องปฏิบัติการ -<br>Hemoglobin typing    | 11/11/2559                | 12/11/2559                     | รพ.ค่ายสุรศักดิ์มนตรี    | รพ.กลาง                                | บันทึกข้อมูลเรียบร้อย              |
| 1339900256013                    | การตรวจยื่นยันทารกในครรภ์ -<br>Hemoglobin typing         | 14/11/2559                | 15/11/2559                     | รพ.ค่ายสุรศักดิ์มนตรี    | รพ.กลาง                                | บันทึกข้อมูลเรียบร้อย              |
| 1339900256013                    | การตรวจยืนยันทางห้องปฏิบัติการ -<br>Hemoglobin typing    | 11/11/2559                | 12/11/2559                     | รพ.ค่ายสุรศักดิ์มนตรี    | รพ.กลาง                                | บันทึกข้อมูลเรียบร้อย              |
|                                  |                                                          |                           | 1                              | เวน 4 รายการ <b>10 🔻</b> |                                        |                                    |

ข้อมูลที่แสดงประกอบด้วย

- เลขบัตรประจำตัวประชาชน
- ขั้นตอนงาน รายงานการขอรับการตรวจจากหน่วยบริการที่ส่งตรวจ
- วันที่ส่งตรวจ
- วันที่รับตรวจ
- หน่วยบริการที่ส่งตรวจ
- หน่วยบริการที่รับตรวจ
- สถานะของการบันทึก การบันทึกข้อมูลที่รายงานผลการตรวจ

### 2. รายงานกลุ่มอาการดาวน์

2.1 รายงานการดำเนินงานป้องกันและควบคุมกลุ่มอาการดาวน์

| 🟦 หน้าแรก การบันทึกข้อมู        | ∣ล ▼ รายง | ערו 👻   |                |            |               |                 |                                  |               |          |           | ชื่อผู้ใช้ : สุดาท | เร สุทธิพันธ์ตระกู | ล หน่วยบริกา | ร : รพศ. อุดรธานี | ออกจากระบา   |
|---------------------------------|-----------|---------|----------------|------------|---------------|-----------------|----------------------------------|---------------|----------|-----------|--------------------|--------------------|--------------|-------------------|--------------|
| รายงานการดำ                     | แนินงา    | นป้องก่ | <b>ันและ</b> ค | าวบคุมศ    | าลุ่มอาศ      | การดาว          | น์                               |               |          |           |                    |                    |              |                   |              |
| ค้นหาข้อมูล                     |           |         |                |            |               |                 |                                  |               |          |           |                    |                    |              |                   |              |
|                                 |           |         |                | tă         | ่อกข่างวันของ | งวันที่สร้างราย | การ* : 01/1                      | 0/2559        | 💿 ถึง: 2 | 1/12/2559 | 0                  |                    |              |                   |              |
|                                 |           |         |                |            |               | สปสว            | . เขต:เขต8<br>พวัด: ออรรว        | อุดรธานี<br>จ |          |           |                    |                    |              |                   |              |
|                                 |           |         |                |            |               | หน่วยา          | งหวด : อุตรธา<br>เริการ : รพ.อุต | รธานี         |          |           |                    |                    |              |                   |              |
|                                 |           |         |                |            |               |                 | แสดงรายง                         | ภาน ล้างข     | ່າວນູລ   |           |                    |                    |              |                   |              |
| แสดงผลการค้นหา                  |           |         |                |            |               |                 |                                  |               |          |           |                    |                    |              |                   |              |
| X                               |           |         |                |            |               |                 |                                  |               |          |           |                    |                    |              |                   |              |
|                                 |           |         |                |            |               | • • 1           |                                  | จำนวน 1 รา    | เยการ 🚺  | ) •       |                    |                    |              |                   |              |
|                                 |           |         | First tri      | imester    | การตรวจ       | เค้ดกรอง        |                                  | Second t      | rimostor |           | หัดถการตรวจ        |                    |              | การตรวจยืนยัน     | เทารถในครรภ์ |
| หญิงดั่งครรภ์ทั้งหมด<br>ที่ตรวจ | Low       | Risk    | Intermed       | liate Risk | High          | Risk            | Low                              | Risk          | High     | Risk      | วินิจฉัย           | Nor                | mal          | Do                | wn           |
|                                 | จำนวน     | ร้อยละ  | สำนวน          | ร้อยละ     | จำนวน         | ร้อยละ          | จำนวน                            | ร้อยละ        | จำนวน    | ร้อยละ    | จำนวน              | จำนวน              | ร้อยละ       | สำนวน             | ร้อยละ       |
| 2                               | 0         | 0       | 0              | 0          | 0             | 0               | 0                                | 0             | 2        | 100.00    | 1                  | 0                  | 0            | 1                 | 100.00       |
|                                 |           |         |                |            | -             | · · · 1         |                                  | สำนวน 1 รา    | ยการ 🚺   | ) •       |                    |                    |              |                   |              |

- จำนวนหญิงตั้งครรภ์ทั้งหมดที่ตรวจ
- ผลการตรวจคัดกรอง แสดงจำนวน และร้อยละของการตรวจแต่ละวิธี
- จำนวนหญิงตั้งครรภ์ตรวจวินิจฉัยทารกในครรภ์
- จำนวนการตรวจยืนยันทารกในครรภ์ แสดงจำนวนผลปกติ, Down, ผิดปกติอื่น ๆ

# การยุติการตั้งครรภ์ แสดงข้อมูลไม่ทำการยุติการตั้งครรภ์, จำนวนแท้งเอง, จำนวนยุติการตั้งครรภ์, ร้อยละการยุติการตั้งครรภ์

#### 2.2 รายงานการจ่ายกลุ่มอาการดาวน์รายบุคคล

| 🟦 หน้าแรก การบันทึกข้อมูล 🔻 | รายงาน 🔻       |                               |                                | ชื่อผู้ใช้ : นิธิดล วัชโรทยาน หน่วย | บริการ : รพ.ค่ายสุรศักดิ์มนตรี 🖉 ออกจากระบบ |
|-----------------------------|----------------|-------------------------------|--------------------------------|-------------------------------------|---------------------------------------------|
| รายงานการจ่ายก              | เลุ่มอาการดาวเ | น์รายบุคคล                    |                                |                                     |                                             |
| ค้นหาข้อมูล                 |                |                               |                                |                                     |                                             |
|                             |                | เลือกช่วงวันของวันที่รับการตร | าร*: 01/10/2559 👘 ถึง: 22/12/2 | 2559 0                              |                                             |
|                             |                | สา สห.                        | เพต:เขต1เขียงใหม่              |                                     |                                             |
|                             |                | <br>                          | หวัด:สาปาง                     |                                     |                                             |
|                             |                | นกว่ายาเรื                    | การ : รพ.ศายสรศักดิ์บบครี      |                                     |                                             |
|                             |                |                               |                                |                                     |                                             |
|                             |                |                               | แสดงรายงาน ลางขอมูล            |                                     |                                             |
|                             |                |                               |                                |                                     |                                             |
|                             |                |                               |                                |                                     |                                             |
|                             |                |                               |                                |                                     |                                             |
| $\square$                   |                |                               |                                |                                     |                                             |
|                             |                |                               |                                |                                     |                                             |
|                             |                | н « <mark>1</mark>            | 🛛 💌 💌 สำนวน 4 รายการ 🛛 10 🔻    |                                     |                                             |
| เฉขบัตรประจำด้วประ          | ะชาชน ครรภ์ที่ | การตรวาคัดกรอง                | ห้ดถการตรวจวินิจฉัยทารกในครรภ์ | การตรวจยืนยันทารกในครรภ์            | การยุติการตั้งครรภ์                         |
| 1420100063066               | 3 2            | 1,200.00                      | 2,500.00                       | 2,500.00                            | 3,000.00                                    |
| 125020020771                | 3 1            | 1,200.00                      | 2,500.00                       | 0.00                                | 0.00                                        |
| 3160600286014               | 4 1            | 1,200.00                      | 2,500.00                       | 2,500.00                            | 0.00                                        |
| 142030005732                | 1 1            | 0.00                          | 2,500.00                       | 0.00                                | 0.00                                        |
|                             |                |                               | . 🔛 🔲 จำนวน 4 รายการ 🛛 10 🔻    |                                     |                                             |

ข้อมูลที่แสดงประกอบด้วย

- เลขบัตรประจำตัวประชาชน
- ครรภ์ที่ (นับรวมการแท้ง)
- จำนวนเงินที่ได้รับจากการคัดกรอง
- จำนวนเงินที่ได้รับจากการทำหัตถการตรวจวินิจฉัยทารกในครรภ์
- จำนวนเงินที่ได้รับจากการตรวจยืนยันทารกในครรภ์
- จำนวนเงินที่ได้รับจากการยุติการตั้งครรภ์

ข้อมูลที่แสดง เพื่อให้ทราบว่าในผู้รับบริการแต่ละราย เมื่อได้รับบริการแล้ว สปสช. จ่ายค่าใช้จ่าย

จำนวนเงินเท่าไร

2.3 รายงานการจ่ายกลุ่มอาการดาวน์ (รวมของหน่วยบริการ)

| 🟦 หน้าแรก การบันทึกข้อมูล 👻 | รายงาน 👻       |                  |                                                                                                    |                                                      | ชื่อผู้ใช้ : นิธิดล วัช | โรทยาน หน่วยบริการ:รพ.ค่ายสุรศักดิ์ม | นตรี 🕫 ออกจากระบบ |
|-----------------------------|----------------|------------------|----------------------------------------------------------------------------------------------------|------------------------------------------------------|-------------------------|--------------------------------------|-------------------|
| รายงานการจ่ายกะ             | ลุ่มอาการดาวน์ |                  |                                                                                                    |                                                      |                         |                                      |                   |
| ค้นหาข้อมูล                 |                |                  |                                                                                                    |                                                      |                         |                                      |                   |
|                             |                | เลือกข่างวันของ  | มันที่จับการดรวจ* :  01/10/2:<br>สปสช. เชต : เขต 1 เชียง<br>จังหวัด : สาปาง<br>หน่วยบริการ : รพ.ต่ายสุรศั<br>แสดงรายงาน | 559 ถึง : 22/12/2<br>ไหม่<br>คลั้มนตรี<br>ล้างข้อมูล | 559                     |                                      |                   |
| แสดงผลการค้นหา              |                |                  |                                                                                                    |                                                      |                         |                                      |                   |
|                             |                |                  | R R 1 P P                                                                                                    | รำนวน 1 รายการ 🛛 🚺 🔻                                 |                         |                                      |                   |
| การตรวจ                     | กัดกรอง        | หัดถการตรวจวินิจ | ฉัยทารกในครรภ์                                                                                                    | การตรวจยืนยัน                                        | เทารถในครรภ์            | การยุดิการตั้งคร                     | รภ์               |
| จำนวน(ราย)                  | จำนวนเงิน(บาท) | จำนวน(ราย)       | ่ จำนวนเงิน(บาท)                                                                                                    | จำนวน(ราย)                                           | จำนวนเงิน(บาท)          | จำนวน(ราย)                           | จำนวนเงิน(บาท)    |
| 3                           | 3600.00        | 4                | 10000.00                                                                                                    | 2                                                    | 5000.00                 | 1                                    | 3000.00           |
|                             |                |                  |                                                                                                    | ร่านวน 1 รายการ 🛛 🚺 🔻                                |                         |                                      |                   |

- การตรวจคัดกรอง มีจำนวนผู้รับบริการ (ราย), จำนวนเงิน (บาท)
- การหัตถการตรวจวินิจฉัยทารกในครรภ์ มีจำนวนผู้รับบริการ (ราย), จำนวนเงิน (บาท)

- การตรวจยืนยันทารกในครรภ์ มีจำนวนผู้รับบริการ (ราย), จำนวนเงิน (บาท)
- การยุติการตั้งครรภ์ มีจำนวนผู้รับบริการ (ราย), จำนวนเงิน (บาท)

## 2.4 สิทธิการรักษาพยาบาลกลุ่มอาการดาวน์

| 🟦 หน้าแรก การบันทึกข้อมูล 👻 รายงาน 💌 |                                                                                                    | ชื่อผู้ใช้ : นิธิดล วัชโรทยาน หน่วยบริการ : รพ.ค่ายสุรศักดิ์มนตรี | ออกจากระบบ |
|--------------------------------------|----------------------------------------------------------------------------------------------------|-------------------------------------------------------------------|------------|
| สิทธิการรักษาพยาบาลกลุ่มอาการดาวน์   |                                                                                                    |                                                                   |            |
| ค้นหาข้อมูล                          |                                                                                                    |                                                                   |            |
| เลือก                                | ช่วงวันของวันท์สร้างรายการ*: (1/10/2559) ® ถึง: 22/12/2559<br>สปสช. เขต 1 เข็องใหม่<br>จึงเกิด: สหปาง<br>หน่วยมกราร: รางเกิดสร้านสาม<br>แสดงรายงาน ถ้างข้อมูล | ٥                                                                 |            |
| แสดงผลการค้มหา                       |                                                                                                    |                                                                   |            |
| X                                    |                                                                                                    |                                                                   |            |
|                                      | 📧 📧 1 🕨 📧 จำนวน 2 รายการ 🛛 10 🔻                                                                                                    |                                                                   |            |
| สิทธิการรักษา                        | จำนวน                                                                                                    | ร้อยละ                                                            |            |
| สิทธิประกันสังคม                     | 1                                                                                                    |                                                                   | 25.00      |
| สิทธิประกันสุขภาพถ้วนหน้า            | 3                                                                                                    |                                                                   | 75.00      |
|                                      | (พ. ๙. 1) (พ. พ. สำนวน 2 รายการ 10 (พ. พ. พ. พ. พ. พ. พ. พ. พ. พ. พ. พ. พ. พ                                                                                  |                                                                   |            |

ข้อมูลที่แสดงประกอบด้วย

- จำนวน และร้อยละ ของสิทธิการรักษาของหญิงตั้งครรภ์ ของหน่วยบริการ
- 3. รายงานการจ่ายเงิน
- 3.1 รายงานการจ่ายค่าใช้จ่ายการตรวจทางห้องปฏิบัติการ การตรวจวินิจฉัยทารกในครรภ์ การตรวจ ยืนยันวินิจฉัยทารกในครรภ์ และการยุติการตั้งครรภ์ โรคโลหิตจางธาลัสซีเมีย และกลุ่มอาการดาวน์

รายงานการจ่ายค่าใช้จ่ายการตรวจทางห้องปฏิบัติการ การตรวจวินิจฉัยทารกในครรภ์

การตรวจยืนยันวินิจฉัยทารกในครรภ์ และการยุติการตั้งครรภ์

โรคโลหิตจางธาลัสขีเมีย และกลุ่มอาการดาวน์

| ค้นหาข้อมูล         |                       |              | เลือก'                | ช่วงวันของวันที่รับ<br>เ | มการตรวจ*: 01<br>สปสช. เชต : เขต<br>จังหวัด : สาป<br>เม่วยบริการ : รพ.ศ<br>แสดงร | /10/2559<br>1 เขียงใหม่<br>าง<br>ว่ายสุรศักดิ์มนตรี<br>ายงาน ล้างข้อ | <ul> <li>ถึง : 22/1</li> <li>ฌูล</li> </ul> | 2/2559        | 1                  |                |                       |              |                  |
|---------------------|-----------------------|--------------|-----------------------|--------------------------|----------------------------------------------------------------------------------|----------------------------------------------------------------------|---------------------------------------------|---------------|--------------------|----------------|-----------------------|--------------|------------------|
| แสดงผลการค้นหา<br>X |                       |              |                       |                          |                                                                                  |                                                                      |                                             |               |                    |                |                       |              |                  |
|                     |                       |              |                       |                          |                                                                                  | จำนวน 1 ราย                                                          | ima <b>10</b> i                             |               |                    |                |                       |              |                  |
|                     |                       |              |                       |                          |                                                                                  |                                                                      |                                             |               |                    |                | โรคโลหิตจา            | งธาลัสชีเมีย |                  |
|                     |                       |              |                       | คาตรา                    | าเลอด                                                                            |                                                                      |                                             |               | R                  | าาหดถการตรวจวน | จฉยทารก (นครร         | ກ            |                  |
| รหัสหน่วยบริการ     | ชื่อหน่วยบริการ       | Hb Ty        | /ping                 | Alpha - tha              | lassemia 1                                                                       | Beta - tha                                                           | lassemia                                    | Chorionic Vil | lus Sampling       | Amnioc         | entesis               | Cordoo       | entesis          |
|                     |                       | ่ จำนวน(ราย) | ี่ จำนวน<br>เงิน(บาท) | จำนวน(ราย)               | ี่ ≉ำนวน<br>เงิน(บาท)                                                            | จำนวน(ราย)                                                           | จำนวน<br>เงิน(บาท)                          | จำนวน(ราย)    | จำนวน<br>เงิน(บาท) | จำนวน(ราย)     | ี่ จำนวน<br>เงิน(บาท) | จำนวน(ราย)   | ่ จำน:<br>เงิน(บ |
| 11512               | รพ.ค่ายสุรศักดิ์มนตรี | 7            | 1890.00               | 2                        | 1000.00                                                                          | 0                                                                    | 0.00                                        | 3             | 7500.00            | 1              | 2500.00               | 0            |                  |
|                     |                       |              |                       |                          |                                                                                  | ຈຳນວນ 1 ຣາຍ                                                          | 10 <b>1</b> 0 1                             |               |                    |                |                       |              |                  |

ข้อมูลที่แสดงประกอบด้วย

้ข้อมูลการจำนวนให้บริการทั้งหมด ของหญิงตั้งครรภ์ ทั้งหมดในแต่ละรายบริการ โรคโลหิตจางธาลัสซีเมีย และกลุ่มอาการดาวน์ ดังนี้

โรคโลหิตจางธาลัสซีเมีย

- ค่าตรวจเลือด : - Hb typing, Alpha – thalassemia 1, Beta thalassemia

- ค่าทำหัตถการวินิจฉัยทารกในครรภ์ :- Chorionic Villus Sampling, Amniocentesis, Cordocentesis
- ค่าตรวจยืนยันทารกในครรภ์ : Hb typing, Alpha thalassemia 1, Beta thalassemia
- ค่าการยุติการตั้งครรภ์

กลุ่มอาการดาวน์

- การตรวจคัดกรอง
- ค่าทำหัตถการวินิจฉัยทารกในครรภ์ :- Chorionic Villus Sampling, Amniocentesis, Cordocentesis
- ค่าตรวจยืนยันทารกในครรภ์
- ค่าการยุติการตั้งครรภ์

<u>หมายเหตุ</u>

้ในการตั้งครรภ์ 1 ครั้ง สามารถ ขอรับค่าใช้จ่ายในการตรวจวินิจฉัยทารกในครรภ์ 1 ครั้ง, การยุติ การตั้งครรภ์ 1 ครั้ง

3.2 รายงานการตรวจสอบรายบุคคลการคัดกรองในหญิงตั้งครรภ์

| 5 | ายงานการ                                     | ตรวจสอบร                | รายบุคคลก | ารคัดกรอง                     | งในหญิงตั้ง                   | งครรภ์                     |                                                                                       |                                                                       |                        |                               |                                   |     |
|---|----------------------------------------------|-------------------------|-----------|-------------------------------|-------------------------------|----------------------------|---------------------------------------------------------------------------------------|-----------------------------------------------------------------------|------------------------|-------------------------------|-----------------------------------|-----|
|   | ด้นนาข้อมูล                                  |                         |           |                               |                               |                            |                                                                                       |                                                                       |                        |                               |                                   |     |
|   |                                              |                         |           |                               |                               | เลือกช่วงวันของวันที่      | สร้างรายการ*:01/<br>สปสช. เขต: เขต:<br>จังหวัด:ล่าป-<br>หน่วยบริการ: รห.ค่<br>แสดงราย | 10/2559 ©<br>1 เป็ยงไหม่<br>เง<br>ายสุรศักดิ์มนตรี<br>เงาน ล้างข้อมูล | ถึง 22/12/2559         | 6                             |                                   |     |
|   | แสดงผลการค้นนา                               |                         |           |                               |                               |                            |                                                                                       |                                                                       |                        |                               |                                   |     |
|   | x                                            |                         |           |                               |                               |                            |                                                                                       |                                                                       |                        |                               |                                   |     |
|   |                                              |                         |           |                               | 12345                         | 67891                      | • • • •                                                                               | นวน 94 รายการ                                                         | 10 *                   |                               |                                   |     |
|   | ເລນນັດາປາະຈຳດັ່ວ<br>ນญิงตั้งครรภ์/<br>ເລນ HN | สปสช. เขต               | จังหวัด   | รนัสนน่วยบริการ<br>ที่ส่งตรวจ | ชื่อหน่วยบริการที่<br>ส่งตรวจ | รนัสนน่วยบริการ<br>ที่ตรวจ | ชื่อแน่วยบริการที่<br>ตรวจ                                                            | จำนวนตรั้งของ<br>การตั้งครรภ์                                         | อายุ<br>ครรค์(สัปดาน์) | ผลการตรวจคัดก<br>OF/ MCV,MCH  | รองหญิงตั้งครรภ์<br>DCIP/E-screen |     |
|   | 1330400021027                                | เขต 1 เป็ยงใหม่         | สำปาง     |                               |                               | 11512                      | รพ.ค่ายสุรศักดิ์<br>มนตรี                                                             | 1                                                                     | 15 สัปดาห์ 4 วัน       | positive/NOT done,NOT<br>done | positive                          |     |
|   |                                              | เขต 1 เป็ยงใหม่         | สำปาง     |                               |                               | 11512                      | รพ.ค่ายสุรศักดิ์<br>มนตรี                                                             | 1                                                                     | 15 สัปดาห์ 4 วัน       |                               |                                   |     |
|   | 1330400021027                                | เขต 13<br>ครุงเทพมหานคร | กรุงเทพฯ  |                               |                               | 11537                      | รพ.กลาง                                                                               | 1                                                                     | 15 สัปดาห์ 4 วัน       |                               |                                   | EA, |
|   | 1330400021027                                | เขต 13<br>ครุงเทพมหานคร | กรุงเทพฯ  |                               |                               | 11537                      | รพ.กลาง                                                                               | 1                                                                     | 15 สัปดาห์ 4 วัน       |                               |                                   |     |
|   |                                              | เขต 13<br>ครุงเทพมหานคร | กรุงเทพฯ  |                               |                               | 11537                      | รพ.กลาง                                                                               | 1                                                                     | 15 สัปดาห์ 4 วัน       |                               |                                   |     |
|   |                                              | เขต 13<br>ครุงเทพมหานคร | ครุงเทพฯ  |                               |                               | 11537                      | รพ.คลาง                                                                               | 1                                                                     | 15 สัปดาห์ 4 วัน       |                               |                                   |     |
|   | 1330400021027                                | เขต 1 เชียงใหม่         | ส่าปาง    |                               |                               | 11512                      | รพ.ค่ายสุรศักดิ์<br>มนตรี                                                             | 1                                                                     | 15 สัปดาห์ 4 วัน       |                               |                                   |     |
|   | 1330400021027                                | เขต 1 เชียงใหม่         | ส่าปาง    | -                             |                               | 11512                      | รพ.ค่ายสุรศักดิ์<br>มนตรี                                                             | 1                                                                     | 16 สัปดาห์ 1 วัน       |                               |                                   |     |
|   |                                              |                         |           |                               |                               |                            |                                                                                       |                                                                       |                        |                               |                                   |     |

# ข้อมูลที่แสดงประกอบด้วย

ข้อมูลของหน่วยบริการ รายบุคคล หน่วยบริการที่ให้บริการ ได้รับบริการจากที่ใด อะไรบ้าง รายงานผลการตรวจ ผ่านหรือไม่ผ่าน โรคโลหิตจางธาลัสซีเมีย และกลุ่มอาการดาวน์ ถ้าผ่านจะนำไปทำการเบิกจ่าย ถ้าไม่ผ่าน ขอให้ทำการแจ้งอุทธรณ์ ในแต่ละบริการกลับมายังระบบอีกครั้ง

# 3.3 รายงานการตรวจหน่วยบริการการคัดกรองในหญิงตั้งครรภ์

| .น่าแรก การบันทึกร                                                                                                    | ข้อมูล 🎽 รายงาน 🎽                                                     |                               |                               |                                                                                                |                                                                                                    |                                                                                            |                                                                                                    |                                                                                                    | ชื่อผู้ใช้ : นิฮิดล วัชโรทย                                     |
|----------------------------------------------------------------------------------------------------|-----------------------------------------------------------------------|-------------------------------|-------------------------------|------------------------------------------------------------------------------------------------|----------------------------------------------------------------------------------------------------|--------------------------------------------------------------------------------------------|----------------------------------------------------------------------------------------------------|----------------------------------------------------------------------------------------------------|-----------------------------------------------------------------|
| ยงานการต                                                                                                    | รวจหน่วยบริ                                                           | การการคัดก                    | รองในหญิงด                    | ตั้งครรภ์                                                                                      |                                                                                                    |                                                                                            |                                                                                                    |                                                                                                    |                                                                 |
| ด้มนวข้อมอ                                                                                                    |                                                                       |                               | Č.                            |                                                                                                |                                                                                                    |                                                                                            |                                                                                                    |                                                                                                    |                                                                 |
|                                                                                                    |                                                                       |                               |                               | เลือกช่วงวันของวั                                                                              | นที่สร้างรายการ*: 01/<br>สปสช.เขต:เออ<br>จังหวัด:ล่าปา<br>หน่วยบริการ:ถห.ด่<br>แสดงราบ                                                                                    | 10/2559 0 ถึ<br>เชียงไหม่<br>ง<br>ายสุรศักลิ์มนตรี<br>ยงาน ล้างข้อมูล                      | ia : 22/12/2559                                                                                       | 0                                                                                                    |                                                                 |
|                                                                                                    |                                                                       |                               |                               |                                                                                                |                                                                                                    |                                                                                            |                                                                                                    |                                                                                                    |                                                                 |
| เลดงผลการคนนา                                                                                                    |                                                                       |                               |                               |                                                                                                |                                                                                                    |                                                                                            |                                                                                                    |                                                                                                    |                                                                 |
|                                                                                                    |                                                                       |                               |                               |                                                                                                |                                                                                                    |                                                                                            |                                                                                                    |                                                                                                    |                                                                 |
| 2                                                                                                    |                                                                       |                               |                               |                                                                                                |                                                                                                    |                                                                                            |                                                                                                    |                                                                                                    |                                                                 |
| 3                                                                                                    |                                                                       |                               |                               |                                                                                                | ≼ำนวน 7 รายการ                                                                                                    | 10 *                                                                                       |                                                                                                    |                                                                                                    |                                                                 |
|                                                                                                    |                                                                       | รนัสหน่วยบริการที่            | ขื้อหน่วยบริการที่ส่ง         | รมัสหน่วยบริการที่                                                                             | ิ ≰ำนวน 7 รายการ<br>ชื่อหน่วยบริการที่                                                                                                    | 10 •                                                                                       |                                                                                                    | สำนวนตรวจสอบการตรว                                                                                                 | จคัดกรองแญ๊งตั้งครรภ์                                           |
| สปสช. เขต                                                                                                    | จังนวัด                                                               | รหัสหน่วยบริการที่<br>ส่งตรวจ | ชื่อนน่วยบริการที่ส่ง<br>ตรวจ | รนัสหน่วยบริการที่<br>อรวจ                                                                     | ≼ำแวน 7 รายการ<br>ข้อหน่วยบริการที<br>ตรวจ                                                                                                    | 10 •<br>สำนวนข้อมูล<br>กิจกรรมหญิงถึง<br>ดรรภ์                                             | วันที่สร้างรายการ                                                                                     | ึ่งมวนตรวลสอบการตรว<br>OF/ MCV,MCH                                                                                 | จตัดกรองแญ๊งอึ่งตรรภ์<br>DCIP/E-screen                          |
| สปสช. เขต                                                                                                    | จังหวัด                                                               | รนัสนน่วยบริการที่<br>ส่งกรวจ | ขึ้อหน่วยบริการที่ส่ง<br>ตรวจ | ราโสหน่วยบริการที่<br>ตรวจ<br>11512                                                            | จำนวน 7 รายการ<br>ชื่อเหน่วยบริการที<br>ตรวจ<br>รพ.ค่ายสุรศักดิ์มนตริ                                                                                                    | 10 •<br>สำนวนข้อมูล<br>กิจกรรมหญิงอั้ง<br>ตรรศ์                                            | วันที่สร้างรายการ<br>23/11/2559                                                                       | รำนวนตรวลสอบการตรว<br>OF/ MCV,MCH<br>2                                                                             | รดัดกรองแญ๊งอึ้งครรภ์<br>DCIP/E-screen<br>2                     |
| สปสช. เขต<br>สปสช. เขต<br>เค 1 เป็ยงไหม่<br>เค 1 เป็ยงไหม่                                                            | จังหวัด<br>ดำปาง<br>สำปาง                                             | รนัสมน่วยบริการที<br>ส่งกรวจ  | ขึ้อหน่วยบริการที่ส่ง<br>ตรวจ | <ol> <li>ขโลนน่วยบริการที่<br/>ตรวล</li> <li>11512</li> <li>11512</li> </ol>                   | จำนวน 7 รายการ<br>ชื่อเหม่วยบริการที่<br>ตรวจ<br>รพ.ด้ายสุรศักลิ์มนตริ<br>รพ.ด้ายสุรศักลิ์มนตริ                                                                           | 10 •<br>สำนวนข้อมูล<br>คิรรภ์<br>ตรรภ์<br>13                                               | วันที่สว้างรายการ<br>23/11/2559<br>25/11/2559                                                         | <b>≰านวนตรวจสอบการตรว</b><br>OF/ MCV,MCH<br>2<br>2                                                                 | รดัดกรองแญ๊งอึ่งตรรภ์<br>DCIP/E-screen<br>2<br>2                |
| สปสช. เขต<br>ธด 1 เป็นงไหม่<br>ธด 1 เป็นงไหม่<br>ธด 1 เป็นงไหม่                                                       | จังหวัด<br>ลำปาง<br><b>ลำปาง</b><br>ลำปาง                             | ราโสนน่วยบริการที<br>ส่งธรรจ  | ซื้อหน่วยบริการที่ส่ง<br>ดราจ | 1 ราโสหน่วยบริการที<br>ดรวจ<br>11512<br>11512<br>11512                                         | จำนวน 7 รายการ<br>ข้อเหเ่วยบริการที่<br>ธรวจ<br>รพ.ด้ายสุรศักลิ์มนตรี<br>รพ.ด้ายสุรศักลิ์มนตรี                                                                            | 10 •<br>สำนวนข้อมูล<br>กัลกรรมหญิงถึง<br>ดรรค์<br>13<br>14<br>13                           | วันที่สร้างรายการ<br>23/11/2559<br>25/11/2559<br>29/11/2559                                           | <ul> <li>มามานตรวะสอบการตรว</li> <li>OF/ MCV,MCH</li> <li>2</li> <li>2</li> <li>2</li> <li>2</li> </ul>            | จดัดกรองเญิงอึ่งตรรภ์<br>DCIP/E-screen<br>2<br>2<br>2           |
| สปสร. เขต<br>อง 1 เป็งงไหม่<br>ธง 1 เป็งงไหม่<br>ธง 1 เป็งงไหม่<br>ธง 1 เป็งงไหม่<br>ธง 1 เป็งงไหม่                   | จังหวัด<br>ดำปาง<br>ดำปาง<br>ดำปาง<br>ลำปาง                           | รนัสนน่วยบริการทั<br>ส่งธรวจ  | ข้อหน่วยบริการที่ล่ง<br>ตรวจ  | 1                                                                                              | จำนวน 7 รายการ<br>ข้อหน่วยบริการที่<br>ธรรจ<br>รพ.ศายสุรศักลิ์มนตริ<br>รพ.ศายสุรศักลิ์มนตริ<br>รพ.ศายสุรศักลิ์มนตริ<br>รพ.ศายสุรศักลิ์มนตริ                               | 10 •<br>รำนวนข้อมูล<br>ก็จารรมเญิงตั้ง<br>ดรรภ์<br>13<br>14<br>13<br>2                     | วันที่สร้างรายการ<br>23/11/2559<br>25/11/2559<br>29/11/2559<br>30/11/2559                             | ร้านวนตรวจสอบการตรว<br>OF/ MCV,MCH<br>2<br>2<br>2<br>1                                                             | าดัดการองแญ้งตั้งครรภ<br>DCIP/E-screen<br>2<br>2<br>2<br>1      |
| สปสช. เขต<br>ขอ 1 เป็ดงไหม่<br>ขอ 1 เป็ดงไหม่<br>ขอ 1 เป็ดงไหม่<br>ขอ 1 เป็ดงไหม่<br>ขอ 1 เป็ดงไหม่                   | จังหวัด<br>สำปาง<br>สำปาง<br>สำปาง<br>สำปาง                           | รนัสหน่วยบริการทั<br>ส่งธรวจ  | ข้องณ่วยบริการทัส่ง<br>ตรวจ   | 1<br>1<br>1<br>1<br>1<br>1<br>1<br>1<br>1<br>1<br>1<br>1<br>1<br>1                             | จำนวน 7 รายการ<br>ข้องเน่วยบริการที่<br>ยาวล<br>รพ.ด่ายสุรศักลิ์ยนอริ<br>รพ.ด่ายสุรศักลิ์ยนอริ<br>รพ.ด่ายสุรศักลิ์ยนอริ<br>รพ.ด่ายสุรศักลิ์ยนอริ<br>รพ.ด่ายสุรศักลิ์ยนอริ | 10 •<br>รำนวงข้อมูล<br>คิจกรรมเญ็งตั้ง<br>ตรรด์<br>13<br>14<br>13<br>2<br>6                | วันที่สว้างรายการ<br>23/11/2559<br>25/11/2559<br>29/11/2559<br>30/11/2559<br>16/12/2559               | ร้านรมอรรมสอบการกรร<br>OF/ MCV,MCH<br>2<br>2<br>2<br>1<br>1                                                        | าดัดการองเญิงตั้งคราก<br>DCIP/E-screen<br>2<br>2<br>2<br>1<br>1 |
| สปสร. เชอ<br>20 1 เป็ยงไหม่<br>20 1 เป็ยงไหม่<br>20 1 เป็ยงไหม่<br>20 1 เป็ยงไหม่<br>20 1 เป็ยงไหม่<br>20 1 เป็ยงไหม่ | รัณรัด<br>สามาง<br>สามาง<br>สามาง<br>สามาง<br>สามาง<br>สามาง<br>สามาง | ราโสนน่วยบริการที<br>ส่งธรระ  | ชื่อมน่วยบริการที่ส่ง<br>ดรรม | 1<br>ราโลแน่วยบริการที่<br>สารล<br>11512<br>11512<br>11512<br>11512<br>11512<br>11512<br>11512 | จำนวน 7 รายการ<br>ขึ้อแห่งขบริการที่<br>ธรรร<br>รพ.ศายสุรศักร์ยนอริ<br>รพ.ศายสุรศักร์ยนอริ<br>รพ.ศายสุรศักร์ยนอริ<br>รพ.ศายสุรศักร์ยนอริ                                  | 10 •<br>รับเวมรัตนูล<br>กังกรรมหญิงถึง<br>ตรรภ์<br>13<br>14<br>13<br>2<br>6<br>6<br>7<br>7 | วันที่สร้างรายการ<br>23/11/2559<br>25/11/2559<br>29/11/2559<br>30/11/2559<br>30/12/2559<br>20/12/2559 | <ul> <li>4ามานตรางสอบการตรว</li> <li>OF/ MCV,MCH</li> <li>2</li> <li>2</li> <li>1</li> <li>1</li> <li>0</li> </ul> | งตัดกรอดเญิงอังกรรก์<br>DCIP/E-screen<br>2<br>2<br>1<br>1<br>0  |

ข้อมูลที่แสดงประกอบด้วย

ข้อมูลขอการส่งเบิกจากหน่วยบริการในแต่ละวัน และจำนวนรวมทั้งหมด แสดงแต่ละรายการที่ เบิกจ่ายและผ่านการตรวจสอบทั้งหมด ทั้งโรคโลหิตจางธาลัสซีเมีย และกลุ่มอาการดาวน์